# 兴业银行企业移动银行 客户使用手册 ——手机版

## 2018年4月

前言

《兴业银行企业移动银行使用手册》指导用户快速上手的指导性文档,其中包含企业移动银行的下载 安装、业务开通、登录、使用等。

## 一、产品概述

兴业企业移动银行是兴业银行面向企业客户推出的移动客户端服务,作为企业网上银行的补充渠道, 依托网络技术与便携式移动设备,与企业网银互联互通,为客户提供账户查询、交易明细查询、移动转账 审批、移动理财审批、投资理财、兴业资讯等服务,助力企业随时掌握并处理财务信息,为客户打造贴身 便携的 7×24 小时全天候的服务。

1、服务内容:包括账户查询、交易明细查询、转账汇款、结汇、投资理财、业务审批、兴业资讯、待 办事宜、安全中心等移动金融服务。其中,业务审批可复核或授权对公付款、费用管理、批量支付、批量 费用、工资发放、批量托收、B2B支付、虚拟子账户支付、定活互转、理财产品类、电子票据类等指令;投 资理财包括理财产品、结构性存款、定期存款、智能定期存款、通知存款、智能通知存款等业务。

2、使用范围:支持 Android 手机版、iPhone 版、iPad 版客户端;支持开通单人版、双人版、专业版 企业网上银行的企业操作员(包括经办、复核、授权等)使用,不支持专业版管理员、主管使用。

3、安全保障:采用数据全程加密、密码安全控件输入、登录密码超限保护、登录超时控制、用户信息 绑定、蓝牙网盾签名认证,六重安全保障手段提高"企业移动银行"的安全性。

4、投资理财支持二级或者二级以上业务流程,不支持一级业务流程,故单人版无法操作投资理财业务, 专业版投资理财若为一级业务流程亦无法操作投资理财业务。投资理财业务支持上网登记的账号办理业务, 不支持授权登记的账号办理业务。

## 二、产品特色

1、与企业网上银行互联互通

"企业移动银行"与企业网上银行互联互通,信息共享,数据同步,无缝对接。企业移动银行的登录名、 登录密码与企业网上银行一致;财务经办可以在"企业网上银行"发起转账申请,然后由财务主管在"企业移 动银行"进行业务审批;财务经办也可以在"企业移动银行"发起转账申请,然后由财务主管在"企业网上银行" 进行业务审批。

2、移动审批随时随地

"企业移动银行"提供的移动审批功能提供转账业务审批、理财业务审批等功能。企业主(管理人员)

可以及时决策,随时随地审批业务,缩短审批时间,大大提高企业办公效率。

3、资金管理,理财增值

企业主/企业财务可通过"企业移动银行"实时掌握账户信息、购买投资理财产品;了解企业资产信息,为企业资产保值增值。

4、蓝牙网盾保驾护航

新推出的蓝牙网盾是"移动互联网时代的安全利器",预植了中国金融认证中心(CFCA)证书,加上网 盾密码保护,交易信息"所见即所签",有效防止交易劫持和交易篡改。

5、六道防护固若金汤

除了蓝牙网盾,还采用数据全程加密、密码安全控件输入、登录密码超限保护、登录超时控制、用户 信息绑定等多重安全保障手段提高"企业移动银行"的安全性。

## 三、蓝牙网盾

### 1、蓝牙网盾简介

蓝牙网盾是兴业银行全新推出的一款企业预制网盾。通过 USB 数据线可与电脑连接办理兴业银行企业 网银业务;通过蓝牙通信功能可与移动终端(手机、平板)连接,使用兴业银行企业网银移动版(企业移 动银行 APP)办理企业网银业务。存储在蓝牙网盾中的中国金融认证中心(CFCA)数字证书受蓝牙网盾的 保护,不可导出和复制,是兴业银行确认用户有效身份的唯一标识。在使用蓝牙网盾签名认证时,蓝牙网 盾通过数据安全传输,在自带显示屏显示签名内容,交易信息"所见即所签",有效防止交易劫持和交易篡 改。

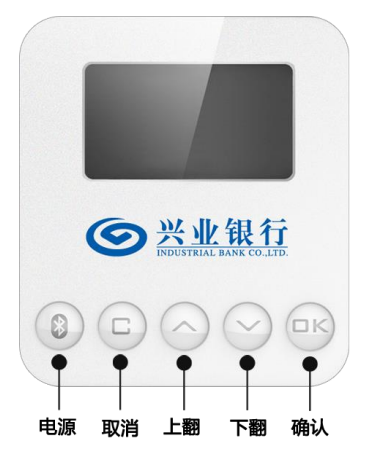

## 2、蓝牙网盾签名使用步骤

详见 4.1.1 转账类业务审批。

## 3、哪些企业网银操作员需要配备蓝牙网盾?

请看下表!

| 角色    功能   | 移动理财      | 移动转账            |  |
|------------|-----------|-----------------|--|
| <i>这</i> 五 |           | 一级流程: 需要蓝牙网盾签名  |  |
| 空小         | 不需要并不同任效力 | 非一级流程:不需要蓝牙网盾签名 |  |
| 复核         | 小而安监才四相金石 | 不需要蓝牙网盾签名       |  |
| 授权         |           | 需要蓝牙网盾签名        |  |

## 4、蓝牙网盾的连接

移动终端(手机或平板)连接蓝牙网盾前,请先开启移动终端的蓝牙功能,Android6.0及以上客户请同时开启蓝牙和 GPS 功能。

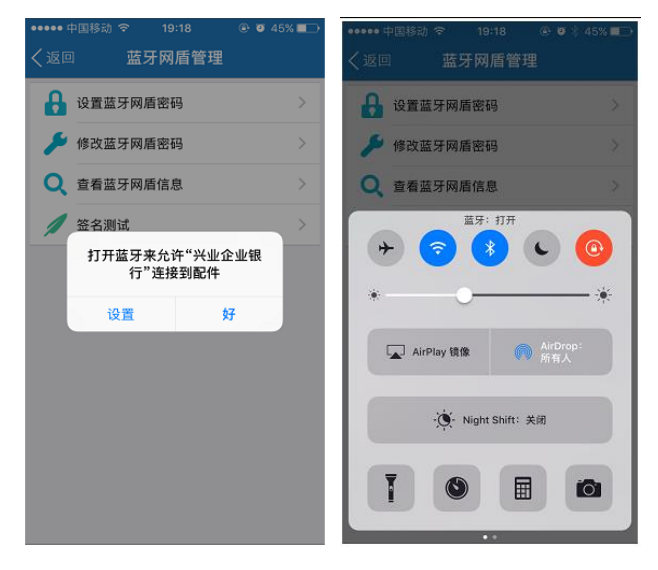

## 5、设置蓝牙网盾密码

初次使用蓝牙网盾的客户,请先进入侧滑页一安全中心一蓝牙网盾管理一设置蓝牙网盾密码,进行蓝 牙网盾的密码设置。

| <b>、</b> 返回 | <sup>中国移动</sup> |   |
|-------------|-----------------|---|
| 8           | 设置蓝牙网盾密码        | > |
| ۶           | 修改蓝牙网盾密码        | > |
| Q           | 查看蓝牙网盾信息        | > |
| 1           | 签名测试            | > |
|             |                 |   |
|             |                 |   |
|             |                 |   |
|             |                 |   |
|             |                 |   |
|             |                 |   |
|             |                 |   |

## 6、重置蓝牙网盾密码

若客户遗忘蓝牙网盾密码,需进行以下操作。

- (1) 在兴业银行官网下载蓝牙网盾初始化工具。从兴业银行官网下载蓝牙网盾管理工具,并安装到 电脑。
- (2) 双击蓝牙网盾初始化工具将蓝牙网盾格式化。格式化后蓝牙网盾密码证书删除。
- (3) 将蓝牙网盾从电脑上拔出,再插入。根据电脑提示重新设置蓝牙网盾密码。
- (4) 账户行柜面做证书补发,填写《兴业银行结算账户服务申请(变更)表》,勾选证书补发,填写证书序号(证书序号有印在蓝牙网盾的背面)。
- (5) 柜面受理完成证书补发后,客户获得印有下载码、证件号的密码信封函。
- (6) 登录兴业银行官网"企业证书下载",选择对应的蓝牙网盾,输入下载码、证件号将证书下载 到蓝牙网盾中。注意,下载企业证书的电脑需安装有蓝牙网盾管理工具。

## 四、用户使用

## 1、下载安装

下载安装: <u>http://www.cib.com.cn/cn/e-banking/mcorporate/download.html</u>

或扫一扫以下二维码:

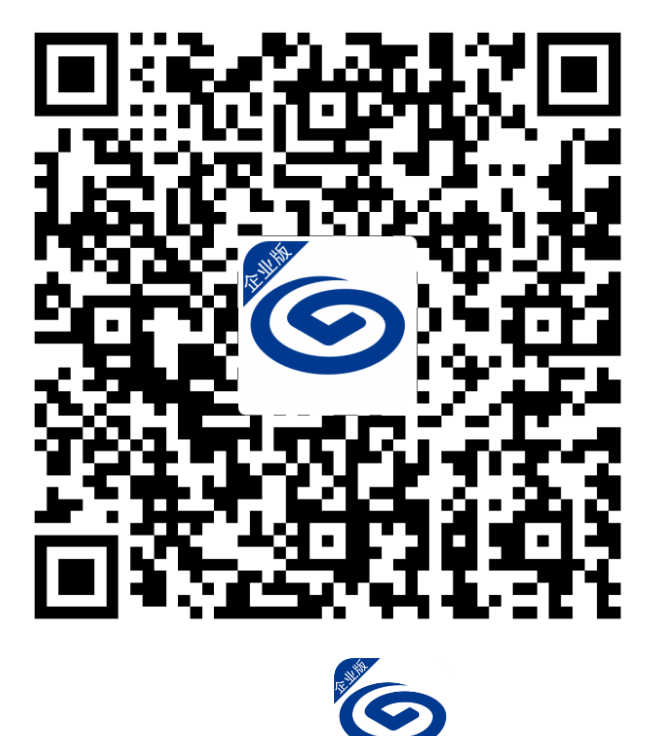

下载安装后的 LOGO:

## 2、业务开通/关闭

#### 2.1 业务开通

1、我行企业客户至账户行开通企业网上银行。(已开通企业网上银行客户可跳过此步)

2、开通企业网银的"移动银行"功能:

(1)专业版企业网银客户可在线开通,亦可至账户行开通。建议在线开通,请管理员登录企业网银,在"移动银行-移动银行功能开通-移动银行开关设置"中,将"企业移动银行"开关设置为"开通",主管授权后生效。

(2) 单人版、双人版企业网银客户,请至账户行开通。

- 3、企业网银的经办、复核、授权等操作员在企业网银"客户服务一企业移动银行一操作员绑定手机号" 功能中自助绑定手机号。绑定后,操作员可凭借登录名、绑定的手机号码登录企业移动银行客户端。 操作员绑定手机号步骤:
  - (1) 操作员登录企业网上银行

| ▲ 55 并 2 企业网上银行<br>温馨揭示: 兴业银行企业网上银行登录页面全新改版,次迎他用! | 兴业首页   English   加入收藏                                              |
|---------------------------------------------------|--------------------------------------------------------------------|
| 欢迎下载企业移动银行                                        | 企业网银登录                                                             |
| 开启移动金融时代                                          | 客户名称: 兴业银行网上银行中心                                                   |
|                                                   | 登录名:                                                               |
|                                                   | 登录密码: <b>密码控</b>                                                   |
|                                                   | 束 登                                                                |
|                                                   | 如您的网络不畅,可选择企业网银优选登录                                                |
|                                                   | 安全提示:                                                              |
|                                                   | • 1. 请使用IE6.0以上版本浏览器登录                                             |
|                                                   | <ul> <li>2、请不要在网吧等公共场台或在不安全的网络:<br/>境下使用本系统</li> </ul>             |
|                                                   | <ul> <li>3、使用完毕后,请点击"安全退出"关闭您的:<br/>览器;同时请记得拔出您的网盾并随身带走</li> </ul> |
|                                                   |                                                                    |

(2)选择"客户服务-企业移动银行一操作员绑定手机号",点击"设置"。输入绑定手机号码、手机 验证码,选择"绑定",提交后验证签名。如果客户是蓝牙网盾用户,需插入蓝牙网盾,核对网盾屏幕 上的交易信息后进行签名验证。

|                             | 企业  | 四上银行                              | 在线                                             | 浅客服 🔰 🖬 功能地图 📗 🖕 安全退出 |
|-----------------------------|-----|-----------------------------------|------------------------------------------------|-----------------------|
| 账户查询 企业财务室                  | 投资理 | 财 虚拟子账户 资金池                       | 融资直通车   电子商务   商业汇票   客户服务   更多功能              |                       |
| 待办事宜 =   移动银行 =   账户权限      | 査询  | 操作员权限查询   登录密码修改   撰              | 作日志查询   外汇牌价查询   证书管理   预留信息设置   在线客服   同步账户名称 |                       |
| 输入功能名称                      | 收起  | 当前位置:客户服务 > 移动银行 > <mark>物</mark> | 作员绑定手机号                                        |                       |
| 快速通道                        | 也快速 |                                   | 登录名: 1h                                        |                       |
| ● 活期账户查询                    | 通道  | 旧无已地之子也已是六                        | 姓名:测试                                          |                       |
| ● 当日明細查询                    | <<  | 强作贝绑定于机亏信息                        | 绑定手机号码:                                        |                       |
| ● 历史明细查询                    |     |                                   | 是否绑定: 不绑定                                      |                       |
| <ul> <li>账户权限查询</li> </ul>  |     |                                   |                                                |                       |
| <ul> <li>操作员权限查询</li> </ul> |     |                                   | 设置                                             |                       |
| ● 登录密码修改                    |     |                                   |                                                |                       |
| ● 预留信息设置                    |     |                                   |                                                | 690201-P1             |
|                             |     |                                   |                                                |                       |

| ◎ 在线兴业                                 | 企业          | 网上银行         |                                                                                                    |            |                 |            |                                        |             | 🗶 在线客服   💼 功能地图   也 安全退出 |
|----------------------------------------|-------------|--------------|----------------------------------------------------------------------------------------------------|------------|-----------------|------------|----------------------------------------|-------------|--------------------------|
| 账户查询   企业财务室                           | 投资理则        | オ 虚拟子账户      | 资金池                                                                                                    | 融资直通车      | 电子商务            | 商业汇票       | 客户服务                                   | 更多功能        |                          |
| 待办事宜▼  移动银行▼  账户权限                     | 腰査间:        | 操作员权限查询   登录 | 表密码修改                                                                                                    | 操作日志查询   外 | 汇牌价查询 + i       | 正书管理   预留作 | i息设置   在线                              | 客服   同步账户名称 |                          |
| 輸入功能名称                                 | 收起          | 当前位置:客户服务 >  | 移动银行 〉                                                                                                    | 操作员绑定手机号   |                 |            |                                        |             |                          |
| 快速通道<br>● 活期账户查询                       | 快速通         |              |                                                                                                    | 登录名<br>姓 名 | : lh<br>: ԴՄմեք |            |                                        |             |                          |
| ● 当日明细查询                               | 道<br><<     | 操作员绑定手       | 机号信息                                                                                                    | 绑定手机号码     | ):              |            | *                                      |             |                          |
| ● 历史明细查询                               |             |              |                                                                                                    | 短信验证码      | :               |            | *                                      | 获取短信验证码     |                          |
| ● 账户权限查询                               |             |              |                                                                                                    | 是否绑定       | : 不绑定           |            |                                        |             |                          |
| ● 操作员权限查询                              |             |              |                                                                                                    |            | 绑定              |            |                                        |             |                          |
| ● 登录密码修改                               |             |              |                                                                                                    |            |                 |            | 提交取消                                   | 肖           |                          |
| ● 预留信息设置                               |             |              |                                                                                                    |            |                 |            |                                        |             |                          |
|                                        |             |              |                                                                                                    |            |                 |            | _                                      |             | 690201-P2                |
| <b>当前位置</b> :客户服务 > 移动银行<br>握作员绑定手机号信! | > 操作//<br>息 |              | 行蓋 <b>知奈</b><br>東京<br>新<br>大<br>二<br>第<br>一<br>第<br>一<br>第<br>一<br>二<br>一<br>二<br>一<br>二<br>二<br>二<br>二<br>二<br>二<br>二<br>二<br>二<br>二<br>二<br>二<br>二 |            |                 |            | ······································ |             | 690201-P3                |

## 2.2 业务关闭

- 若企业想关闭企业移动银行功能,可前往账户行进行关闭。关闭后,企业网银操作员都将不能登录 企业移动银行客户端。
- 2、若经办、复核、授权等操作员想关闭个人的企业移动银行业务,可在企业网银"客户服务一企业移动银行一操作员绑定手机号"功能中自助解除绑定。解除后,操作员将不能再登录企业移动银行客户端。

操作员自助关闭步骤:

(1) 操作员登录企业网上银行

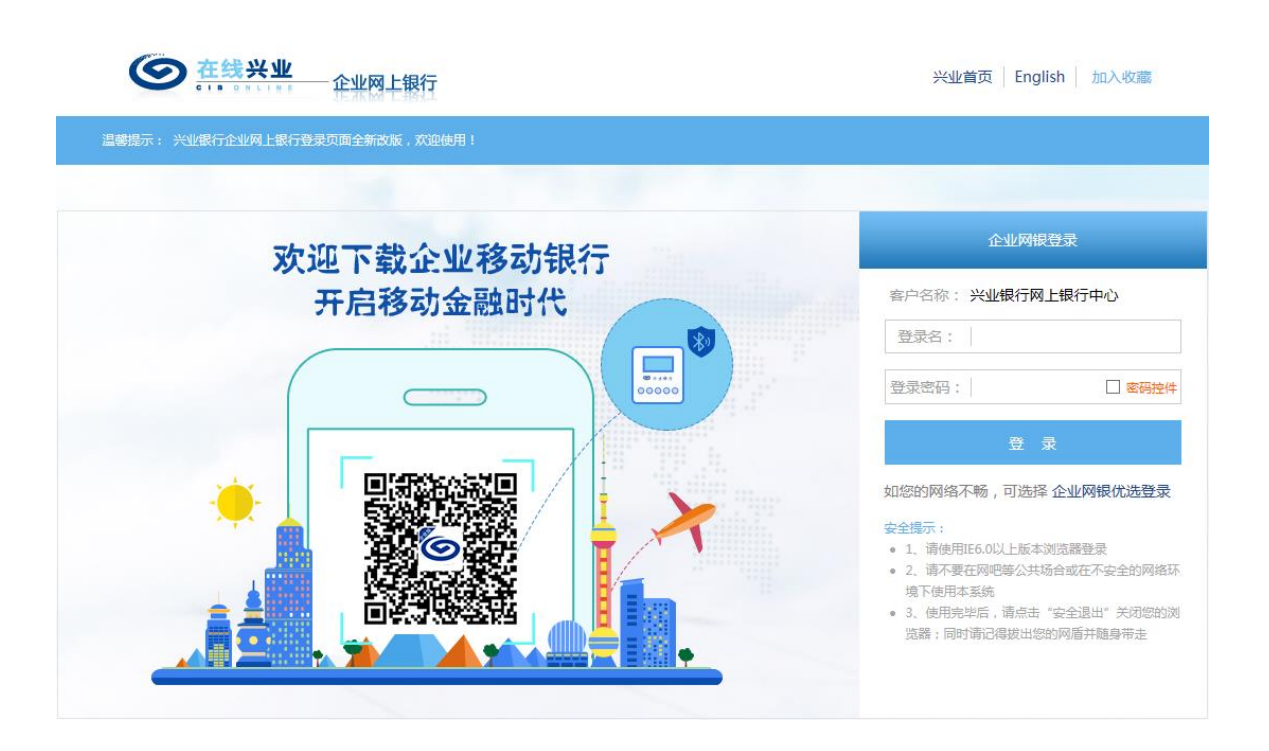

(2)选择"客户服务-企业移动银行-操作员绑定手机号",点击"设置"。输入短信验证码,选择"不绑定", 提交后验证签名。如果客户是蓝牙网盾用户,需插入蓝牙网盾,核对网盾屏幕上的交易信息后进行签名验 证。

| ◎ 在线兴业                                                                                                    | 一企业阿                                                                                                    | 可上银行                                                              |                                                  |                                                                                                    |                                                                                 |                                      |                   |                                                                                                |                                  | <mark>/</mark> 在线客服 | 🋅 功能地图  | 🖒 安全退出   |
|----------------------------------------------------------------------------------------------------|----------------------------------------------------------------------------------------------------|-------------------------------------------------------------------|--------------------------------------------------|----------------------------------------------------------------------------------------------------|---------------------------------------------------------------------------------|--------------------------------------|-------------------|------------------------------------------------------------------------------------------------|----------------------------------|---------------------|---------|----------|
| 账户查询   企业财务室                                                                                                    | 投资理财                                                                                                    | 虚拟子账户  💈                                                          | 资金池 🗌 融                                          | 资直通车                                                                                                    | 电子商务                                                                            | 商业汇票                                 | 客户服务              | 更多功能                                                                                           |                                  |                     |         |          |
| 待办事宜▼  移动银行▼  账户权[                                                                                                    | 根査询   接                                                                                                    | 非员权限查询   登录密码                                                     | 肖修改   操作日                                        | 志查询   外汇                                                                                                    | 牌价查询 + 词                                                                        | E书管理   預留                            | 言息设置   在线         | -<br>客服   同步账户名:                                                                               | 称工                               |                     |         |          |
| 輸入功能名称                                                                                                    | 收扣                                                                                                    | 当前位置:客户服务 > 移动                                                    | 动银行 > 操作员                                        | 颜绑定手机号                                                                                                    |                                                                                 |                                      |                   |                                                                                                |                                  |                     |         |          |
| <ul> <li>快速通道</li> <li>活期账户查询</li> <li>当日明细查询</li> <li>历史明细查询</li> <li>陈 con用变询</li> </ul>                                                                                                    | 起快速通道 <<                                                                                                    | 操作员绑定手机                                                           | し号信息                                             | 登录<br>姓<br>绑定手机器<br>是否绑                                                                                              | 設名: lh<br>名: 測试<br>号码: 1500000<br>脚定: 绑定                                        | 00000                                |                   |                                                                                                |                                  |                     |         |          |
| <ul> <li>一般作员权限查询</li> </ul>                                                                                                    |                                                                                                    |                                                                   |                                                  |                                                                                                    |                                                                                 |                                      |                   | 设置                                                                                             |                                  |                     |         |          |
| (二) 在住地区                                                                                                    |                                                                                                    |                                                                   |                                                  |                                                                                                    |                                                                                 |                                      |                   |                                                                                                |                                  |                     |         |          |
|                                                                                                    | 一企业的                                                                                                    | 网上银行                                                              |                                                  |                                                                                                    |                                                                                 |                                      |                   |                                                                                                |                                  | 🧏 在线客服              | 🔚 功能地图  | 🖒 安全退出   |
| ※户查询 企业财务室                                                                                                    | 一 企业!<br>投资理财                                                                                                    | ሟ上银行<br>↓ _ 虚拟子账户 ↓ 彡                                             | 资金池   融                                          | 资直通车                                                                                                    | 电子商务                                                                            | 商业汇票                                 | 客户服务              | 更多功能                                                                                           |                                  | 🙎 在线客服              | 1 功能地图  | 🖒 安全退出   |
| 账户查询         企业财务室           待办事宜▼         移动银行▼                                                                                                    |                                                                                                    | <b>网上银行</b><br>1 虚拟子账户                                            | 资金池   融<br>周修改   操作日                             | 资直通车  <br> 志查询   外汇                                                                                                  | 电子 商务<br>牌价查询 + 词                                                               | 商业汇票<br>正书管理   预留                    | 客户服务<br>信息设置   在约 | 更多功能<br>溶服   同步账户名                                                                             | 称                                | <u>/《</u> 在线客服      | 1 功能地图  | 🖒 安全退出   |
| 旅户查询         企业财务室           徐办事宜×         移动事宜×           输入功能名称         Q                                                                                                    |                                                                                                    | <ul> <li>         ・ 虚拟子账户         ・         ・         ・</li></ul> | 资金池 🔰 融<br>码修改   操作日<br>动银行 > 操作员                | 资 <b>直通车  </b><br> 志查询   外汇<br>到绑定手机号                                                                                | 电子商务<br>牌价查询 + 订                                                                | 商业汇票<br>正书管理   预留                    | 客户服务<br>信息设置   在约 | 更多功能<br>落服   同步账户名                                                                             | 称                                | 🧶 在线容服              | 1 功能地图  | 🛛 🕐 安全退出 |
| 東戸宮御         企业財务室           藤戸宮御         企业財务室           待办事査マ         移动爆査           徳入功能名称         Q           使走浩道         当日時地遊湾           ● 近日時地遊湾         西皮明細童湾           ● 防史明細童湾         ● 既中校殿道湾           ● 潜行風伎際童湾         ● 潜住人員校園道湾 | <b>企业</b><br>投资理理<br>限查询   排<br>收起快速通道 </td <td>四上银行<br/>1</td> <td>资金池 <b>社 融</b><br/>网络政 · 操作日<br/>动银行 &gt; 操作多<br/>机号信息</td> <td>漢直通车<br/>は志宣前   小江           は         おが定手机号           登録         が定手机号           鉄定手机号           銀定手板           足否對</td> <td>电子商务<br/>降价查询 1 1<br/>森名: 1h<br/>名: 350<br/>马码: 1500<br/>码: 1500<br/>码: 1500<br/>两: 不排</td> <td>商业汇票<br/>正书管理   按留<br/>00000000<br/>定 ▼</td> <td>客户服务<br/>信息设置 在线</td> <td>  更多功識  <br/> <br/> 落照   同步账户名<br/> <br/>  ★<br/>  ★<br/>  ★<br/>  ★<br/>  ★<br/>  ★<br/>  ★<br/>  ★<br/>  ★</td> <td>称  <br/> <br/> <br/> <br/> <br/> <br/> </td> <td>▲ 在线寄藤</td> <td>12 功能地图</td> <td>● 安全選出</td> | 四上银行<br>1                                                         | 资金池 <b>社 融</b><br>网络政 · 操作日<br>动银行 > 操作多<br>机号信息 | 漢直通车<br>は志宣前   小江           は         おが定手机号           登録         が定手机号           鉄定手机号           銀定手板           足否對 | 电子商务<br>降价查询 1 1<br>森名: 1h<br>名: 350<br>马码: 1500<br>码: 1500<br>码: 1500<br>两: 不排 | 商业汇票<br>正书管理   按留<br>00000000<br>定 ▼ | 客户服务<br>信息设置 在线   | 更多功識  <br> <br> 落照   同步账户名<br> <br>  ★<br>  ★<br>  ★<br>  ★<br>  ★<br>  ★<br>  ★<br>  ★<br>  ★ | 称  <br> <br> <br> <br> <br> <br> | ▲ 在线寄藤              | 12 功能地图 | ● 安全選出   |

## 3、登录

#### 3.1 首次登录

进入 APP 主页,点击左上角"头像"图标,弹出侧滑页,在"侧滑页"中点击头像,进入登录页面, 输入登录名、手机号、短信验证码,点击下一步:

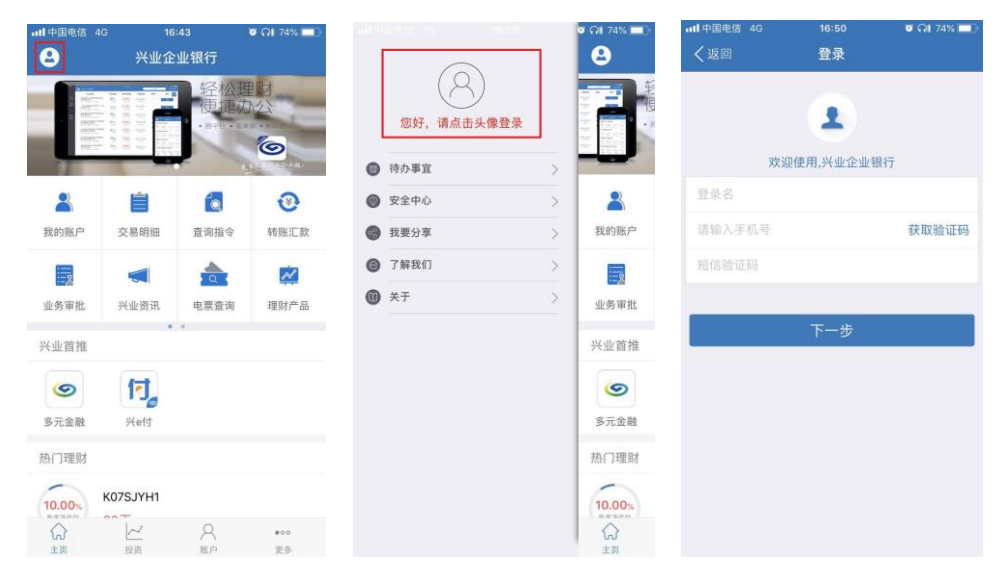

客户端回显登录名、企业户名、网银客户号,客户核对企业信息后输入对应的登录密码,点击登录。登录 成功后,"侧滑页"展示网银版本与登录名信息。

| ••••• 中国移动  | :58      |                                                        |                  |
|-------------|----------|--------------------------------------------------------|------------------|
| 4           | •        | <b>您好</b> ,<br>上次登录时间:2018-04-<br>网银版本:专业出<br>您尚未设置预留信 | 11 16:19:17<br>ž |
| 欢迎使用,兴      | 业企业银行    | 一 待办事宜                                                 | >                |
| jb          |          | ● 安全中心                                                 | >                |
| 15067890661 | 短信已发送 54 | 我要分享                                                   | >                |
| 122456      |          |                                                        | >                |
| 123430      |          | ① 关于                                                   | >                |
|             |          |                                                        | <u>}</u> ;       |
| 下-          | 一步       |                                                        |                  |
|             |          |                                                        | 1                |
|             |          |                                                        | 苏                |
|             |          |                                                        |                  |
|             |          | 安全退出                                                   |                  |
|             |          |                                                        |                  |

若同个操作员使用多套网银,则显示所有的客户 ID 和企业名称,客户可上下滑动选择或点选。

| •••• 中国移动 夺 11:45         | 🕑 🕫 🖸 75% 💻 |
|---------------------------|-------------|
| 返回 登录                     |             |
|                           |             |
|                           |             |
| 158天阳测试专业版<br>1500306244  | $\odot$     |
| 中国民族证券有限责任2<br>1100343164 | ইনা2        |
| △ 请输入密码                   |             |
|                           |             |
| 登录                        |             |
|                           |             |
|                           |             |
|                           |             |
|                           |             |

## 3.2 非首次登录

若客户非首次登录,客户端将回显上次登录的登录名、企业户名、网银客户号,客户输入对应的登录 密码后即可登录。

| ••••• 中国联通 令                | 11:10          | 🛛 89% 🔜 + |
|-----------------------------|----------------|-----------|
| く返回                         | 登录             |           |
|                             |                |           |
|                             | •              |           |
| 欢迎伯                         | 使用,兴业企业        | 银行        |
| A lh                        |                | >         |
| <b>兴业银行网上</b><br>客户号 110034 | .银行中心<br>12986 |           |
| ☐ 请输入密码                     |                |           |
|                             |                | + 新增用户    |
|                             | 登录             |           |
|                             |                |           |
|                             |                |           |
|                             |                |           |
|                             |                |           |

若客户切换用户选择中需要新增用户,可点击"+新增用户",新增用户后选择登录。

| ••••• 中       | 国联通 🗢 🛛 11:10               | <b>◎</b> 89% <b>■</b> ) + |
|---------------|-----------------------------|---------------------------|
| く返回           | 登录                          |                           |
|               |                             |                           |
|               | 1                           |                           |
|               | 欢迎使用,兴业                     | 企业银行                      |
| 8 H           | 1                           | >                         |
| <b>光</b><br>客 | 全业银行网上银行中心<br>注号 1100342986 |                           |
| 6 i           | 青输入密码                       |                           |
|               | le da                       | +新增用户                     |
|               | <sub>击点</sub><br>長容         |                           |
| -             |                             |                           |
|               |                             |                           |
|               |                             |                           |
|               |                             |                           |

若客户切换用户登录,可点击">"。

| Q, 💵                  | 💥 🖬 🖓 📶 🛙           | 3 🛃 📶 90% 💷 9:08 | ●●●●● 中国联通 3                         | ङे 11:10              | 🥶 89% <b></b> + |
|-----------------------|---------------------|------------------|--------------------------------------|-----------------------|-----------------|
| く返回                   | 登录                  |                  | く返回                                  | 选择账户                  |                 |
|                       |                     |                  | ▲ linhong_j<br>兴业银行网上铅<br>1100342986 | jb<br><sup>我行中心</sup> |                 |
| X                     | 《迎使用,兴业企业           | 上银行              | ▲ Ih<br>兴业银行网上钳<br>1100342986        | 履行中心                  | ~               |
| A Ih<br>兴业银<br>客户号 11 | 行网上银行中心<br>00342986 |                  |                                      |                       |                 |
| 合 请输入                 | 登录密码                | AN H             |                                      |                       |                 |
|                       |                     | +新增用户            |                                      |                       |                 |
|                       | 登录                  |                  |                                      |                       |                 |
|                       |                     |                  |                                      |                       |                 |
|                       |                     |                  |                                      |                       |                 |

## 3.3 会话超时

登录后,若15分钟内没有任何操作,将自动退出企业移动银行,客户需重新登录。

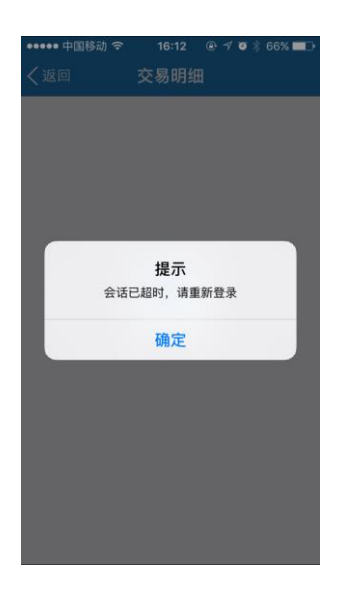

### 3.4 重置登录密码

若企业操作员的登录密码连续输错 6 次后,系统将锁定企业操作员(次数与企业网上银行共计),锁定后操作员无法登录企业移动银行或者企业网上银行。

若单人版、双人版企业网上银行操作员需要重置登录密码,请至账户行网点重置企业网上银行登录密码;若专业版企业网上银行操作员需要重置登录密码,请联系企业网上银行管理员、主管重置。

## 4、客户端功能

#### 4.1 转账汇款

#### 4.1.1 对公付款

对公付款用于企业对其他对公账户的转账汇款。

1、经办人员点击"转账汇款",进入转账汇款功能:

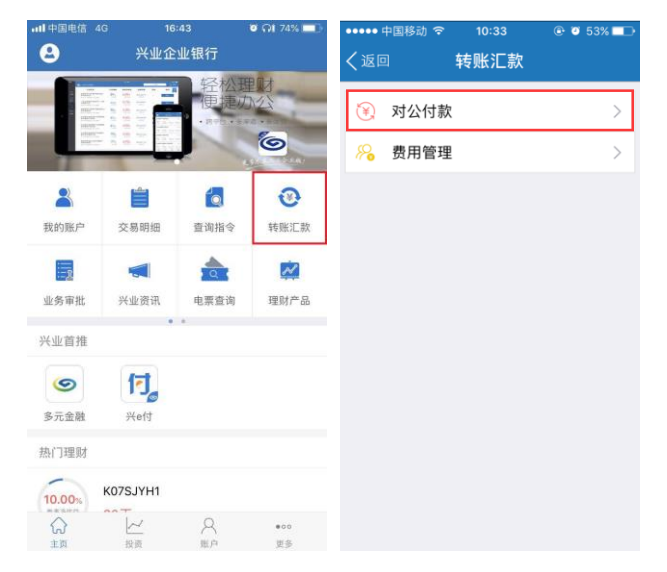

2、点击"对公付款",选择付款账户:

| ••••• 中国移动 穼 10    | :35 💿 🖲 53% 💶      |
|--------------------|--------------------|
| く返回 対公             | 付款                 |
| ■ 企业网银蓝牙<br>双人版)   | 网盾测试(  >           |
| 11701 01001 003874 | 74                 |
| 活期可用余额             | 999,454,397.81元    |
|                    |                    |
| ZX ZX              | >                  |
| 11701 01001 003929 | 75                 |
| 活期可用余额             | 100,623.00元        |
| <b>ZX</b>          | 5                  |
| 11701 01001 002020 | 222                |
| 11/01/01/003930    | 125                |
| 活期可用余额             | 10,000,012,531.00元 |
|                    |                    |
|                    |                    |
|                    |                    |
|                    |                    |

#### 【注意】

如果您的账户不在付款账户列表中,有以下两种原因:

(1) 操作员没有该账户的对外转账权限。

(2) 账户未开通对外转账功能。

3、选择付款账户后,填写转账信息:

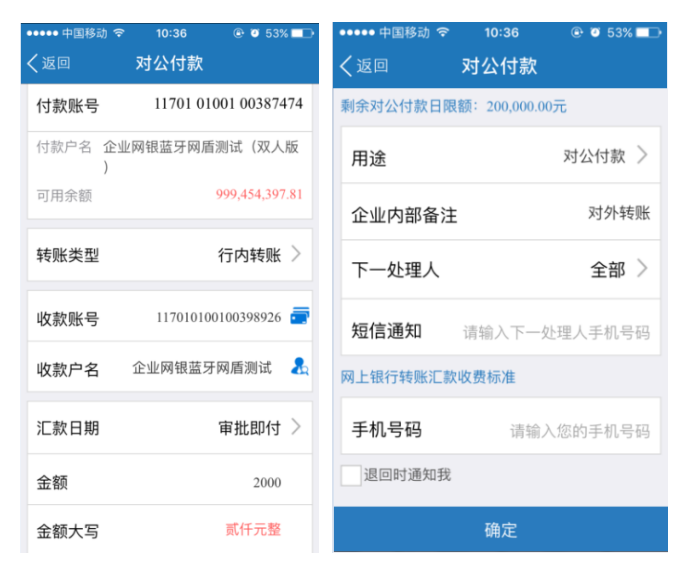

#### 【注意】

(1) 点击"转账类型",选择行内转账、同城跨行转账或异地跨行转账:

| ••••• 中国移动 🛪 | ≎ 10:40    | 🕑 🧿 52% 🗖   |
|--------------|------------|-------------|
| <返□          |            |             |
| 付款账号         | 11701 0100 | 01 00387474 |
| 付款户名 企       | 业网银蓝牙网盾测   | 试(双人版       |
| 可用余额         |            |             |
| 转账类型         | ŕ          | 5内转账 >      |
|              |            | JI JI CAL   |
| 收款账号         | 请输入        | 收款账号 🚍      |
|              | 行内转账       |             |
|              | 同城跨行转账     |             |
|              | 异地跨行转账     |             |
|              | 取消         |             |
|              | _          |             |
| (2)点击        | 告"〓":      | 选择常用        |

银行模糊查询符合条件的收款人信息:

| ••••• 中国移动 穼 | 17:11 🕑 1 🛛 74% 💶 🕨  | ••••• 中国移动 夺   10:37                  | @ Ø 52% █₽          | ••••• 中国移动 夺   10:38                 | @ 🛛 52% 💶 🕨      |
|--------------|----------------------|---------------------------------------|---------------------|--------------------------------------|------------------|
| く返回          | 对公付款                 | く返回 常用收款人                             | Q                   | ○ 收款户名/收款账号/开                        | 户银行 取消           |
| 什物配口         | 11701 01001 00387474 | Н                                     |                     | н                                    |                  |
| 11 款账亏       | 网银蓝牙网盾测试(双人版         | 糊涂蛋<br>11701 01001 00383564           | A<br>B<br>C<br>D    | 糊涂蛋<br>11701 01001 00383564          | A<br>B<br>C<br>D |
| )<br>可用余额    | 999,454,397.81       | Q                                     | E<br>F<br>G         | Q                                    | E<br>F<br>G      |
| 转账类型         | 行内转账 >               | 企业网银蓝牙网盾测试(双人<br>11701 01001 00398926 | 版) I<br>J<br>K<br>L | 企业网银蓝牙网盾测试(7<br>11701 01001 00398926 | 双人版) 1<br>J<br>K |
| 收款账号         | 请输入收款账号 💼            |                                       | M<br>N<br>O         | 我对外你在让                               | <u>×</u> – ×     |
| 收款户名         | 请输入收款户名 🤱            |                                       | P<br>Q<br>R<br>S    | qwerty                               | u i o p          |
| 汇款日期         | 审批即付 >               |                                       | T<br>U<br>V<br>W    | asdfgh                               | j k l            |
| 金额           | 请输入金额                |                                       | X<br>Y<br>Z         | ☆ z x c v b                          | n m 🗵            |
| 金额大写         |                      |                                       | #                   | 123 ④ 🔮 空格                           | 搜索               |

(3)当收款方为兴业银行账户时,点击" 🚣 "查询账号对应的户名:

| ••••• 中国移动 | 17:11                | •••••• 中国移动 令<br>返回</th <th>10:39  ● ♥ 52%<br/>对公付款</th> <th>■ ● ● ● ● ● ● ● ● ● ● ● ● ● ● ● ● ● ● ●</th> <th>☞ 10:38</th> | 10:39  ● ♥ 52%<br>对公付款 | ■ ● ● ● ● ● ● ● ● ● ● ● ● ● ● ● ● ● ● ● | ☞ 10:38              |
|------------|----------------------|----------------------------------------------------------------------------------------------------|------------------------|-----------------------------------------|----------------------|
| 付款账号       | 11701 01001 00387474 | 付款账号                                                                                                    | 11701 01001 0038747    | 4 付款账号                                  | 11701 01001 00387474 |
| 付款户名 企业)   | 网银蓝牙网盾测试(双人版         | 付款户名 企业的                                                                                                    | 网银蓝牙网盾测试(双人版           | 反 付款户名 企                                | 业网银蓝牙网盾测试(双人版        |
| 可用余额       | 999,454,397.81       | 可用余额                                                                                                    | 999,454,397.8          | 31 可用余额                                 | 999,454,397.81       |
| 转账类型       | 行内转账 〉               | 转兴业银行                                                                                                    | 亍账户名称查询                | > 转 账户                                  | <sup>2</sup> 名称查询结果  |
| 收款账号       | 请输入收款账号 💼            | 请输入账号                                                                                                    | 117010100100398926     | 卡号 收 名称                                 | 117010100100398926   |
| 收款户名       | 请输入收款户名 💑            |                                                                                                    | 关闭                     | <b>&amp;</b> 收                          | 试 (双人版)              |
| 汇款日期       | 审批即付 >               | 汇款日期                                                                                                    | 审批即付                   | 通知 通知                                   |                      |
| 金额         | 请输入金额                | 金额                                                                                                    |                        | 金额                                      |                      |
| 金额大写       |                      | 金额大写                                                                                                    |                        | 金额大写                                    |                      |

(4)选择同城跨行转账或异地跨行转账,当无法搜索到收款银行时,可点击"找不到您要的银行?"

| 提供手工录入方式 | : |
|----------|---|
|----------|---|

| ••••• 中国移动 🗢 | 17:40 💿 70% 💷        | ••••• 中国移动 穼 | 17:40   | @ 🤨 70% 💷 · | ••••• 中国移动 3 | s 17:51    | 🕑 🧭 69% 💷 ) |
|--------------|----------------------|--------------|---------|-------------|--------------|------------|-------------|
| く返回          | 对公付款                 | く返回          | 收款银行    | Q           | く返回          | 收款银行       |             |
| 付款账号         | 11701 01001 00387474 | 城市商业银行资      | 资金清算中心  |             | 收款银行 请       | 論〉現行全称     |             |
| C 13XX8 C1   |                      | 中国银联股份有      | 有限公司    |             | "KJK UKI J H | 的人口(1) 王小小 |             |
| 付款户名 企业      | 业网银蓝牙网盾测试(双人版        |              |         |             | 示例:兴业银       | 限行福州分行鼓    | 楼支行         |
| 可用余额         | 999,454,397.81       | 代收付清算组织      | Д       |             |              | 确定         |             |
| 转账类型         | 同城跨行转账 >             | 澳门清算行        |         |             |              |            |             |
|              |                      | 香港人民币清算      | 〔1]     |             |              |            |             |
| 收款账号         | 请输入收款账号 🚍            | 亜态所          |         |             |              |            |             |
| 收款户名         | 请输入收款户名              | ***          |         |             |              |            |             |
| 收款银行         | 请选择收款银行 >            | 上海清算所        |         |             |              |            |             |
|              |                      | 上海银行         |         |             |              |            |             |
| 汇款日期         | 审批即付 >               | (山) 找不到您     | 邓要的银行?  |             |              |            |             |
| 余额           | 请输λ余额                | () 您可点击)     | 进入,尝试手工 | 输入方式        |              |            |             |

| ••••• 中国移动 🧟 | s 17:40 🕑 🖉 70% 💶 🗈     | ••••• 中国移动 夺 17 | 7:40 🕑 | 70%   | ●●●●● 中国移动 | হ 17:51 | 🕒 🦉 69% 💶 |
|--------------|-------------------------|-----------------|--------|-------|------------|---------|-----------|
| (返回          | 对公付款                    | く返回 收款          | "银行    | Q     | く返回        | 收款银行    |           |
| 付款账号         | 11701 01001 00387474    | 城市商业银行资金清       | 青算中心   |       | 收款银行词      | 输入银行全称  |           |
| 付款户名 企       | 业网银蓝牙网盾测试(双人版           | 中国银联股份有限公       | 公司     |       | 示例:兴业      | 银行福州分行鼓 | 楼支行       |
| )<br>可用余额    | 999,454,397.81          | 代收付清算组织         |        |       | 汇入地点词      | 输入汇入地点  |           |
| 转账类型         | 异地跨行转账 >                | 澳门清算行           |        |       | 示例:福建      | 省厦门市    |           |
|              |                         | 香港人民币清算行        |        |       |            | 确定      |           |
| 收款账亏         | 「「「「「「「」」」(「「」」)」(「「」」) | <b>西</b> 态研     |        |       |            |         |           |
| 收款户名         | 请输入收款户名                 | *               |        |       |            |         |           |
| 收款银行         | 请选择收款银行 >               | 上海清算所           |        |       |            |         |           |
| 汇入地点         | 请输入汇入地点                 | 上海银行            |        |       |            |         |           |
|              |                         | (十) 找不到您要的      | 的银行?   |       |            |         |           |
| 汇款日期         | 审批即付 >                  | ── 恋可点击进入,      | 云叫于上າ小 | /J IL |            |         |           |

4、选择转账类型,输入收款人、汇款信息后,点击确定,返回操作结果:

| •••• 中国移动 | 🗢 10:36 💽 🖲 5        | 2% 💶 ••••• 中国移动 | t 🗢 10:36 |                         |
|-----------|----------------------|-----------------|-----------|-------------------------|
| 返回        | 操作结果                 | く返回             | 操作结果      |                         |
| 山場作       | 5 <sup>t</sup> Th    | 汇款信息            |           |                         |
|           | 1/2-2/]              | 汇款日期            | 审批即付(201) | 7-02-04前有效)             |
| 操作金额      |                      | 凭证号             | 115036763 |                         |
|           | $2,000,00$ $\pm$     | 用途              | 对公付款      |                         |
|           | 2,000.00 75          | 企业内部备           | 注 对外转账    |                         |
| 汇款人       |                      | 指令状态            |           |                         |
| 付款账号      | 11701 01001 00387474 | 类型              | 对外转账      |                         |
| 付款户名      | 企业网银蓝牙网盾测试           | (双              | 审核中       |                         |
| 13.007 14 | 人版)                  | 执行情况            | 0.00      |                         |
|           |                      | 下一处理入           | 王部        |                         |
|           |                      | 下一处理网           | 1921X     |                         |
| 收款人       |                      | 处理流程            |           |                         |
| 收款账号      | 11701 01001 00398926 | 处理人             | 操作        | 操作时间                    |
| 收款户名      | 企业网银蓝牙网盾测试<br>人版)    | di di Jb        | 经办        | 2017-01-05 10:<br>40:39 |
| 邮路选择      | 普通                   |                 | 保存为常用收款   | κ,                      |

5、在操作结果页面点击"保存为常用收款人",便于下次在"常用收款人"中直接选择使用:

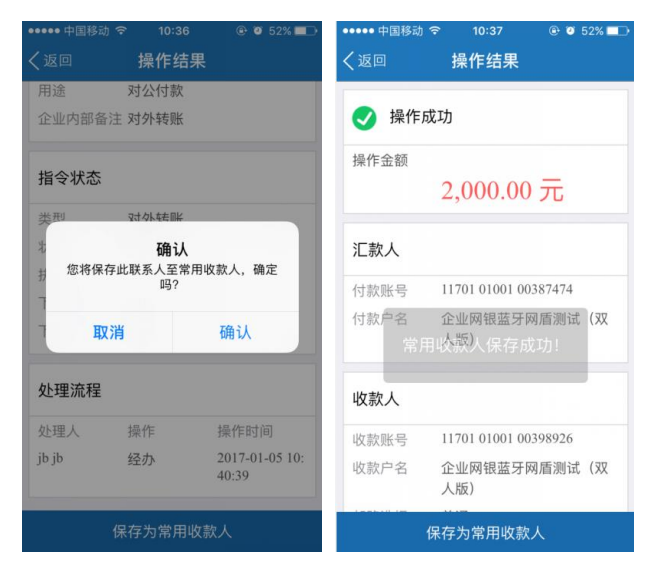

#### 4.1.2 费用管理

费用管理用于企业对其他对私账户的转账汇款。

1、经办人员点击"转账汇款",进入转账汇款功能:

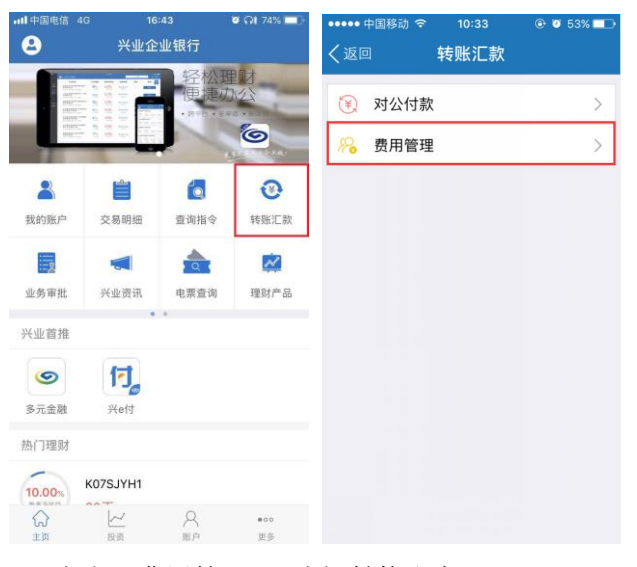

2、点击"费用管理",选择付款账户:

| ••••• 中国移动 穼 10:40   |                 |
|----------------------|-----------------|
| く返回 费用管理             | 1               |
| 企业网银蓝牙网盾》<br>双人版)    | 则试( >           |
| 11701 01001 00387474 |                 |
| 活期可用余额               | 999,454,397.81元 |
|                      |                 |
| ZX                   | >               |
| 11701 01001 00392975 |                 |
| 活期可用余额               | 100,623.00元     |
|                      |                 |
|                      |                 |
|                      |                 |
|                      |                 |
|                      |                 |
|                      |                 |
|                      |                 |
|                      |                 |
|                      |                 |

#### 【注意】

如果您的账户不在付款账户列表中,有以下两种原因:

- (1) 操作员没有该账户的费用管理权限。
- (2) 账户未开通费用管理功能。
- 3、选择付款账户后,填写转账信息:

| ••••• 中国移动 🥱 | ۶ 10:41 € 🖲 52%    |     | ••••• 中国移动 훅 | 10:41          | 🕑 🧭 52% 🗖 |
|--------------|--------------------|-----|--------------|----------------|-----------|
| く返回          | 费用管理               |     | く返回          | 费用管理           |           |
| 付款账号         | 11701 01001 003874 | 74  | 剩余费用管理日阳     | 灵额: 300,000,00 | 00.00元    |
| 付款户名 企!<br>) | 业网银蓝牙网盾测试(双人)      | 版   | 用途           |                | 差旅费       |
| 可用余额         | 999,454,397        | .81 | 企业内部备注       | E              | 选步        |
| 转账类型         | 行内转账               | >   | 下一处理人        |                | 全部        |
| 收款账号         | 622909116921265713 |     | 短信通知         | 请输入下一处         | 心理人手机号码   |
| 收款户名         | dream              | 8   | 网上银行转账汇款     | 次收费标准          |           |
| 汇款日期         | 审批即付               | >   | 手机号码         | 请输ン            | 、您的手机号码   |
| 金额           | 2000               |     | 退回时通知我       |                |           |
| 金额大写         | 贰仟元整               |     |              | 确定             |           |

#### 【注意】

(1) 点击"转账类型",选择行内转账、同城跨行转账或异地跨行转账:

| ••••• 中国移动 令 | ° 10:43 (   | € 🥶 50% 💶  |
|--------------|-------------|------------|
| く返回          | 费用管理        |            |
| 付款账号         | 11701 01001 | 00387474   |
| 付款户名 企业      | 业网银蓝牙网盾测证   | t (双人版     |
| 可用余额         |             | 454,397.81 |
| 转账类型         | 行           | 内转账 >      |
|              |             |            |
| 收款账号         | 请输入收        | 軟账号 🚍      |
|              | 行内转账        | ,          |
| ſ            | 同城跨行转账      |            |
| ţ            | 异地跨行转账      |            |
|              | 取消          |            |
| (2) 点击       | " 🗖 " 👔     |            |

银行模糊查询符合条件的收款人信息:

| ••••• 中国移动 🤝      | ই 18:08 ি ◙ 68% 💶 ি  | ••••• 中国移动 夺 10:43   | ۰ 🗹 50% 💷   | ●●●●● 中国移动 夺   10:43     ●     ●     ●             ● |
|-------------------|----------------------|----------------------|-------------|------------------------------------------------------|
| く返回               | 费用管理                 | く返回 常用收款人            | . Q         | Q 收款户名/收款账号/开户银行 取消                                  |
| (计表则)日            | 11701 01001 00387474 | D                    | â           | D G                                                  |
| 1小秋烟亏             | 11/01/01001/0038/4/4 | dream                | AB          | dream A B                                            |
| 付款户名 企 <u>)</u> ) | 业网银蓝牙网盾测试(双人版        | 62290 91169 21265713 | C<br>D<br>E | 62290 91169 21265713 C<br>E                          |
| 可用余额              | 999,454,397.81       | dream                | F<br>G      | dream G                                              |
|                   |                      | 11692 12657 1        | H<br>I      | 11692 12657 1 H                                      |
| 转账类型              | 行内转账 🔪               | W                    | J<br>K<br>L | W K                                                  |
| 收款账号              | 请输入收款账号 🚍            | 威三六                  | M<br>N      | <u>→→</u> M<br>我你在这一星不会                              |
|                   |                      | 62290 81190 26023319 | P           |                                                      |
| 收款户名              | 请输入收款户名 🤱            |                      | Q<br>R<br>S | qwertyuiop                                           |
| 汇款日期              | 审批即付 >               |                      | T<br>U<br>V | asdfghjkl                                            |
| 金额                | 请输入金额                |                      | W<br>X<br>Y | ☆ z x c v b n m ⊗                                    |
| 金额大写              |                      |                      | Z<br>#      | 123                                                  |

(3)当收款方为兴业银行账户时,点击" 🚣 "查询账号对应的户名:

| ••••• 中国移动 🤤 | ° 18:08 € © 68%    |              | •中国移动 🗢      | 10:43      | ۹ 🖉 50% 🗩      | ••••• 中国移动 🗢  | 10:43                |               |
|--------------|--------------------|--------------|--------------|------------|----------------|---------------|----------------------|---------------|
| く返回          | 费用管理               | く返           |              | 费用管理       |                | く返回           | 费用管理                 |               |
| 付款账号         | 11701 01001 003874 | 74 付         | 款账号          | 11701 010  | 001 00387474   | 付款账号          | 11701 010            | 01 00387474   |
| 付款户名 企)      | 业网银蓝牙网盾测试(双人制      | 反付           | 款户名 企业网<br>) | 网银蓝牙网盾     | 测试(双人版         | 付款户名 企业)      | 网银蓝牙网盾测              | 则试(双人版        |
| 可用余额         | 999,454,397.       | <b>81</b> 可] | 用余额          |            | 999,454,397.81 | 可用余额          | 9                    | 99,454,397.81 |
| 转账类型         | 行内转账               | > 转          | 兴业银行         | <u></u>    | 你查询            | 转账户           | 名称查询组                | 課             |
| 收款账号         | 请输入收款账号            | <b>一</b> 收   | 请输入账号        | 6229091169 | 921265713      | 卡号<br>收<br>名称 | 62290911692<br>dream | 1265713       |
| 收款户名         | 请输入收款户名            | & 收          | 查询<br>       |            | 关闭 &           | 收确定           |                      | <b>是</b> 查    |
| 汇款日期         | 审批即付               | > 1          | 款日期          |            | 审批即付 >         | 汇款日期          | i                    | 审批即付 >        |
| 金额           | 请输入金额              | 金            | 额            |            | 青输入金额          | 金额            |                      |               |
| 金额大写         |                    | 金            | 额大写          |            |                | 金额大写          |                      |               |

(4)选择同城跨行转账或异地跨行转账,当无法搜索到收款银行时,可点击"找不到您要的银行?"

| 提供手工录入方式 | : |
|----------|---|
|----------|---|

| ••••• 中国移动 🗢 | 18:15    | 🕑 🥥 66% 💶 D    | ••••• 中国移动 🗢 | 18:15   | 🕑 🤨 66% 💷 | K QQ ••••• 🤅 | 18:16   | 🕑 🥑 66% 💶 🗹 |
|--------------|----------|----------------|--------------|---------|-----------|--------------|---------|-------------|
| く返回          | 费用管理     |                | く返回          | 收款银行    | Q         | く返回          | 收款银行    |             |
| 付款账号         | 11701 01 | 001 00387474   | 城市商业银行资      | 8金清算中心  |           | 收款银行词        | 「輸入银行全称 |             |
| 付款户名 企业      | 网银蓝牙网盾   | <b>测试(双人版</b>  | 中国银联股份有      | 可限公司    |           | 示例:兴业        | 银行福州分行鼓 | 楼支行         |
| ,<br>可用余额    |          | 999,454,397.81 | 代收付清算组织      | R       |           |              | 确定      |             |
| 转账类型         | 同坂       | 战跨行转账 ≥        | 澳门清算行        |         |           |              |         |             |
| 收款账号         | 请输       | 入收款账号 🚍        | 香港人民币清算      | 算行      |           |              |         |             |
| 收款户名         | 请输       | 入收款户名          | 票交所          |         |           |              |         |             |
| 收款银行         | 请选       | 择收款银行 >        | 上海清算所        |         |           |              |         |             |
| 汇款日期         |          | 审批即付 >         | 上海银行         | 《要的银行?  |           |              |         |             |
| 金额           |          | 请输入金额          | └ 您可点击进      | 进入,尝试手工 | 输入方式      |              |         |             |
|              |          |                |              |         | Ζ.        | L            |         |             |

| 🔇 ହହ 🚥 🗟 | 18:16 💿 🛛 66% 💶 🕨    | 🔇 ହହ 👀 🗟      | 18:16                                | ۰ کا 66% 💷 | 🔇 ହହ ••••• ବି | 18:16   | @ Ø 66% 💷 |
|----------|----------------------|---------------|--------------------------------------|------------|---------------|---------|-----------|
| く返回      | 费用管理                 | く返回           | 收款银行                                 | Q          | く返回           | 收款银行    |           |
| 付款账号     | 11701 01001 00387474 | 城市商业银行        | 资金清算中心                               |            | 收款银行 请        | 输入银行全称  |           |
| 付款户名 企业) | 网银蓝牙网盾测试(双人版         | 中国银联股份        | 有限公司                                 |            | 示例:兴业         | 银行福州分行鼓 | 楼支行       |
| 可用余额     | 999,454,397.81       | 代收付清算组        | 织                                    |            | 汇入地点 请        | 输入汇入地点  |           |
| 转账类型     | 异地跨行转账 〉             | 澳门清算行         |                                      |            | 示例:福建1        | 省厦门市    |           |
| 收款账号     | 请输入收款账号 🚍            | 香港人民币清        | 算行                                   |            |               | 确定      |           |
| 收款户名     | 请输入收款户名              | 票交所           |                                      |            |               |         |           |
| 收款银行     | 请选择收款银行 >            | 上海清算所         |                                      |            |               |         |           |
| 汇入地点     | 请输入汇入地点              | 上海银行          |                                      |            |               |         |           |
| 汇款日期     | 审批即付 >               | + 找不到<br>您可点書 | <b>您要的银行?</b><br><sub>5进入,尝试手工</sub> | 输入方式       |               |         |           |

4、选择转账类型,输入收款人、汇款信息后,点击确定,返回操作结果:

| •••• 中国移动 | হ 10:42       | 🕒 🕇 🥶 51% 💶 | ••••• 中国移动 | 10:42     | œ ø 51% <b>□</b> |
|-----------|---------------|-------------|------------|-----------|------------------|
| 返回        | 操作结果          |             | く返回        | 操作结果      | ę                |
|           |               |             | 汇款信息       |           |                  |
| 🗸 操作      | 成功            |             | 汇款日期       | 审批即付(20   | 017-02-04前有效)    |
|           |               |             | 凭证号        | 115036764 |                  |
| 操作金额      |               |             | 用途         | 差旅费       |                  |
|           | 2,000.00      | )元          | 企业内部备      | 注         |                  |
| にある       |               |             | 指令状态       |           |                  |
| 儿扒八       |               |             | 类型         | 费用支付      |                  |
| 付款账号      | 11701 01001 0 | 0387474     | 状态         | 审核中       |                  |
| 付款户名      | 企业网银蓝牙        | 网盾测试 (双     | 执行情况       |           |                  |
| 12000     | 人版)           |             | 下一处理人      | 全部        |                  |
|           |               |             | 下一处理岗      | 授权        |                  |
| 收款人       |               |             | 处理流程       |           |                  |
|           |               |             | 处理人        | 操作        | 操作时间             |
| 收款账号      | 62290 91169 2 | 1265713     | jb jb      | 经办        | 2017-01-05 10:   |
| 收款户名      | dream         |             |            |           | 40.07            |
| 邮路选择      | 普通            |             |            | 保存为党田政    | · 款 人            |

5、在操作结果页面点击"保存为常用收款人",便于下次在"常用收款人"中直接选择使用:

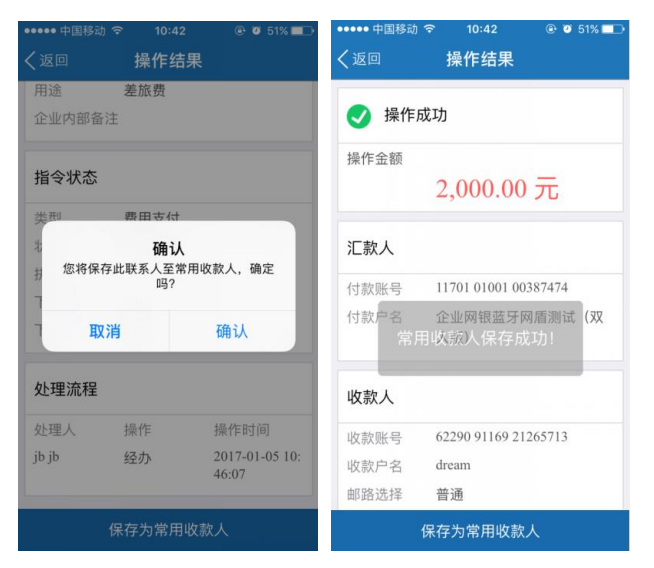

#### 4.2 业务审批

可进行业务审批的指令包括:对公付款、费用管理、批量支付、批量费用、工资发放、批量托收、B2B 支付、虚拟子账户支付、定活互转、理财产品、电子票据等指令。

#### 4.2.1 转账类业务审批

经办人员在企业网银上发起转账指令后,可在企业移动银行上进行业务审批,转账类业务包括:对公付款、费用管理、批量支付、批量费用、工资发放、批量托收、B2B 支付、虚拟子账户支付等指令,以对公付款为例:

(1)点击"业务审批",进入业务审批功能,选择业务类型"对公付款",查看或审批该类型下需要审批的指令。

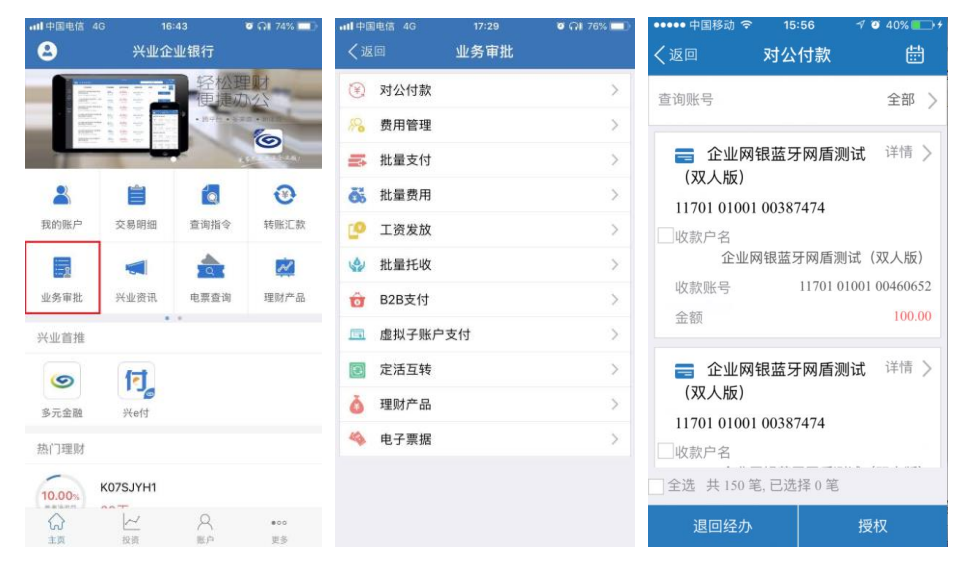

(2) 选择一条或多条指令进行审批或退回经办,最多勾选 30 笔,进入签名页,点击签名;

| <ul> <li>●●●●●●●●●●●●●●●●●●●●●●●●●●●●●●●●●●●●</li></ul>                                                  | <sup>?:21</sup> | <b>3</b> 84% <b>-</b> | ••••• 中国移动 名<br><b>〈</b> 返回 | ◎ 17:21<br>授权签名 | -7 ♥ 84% <b>==</b> )• |
|----------------------------------------------------------------------------------------------------|-----------------|-----------------------|-----------------------------|-----------------|-----------------------|
| 查询账号                                                                                                    |                 | 全部 >                  | 指令信息                        |                 |                       |
|                                                                                                    |                 | 1                     | 付款账号                        | 11701 01001 00  | 0387474               |
| 企业网银蓝5<br>(双人版)                                                                                          | 于网盾测试           | 详情 >                  | 付款户名                        | 企业网银蓝牙 <br>人版)  | 网盾测试(双                |
| 11701 01001 00383                                                                                        | 7474            |                       | 收款账号                        | 11701 01001 00  | 0460652               |
| <b>₽</b><br><i>按</i><br><i>按</i><br><i>按</i><br><i>按</i><br><i>按</i><br><i>按</i><br><i>按</i><br><i>按</i> |                 |                       | 收款户名                        | 企业网银蓝牙 <br>人版)  | 网盾测试(双                |
| 您将投权所远中的                                                                                                 | り指マ,開た吗?        | 2                     | 金额                          | 100.00          |                       |
| 取消                                                                                                    | 确定              | 0                     | 转账日期                        | 2017-09-14前有    | 有效                    |
| ■ 企业网银蓝牙                                                                                                 | 于网盾测试           | 详情 >                  | 付款账号                        | 11701 01001 00  | 0387474               |
| (双人版)<br>11701 01001 00383                                                                               | 7474            |                       | 付款户名                        | 企业网银蓝牙<br>人版)   | 网盾测试(双                |
| ✔收款户名                                                                                                    |                 |                       | 收款账号                        | 11701 01001 00  | 0460652               |
| 全选 共 150 笔,已选                                                                                            | 择 30 笔          |                       | 收款户名                        | 企业网银蓝牙 <br>人版)  | 网盾测试(双                |
|                                                                                                    |                 | τ                     |                             | 签名              |                       |

(3) 根据页面提示,打开蓝牙网盾的电源,点击"继续"手机会自动搜索蓝牙网盾。

|                        |               | 🕈 🧿 84% 💷              |
|------------------------|---------------|------------------------|
|                        | 授权签名          |                        |
| 指令信息                   |               |                        |
| 付款账号                   | 11701 01001 0 | 0387474                |
| 付款户名                   | 企业网银蓝牙<br>人版) | 网盾测试(双                 |
| 尊敬的用月<br>当前进行自<br>请确认已 |               | 金安全,您<br>蓝牙网盾,<br>牙网盾。 |
| 付款账号                   | 11701 01001 0 | 0387474                |
| 付款户名                   | 企业网银蓝牙<br>人版) | 网盾测试(双                 |
| 收款账号                   | 11701 01001 0 | 0460652                |
| 收款户名                   | 企业网银蓝牙<br>人版) | 网盾测试(双                 |
|                        | 签名            |                        |

(4) 搜索到蓝牙网盾后,输入蓝牙网盾密码进行连接,连接成功后,核对网盾屏幕上的交易信息,确

认按OK键,取消按C键。

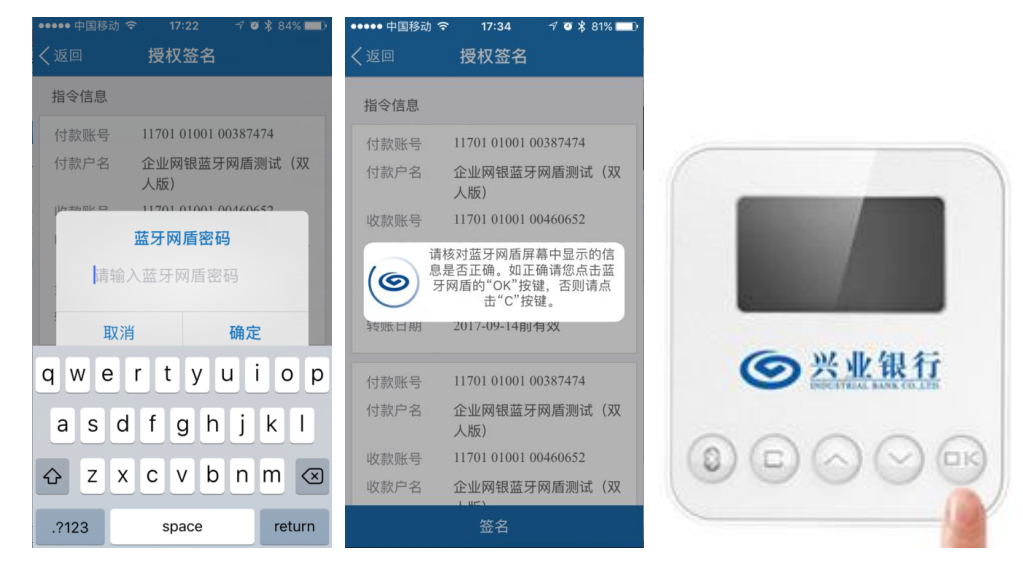

#### (5) 签名成功后,显示交易结果。

| ••••• 中国移动 🤝              | 17:35    | 1 🍯 🖇 81% 💷 🕅     |
|---------------------------|----------|-------------------|
| く返回                       | 操作结果     |                   |
| 付款账号                      | 11701 01 | 001 00387474      |
| 收款账号                      | 11701    | 01001 00460652    |
| 收款户名<br><b>企业</b> 区<br>金额 | 网银蓝牙网盾测  | 则试(双人版)<br>100.00 |
| 手续费                       |          | 0.00              |
| 下一处理岗                     |          | 结束                |
| 状态                        |          | 交易成功 🔨            |
| 下一处理人                     |          | 全部                |
| 执行情况                      |          | 交易成功              |
| 付款账号                      | 11701 01 | 001 00387474      |
| 收款账号                      | 11701 (  | 01001 00460652    |
| 收款户名<br>企业区               | 网银蓝牙网盾测  | 则试(双人版)           |
|                           | 返回       |                   |

## 4.2.2 理财类业务审批

以定活互转为例,点击"业务审批",进入业务审批功能,选择"定活互转"业务类型,查看或审批该 类型下需要审批的指令。

| atl 中国电信 4G                                                                                                    | 16:43                                    | o 🖓 74% 📰 | ull中国电信 4G     | 17:29 | 0 MI 76% 💷 | Q III        | 💥 🛯 🖓 🖓                          | 40% 🖽 10:14                           |
|----------------------------------------------------------------------------------------------------|------------------------------------------|-----------|----------------|-------|------------|--------------|----------------------------------|---------------------------------------|
| 8                                                                                                    | 兴业企业银行                                   |           | く返回            | 业务审批  |            | く返回          | 定活互转                             | · · · · · · · · · · · · · · · · · · · |
| die F                                                                                                    | 2.5.1 至                                  |           | 🛞 对公付款         |       | >          |              |                                  |                                       |
| And a second second sec | 10 10 10 10 10 10 10 10 10 10 10 10 10 1 |           | 🔏 费用管理         |       | >          | 🚍 兴业银行       | 网上银行中心                           | 详情 >                                  |
| and a                                                                                                    |                                          | 0         | 批量支付           |       | >          | 11701 015    | 25 000031                        | 15                                    |
| *                                                                                                    | 8                                        | •         | 截 批量费用         |       | >          | 金额 操作类型      |                                  | 10,000,000.00<br>活期转定期                |
| 我的账户                                                                                                    | 交易明细 查询指                                 | 令 转账汇款    | 🥑 工资发放         |       | >          | 退回经办         |                                  | 复核                                    |
|                                                                                                    |                                          | ~         | ☆ 批量托收         |       | >          |              |                                  | talan t                               |
| 业务审批                                                                                                    | 兴业资讯 电票查                                 | 询 理财产品    | <b>窗</b> B2B支付 |       | >          | ₩ 311701 015 | 网上银行中心<br>25 000031 <sup>-</sup> | 详信 >                                  |
| 兴业首推                                                                                                    | • •                                      |           | 💷 虚拟子账户        | 支付    | >          | 金額           | 20 000001                        | 1,000,000.00                          |
| 6                                                                                                    | (FT                                      |           | 💽 定活互转         |       | >          | 操作类型         |                                  | 活期转定期                                 |
| 多元金融                                                                                                    | 兴e付                                      |           | 👌 理财产品         |       | >          | 退回经办         |                                  | 复核                                    |
| 热门理财                                                                                                    |                                          |           | 🦇 电子票据         |       | >          | 🚍 兴业银行       | 网上银行中心                           | 详情 >                                  |
| KO                                                                                                    | 7SJYH1                                   |           |                |       |            | 11701 015    | 25 000031                        | 15                                    |
| 10.00%                                                                                                    |                                          |           |                |       |            | 金額           |                                  | 10,000,000.00                         |
| い<br>主页                                                                                                    | と投資販売                                    | •••<br>更多 |                |       |            | 操作类型         |                                  | 结构性存款开户                               |

选择一条指令进行审批或者退回经办。

| a 🕺 🔤                                     | ៉ៃរា 🛛 🔜 🐂 42% 🖽 10:56                        | Q. 100                       | 💥 🖿 🛛 🖓 🐂 4                                  |
|-------------------------------------------|-----------------------------------------------|------------------------------|----------------------------------------------|
|                                           | 互转                                            | <返回                          |                                              |
| 兴业银行网上银行<br>11701 01525 000<br>金额<br>操作类型 | i中心 i半情 ><br>003115<br>10,000,000.00<br>活明转定期 | 兴业银<br>11701 0<br>全額<br>操作类型 | 行网上银行中心<br>1525 00003115<br>10,0<br>;<br>3.0 |
| <b>退回经办</b>                               | 复核                                            | ※业银<br>11701 0               | 行网上银行中心<br>1525 00003115                     |
| 1 芯特复核所远中的<br>金 取消<br>退回经办                | /指令,備定吗?<br>确定 00<br>复核                       | 请输入退回                        | 退回经办<br>1经办理由                                |
| 兴业银行网上银行<br>11701 01525 000<br>金額<br>操作类型 | 中心 详情 ><br>003115<br>10,000,000.00<br>结构性存款开户 | 取消                           | š At                                         |

## 4.2.3 电子票据类业务审批

以电子票据为例,点击"业务审批",进入业务审批功能,选择"电子票据"业务类型,查看或审批该 类型下需要审批的指令。

0% 🖽 10:15

明转定期

详情)

| ull中国电信 4G | 16:     | 43          | o 🖓 74% 💼 |            | 国电信 4G | 17:29 | 0 🖓 76% |
|------------|---------|-------------|-----------|------------|--------|-------|---------|
| 2          | 兴业企     | 业银行         |           | <          |        | 业务审批  |         |
|            |         | 轻松          | 里财        | ۲          | 对公付款   |       |         |
|            |         | · 20-20 - 0 | 10        | <i>8</i> 8 | 费用管理   |       |         |
| 1          | -       |             |           |            | 批量支付   |       |         |
| 2          | Ê       | 6           | •         | Ō          | 批量费用   |       | 3       |
| 我的账户       | 交易明细    | 查询指令        | 转账汇款      | <u>e</u>   | 工资发放   |       | 3       |
| 2          |         |             | ~         | 4          | 批量托收   |       | 1       |
| 业务审批       | 兴业资讯    | 电票查询        | 理财产品      | Ô          | B2B支付  |       | )       |
| 兴业首推       |         |             |           |            | 虚拟子账   | 中支付   | 3       |
| 6          | ति      |             |           |            | 定活互转   |       | 3       |
| 多元金融       | 兴e付     |             |           | å          | 理财产品   |       | 0       |
| 热门理财       |         |             |           | 4          | 电子票据   |       | 3       |
| 10.00% KC  | 07SJYH1 |             |           |            |        |       |         |
| ŵ          | ~       | 8           |           |            |        |       |         |
| 三页         | 投资      | 元户          | 更多        |            |        |       |         |

| •••• 中国电信 4G | 16:48 |    | \$ 100% 🚞 |
|--------------|-------|----|-----------|
| く返回          | 电子票   | 据  | 7         |
| 出票申请         |       |    | 详情 >      |
| 标题           |       |    |           |
| 总金额          |       |    | 11.00     |
| 总笔数          |       |    | 1         |
| 是否在线融资       |       |    | 否         |
| 退回经办         |       | 授权 |           |
| 出票申请         |       |    | 详情 >      |
| 标题           |       |    |           |
| 总金额          |       |    | 1.00      |
| 总笔数          |       |    | 1         |
| 是否在线融资       |       |    | 否         |
| 退回经办         |       | 授权 |           |
| 出票申请         |       |    | 详情 >      |
| 标题           |       |    |           |
| 出た額          |       |    | 1.00      |

选择一条指令进行审批或者退回经办。

|                  |                 | <b>0</b> \$ 100% <b></b> | ull中国电信 4G |
|------------------|-----------------|--------------------------|------------|
|                  |                 | -                        | く返回        |
| 出票申请信息           |                 | 票据列表 >                   | 出票申请       |
| 一键多功能            | 信息登记、打          | 是示承兑、提示收                 | 本示题西       |
|                  |                 | 275                      | 总金额        |
| 指令状态             |                 |                          | 总笔数        |
| No. 47 Tabala    | the sum of the  |                          | 是否在线融资     |
| 业务种类             | 出票申请            |                          | 退回经        |
| 标题 你这是权所         | 提示              | <b>治</b> 定[13]?          |            |
| 总笔               | A2-1-0336 4 ; 0 | 6/2-191                  | 出票申请       |
| 总金 取消            | 1               | 确定                       | 标题         |
| 指令状态             | 审核中             |                          |            |
| 下一处理岗            | 授权              |                          |            |
| 办理流程             |                 |                          | 请输入退回      |
|                  |                 |                          |            |
| 处理人 操作           | F 操作时间          | 14.10-02-14              |            |
| 1个1子2号 qywy30 经9 | y 2016-04-      | 14 19:02:14              |            |
| 退回经办             |                 | 1四水7                     | 取当         |

 山田田町店 46
 16.49
 ● # 100%

 ◇返回
 电子票据
 ○

 出票申请
 详情 〉

 急急額
 11.00

 急電数
 11.00

 急電数
 1

 是否在线脑液
 1

 建回经办
 授秋

 出票申请
 详情 〉

 振調
 建市

 「清输入速回经办理由...
 確定

4.3 主页功能

## 4.3.1 自定义菜单

主页主功能区默认提供兴业资讯、业务审批功能,客户可点击"添加更多"将常用功能放置主功能区 方便日后使用。

| ····I中国电信 40              | ₃ 10<br>兴业企 | 37<br>21137 | <b>0 *</b> 84% 🔲) | ・・・・・・・・・・・・・・・・・・・・・・・・・・・・・・・・・・・・ | <sup>10:48</sup><br>添加更多 | <b>0</b> \$ 82% <b>=</b> 0 |
|---------------------------|-------------|-------------|-------------------|--------------------------------------|--------------------------|----------------------------|
|                           |             | 轻松玉         | End               | 👿 待办哥                                | 宜                        | 0                          |
|                           |             | · PPD · S   |                   | 👗 我的则                                | 长户                       |                            |
| -                         |             | -           | 9                 | 📋 交易印                                | 月细                       | 0                          |
| 8                         |             |             | (C)               | 👩 查询持                                | 旨令                       | 0                          |
| 我的账户                      | 交易明细        | 查询指令        | 待办事宜              | 🙀 理财产                                | ž 🖬                      | 0                          |
| 0                         | 2           |             | ÷                 | 田 结构性                                | 生存款                      | Ø                          |
| 转账汇款                      | 业务审批        | 兴业资讯        | 添加更多              | ☑ 定活3                                | 豆转                       | 0                          |
| 兴业首推                      |             |             |                   | 🚺 网点重                                | 查询                       | 0                          |
| 6                         | ति          |             |                   | 🔜 撤销排                                | 旨令                       | 0                          |
| 多元金融                      | ₩eft        |             |                   | ④ 转账》                                | 二款                       | 0                          |
| 执门理财                      |             |             |                   | <b>o</b> 结汇                          |                          | $\bigcirc$                 |
| Contraction of the second |             |             |                   | 🗾 业务管                                | 軍批                       | 0                          |
| 10.00%                    |             | 0           |                   | 😩 客户月                                | 服务                       | 0                          |
| い<br>主页                   | 投資          | ス態度         | •00<br>更多         |                                      | 确认                       |                            |

#### 4.3.2 投资

"投资"提供理财产品快速查看与购买功能。可选择"详情 >"查看指定理财产品右方的详细信息, 点击"马上抢购"进入购买页面。

| ntl中国电信 4G       | <sup>10:37</sup><br>兴业企业银行                     | ☞ ¥ 84% <b>==</b> )                                                                                                    | ・・・・・中国戦通 36 11:46 ▼ 100% → ・・・・・・・中国戦通 マ 12:32                                                                            | ت 98% ون<br><del>1</del>     |
|------------------|------------------------------------------------|----------------------------------------------------------------------------------------------------|----------------------------------------------------------------------------------------------------|------------------------------|
|                  | 轻便<br>(1)(1)(1)(1)(1)(1)(1)(1)(1)(1)(1)(1)(1)( | 松理財                                                                                                    | "兴业金雪球—优先3号"人 详情 产品概况<br>民币理财计划 96512011                                                                                   |                              |
| 北的账户             | <ul> <li></li></ul>                            | 1 (C)<br>1 (C)<br>1 (合)<br>1 (合)<br>1 (<br>)<br>1 (<br>) |                                                                                                    | 3.60 %<br>参考净收益              |
| 砂糖に飲             | 业务审批 兴业法                                       | ▲ ④ ● ●                                                                                                    | 金雪球开放式人民币理财 详情 > 产品84D第3款 98214043 产品详情                                                                                    |                              |
| 兴业首推             |                                                |                                                                                                    | 预约型         3.60%         2014-11-06         起息日期         2           期限         参考净收益         起息日期         到期日期         2 | 2012-04-11<br>2017-04-13     |
| <b>⑤</b><br>多元金融 | <b>ा</b><br>संबर्ध                             |                                                                                                    | 和鑫财富—鑫星2号人民币         详情 >         产品状态         可申           理财计划 98612011         管理利率                                     | 2017-04-14<br>3购可赎回<br>0.00% |
| 热门理财             | 07SJYH1                                        |                                                                                                    | 2190天 3.50% 2012-11-28 2018-11-27<br>期限 参考净收益 起息日期 到期日期                                                                    |                              |
|                  |                                                | •cc<br>更多                                                                                                    | ☆ ビ A ● → → → → → → → → → → → → → → → → → →                                                                                |                              |

点击"马上抢购",输入购买金额后,确认提交购买指令。

| <b>5</b> 🗟 📄 🖗         | 🕻 🗟 🖬 G 📶 🖻 🖳 57% 🗺 16:30 | 🛃 🦻 🗾 🍈          | 🔆 🗟 🖬 G 📶 🛛 👦 📶 57% 🖾 16:30 | 🎒 🛛 😒 🌉    | 🔆 🗟 🖬 G 📶 🛛 🖳 🏭 58% 🖅 16:31 |
|------------------------|---------------------------|------------------|-----------------------------|------------|-----------------------------|
| く返回 QUE0310            | 0开放式十三个汉                  | <返回 QUE03        | 100开放式十三个汉…                 | く返回 QUE03  | 100开放式十三个汉…                 |
| <b>产品名称</b><br>QUE0310 | 00开放式十三个汉字十三个汉字           | 最低购买金额<br>购买递增金额 | 2.00<br>3.00                | ✔ 提交成1     | р                           |
| 最低购买金额                 | 2.00                      | 取消               | 信息确认                        | 操作金额       |                             |
| 购买递增金额                 | 3.00                      | 六目今炳             |                             |            |                             |
| 法按账户                   | 11701 01001 00680808      | 又勿並訊             |                             |            | 200.00                      |
| 远洋赋亏                   | 11/01 01001 00069696 >    |                  | 200.00                      |            |                             |
| 账户名称                   | 企业移动金融UAT测试               |                  |                             | 账户信息       |                             |
| 赋尸乐额<br>可用余额           | 90,117,602.74             |                  |                             | 沃胡熙占       | 11701 01001 00680808        |
|                        |                           | 活期账户             | 11701 01001 00689898        | 账户名称       | 企业移动金融UAT测试                 |
| 购买金额                   | 200                       | /ロックスに/          | 11101 01001 00003030        | 账户余额       | 90,117,602.74               |
|                        |                           | 账户名称             | 企业移动金融UAT测试                 | 可用余额       | 90,117,602.74               |
| 下一处理岗                  | 授权                        | 账户余额             | 90,117,602.74               | 理时支口信息     |                             |
|                        |                           | 可用余额             | 90,117,602.74               | · 王州/ 四187 | 2                           |
| 下一处理人                  | 全部 >                      |                  |                             | 产品名称       | QUE03100开放式十三个汉字十<br>三个汉字   |
| 我已阅读并同意                | 《兴业企业银行协议》                |                  | 确定                          | 产品代码       | QUE03100                    |
| Ð                      |                           | €                |                             | Ð          |                             |

## 4.3.3 账户

"账户"提供"我的账户"统一管理资产信息,提供"交易明细"查询交易流水。

| ・・・・・・・・・・・・・・・・・・・・・・・・・・・・・・・・・・・・ | 10:<br>兴业企1 | <sup>37</sup><br>业银行 | Ø 🕴 84% 🔲)         | ・・・・・・・・・・・・・・・・・・・・・・・・・・・・・・・・・・・・ | 11:01<br>账户 | <b>0</b> \$ 82% 💻 | ••••••中国联通 令            | 15:32<br>账户      | Ø 82% <u></u> } |
|--------------------------------------|-------------|----------------------|--------------------|--------------------------------------|-------------|-------------------|-------------------------|------------------|-----------------|
|                                      |             | 轻松野                  |                    | 我的账                                  | <u>Þ</u>    | 交易明细              | 我的账户                    |                  | 交易明细            |
|                                      | 1111        | • B+E • 10           | 6                  | 関 我要对账                               |             | >                 | 山田市                     | ≡资金清算            |                 |
|                                      | -           |                      | Contraction of the | 💩 我的理财                               |             | >                 | 031090177520            | 100171           |                 |
| 2                                    |             | 6                    | 6                  | 1 我的结构性                              | Ł存款         | >                 | 🚍 兴业银行网                 | 刚上银行中心           | 'n              |
| 我的账户                                 | 交易明细        | 查询指令                 | 待办事宜               | 💽 活期账户                               |             | >                 | 117010152500            | 002797           |                 |
| 3                                    | 2           |                      |                    | 🛅 定期账户                               |             | >                 | ➡ 兴业银行网<br>117010152500 | N上银行中心           | 'n              |
| 转账汇款                                 | 业务审批        | 兴业资讯                 | 添加更多               | 🔓 贷款账户                               |             | >                 |                         |                  |                 |
| 兴业首推                                 |             |                      |                    | 🕥 我的虚拟子                              | 账户          | >                 | ₩117010152500           | 刚上银行中心<br>003001 | 'n              |
| 9                                    | লি          |                      |                    | 音 我的资金池                              | B           | >                 | <b>二</b> 兴业银行网          | 网上银行中心           | λ               |
| 多元金融                                 | 兴e付         |                      |                    |                                      |             |                   | 117010152500            | 003115           |                 |
| 热门理财                                 |             |                      |                    |                                      |             |                   |                         |                  |                 |
| 10.00% KO                            | 7SJYH1      |                      |                    |                                      |             |                   |                         |                  |                 |
| ŵ                                    | ~~<br>#0.10 | 8                    | •00<br>10 S        |                                      |             | Q                 |                         | ~ (              | Q •••           |

"我的账户"功能介绍详见 4.4【我的账户】, "交易明细"功能介绍详见 4.5【交易明细】。

#### 4.3.4 更多

"更多"提供客户端应用的所有业务功能。

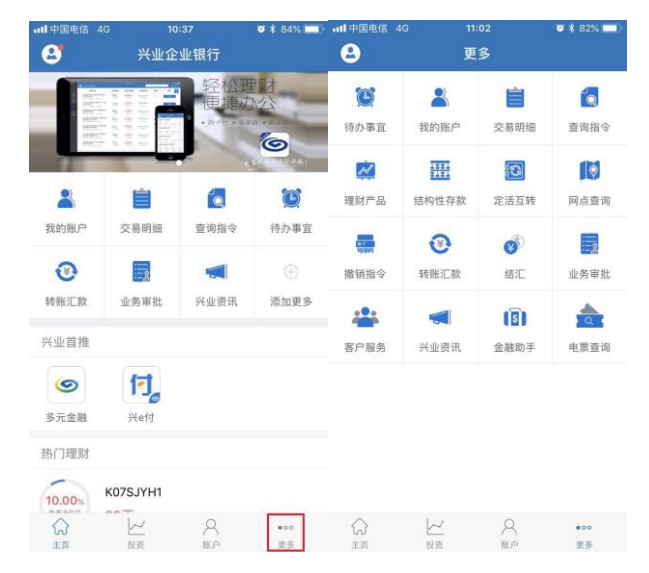

## 4.3.5 兴业首推

主页-兴业首推区显示我行其他首推应用。

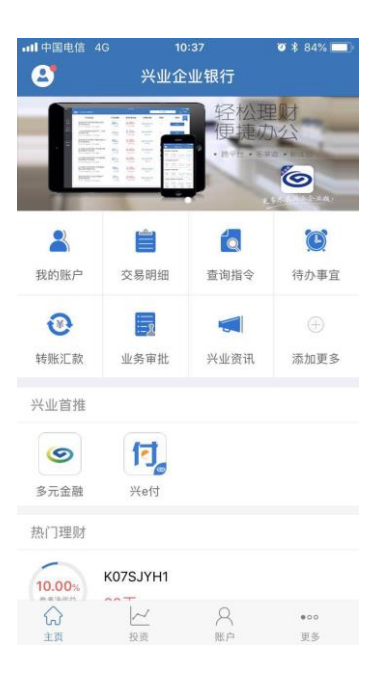

#### 4.3.6 热门理财推荐

主页-产品推荐区显示我行推荐的热销理财产品,最多展示4条产品信息。客户若想查看更多理财产品,可点击"投资"。

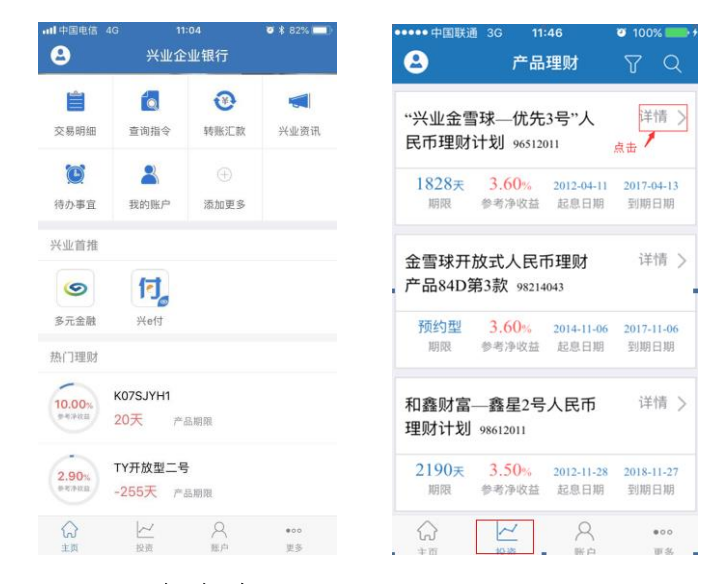

#### 4.3.7 安全中心

"安全中心"里设有蓝牙网盾管理功能,蓝牙网盾客户可以在该功能中设置/修改蓝牙网盾密码、查看 蓝牙网盾信息、签名测试。

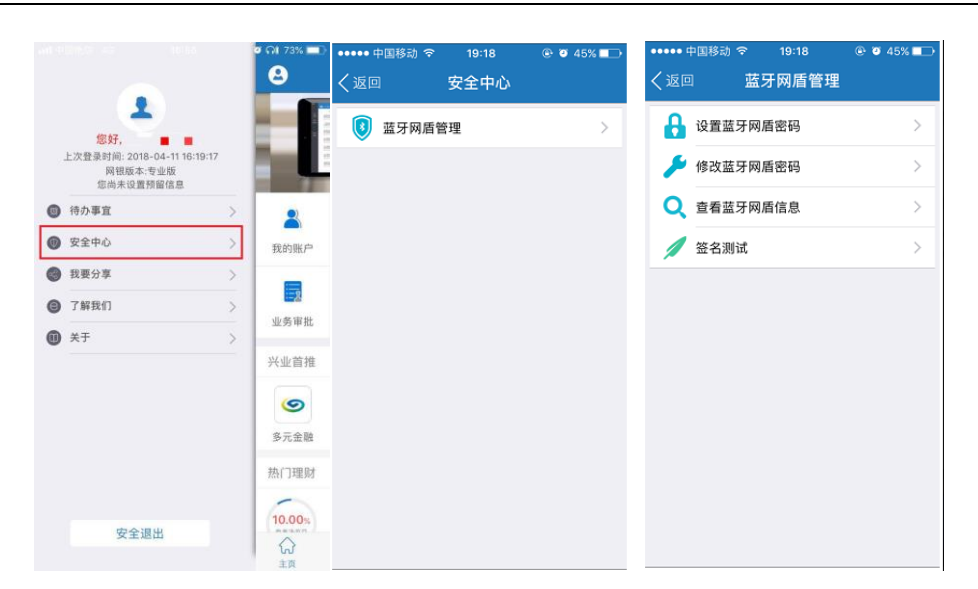

【设置蓝牙网盾密码】初次使用蓝牙网盾时,需先进入"设置蓝牙网盾密码"进行密码设置,设置密码后,才能正常使用。

进入"设置蓝牙网盾密码"后,输入 6-12 位数字或字母组合(字母区分大小写),且没有连续 3 个相同 字符的密码,点击"确认",连接蓝牙网盾进行确认。蓝牙网盾上点击"OK"确认设置,蓝牙网盾密码设 置成功。

| ・・・・・・ 中国移动      マ 19:18     く返回      蓝牙网盾管理 | ④ Ø 45% ■→ | ••••• 中国移动                                |
|----------------------------------------------|------------|-------------------------------------------|
| 🔒 设置蓝牙网盾密码                                   | >          | <b>蓝牙网盾密码</b> 请输入蓝牙网盾密码                   |
| 🏓 修改蓝牙网盾密码                                   | >          | 请确认密码 请再次输入密码                             |
| Q 查看蓝牙网盾信息                                   | >          | 蓝牙网盾密码为6-12位数字或字母组成,区分大小<br>写,不允许连续3个字符相同 |
| 🥖 签名测试                                       | >          | 确认                                        |
|                                              |            |                                           |
|                                              |            |                                           |
|                                              |            |                                           |
|                                              |            |                                           |
|                                              |            |                                           |
|                                              |            |                                           |
|                                              |            |                                           |

【修改蓝牙网盾密码】进入"修改蓝牙网盾密码",输入原密码、新密码、确认新密码,新密码必须为 6-12 位数字或字母组合(字母区分大小写),且没有连续3个相同字符。点击"确认",连接蓝牙网盾进行 确认。蓝牙网盾上点击"OK"确认修改,蓝牙网盾密码修改成功。

| •••••中国移动  | ● | ••••• 中国移动 奈<br>< 返回 修改  | 19:18                  |
|------------|---|--------------------------|------------------------|
| 🔒 设置蓝牙网盾密码 | > | 原密码                      | 请输入原密码                 |
| 🏓 修改蓝牙网盾密码 | > | 新密码                      | 请输入新密码                 |
| 2 查看蓝牙网盾信息 | > | 确认新密码                    | 请再次输入新密码               |
| 🚺 签名测试     | > | 蓝牙网盾密码为6-1:<br>写,不允许连续3个 | 2位数字或字母组成,区分大小<br>字符相同 |
|            |   |                          |                        |

【查看蓝牙网盾信息】点击"查看蓝牙网盾信息",连接蓝牙网盾,连接成功后,即可查看到该蓝牙网

盾的信息。

| ••••• 中国移动 夺 19:18 ⑧ 🛛 45% 💷 | ••••• 中国移动 夺   19:19   ⑧ | ••••• 中国移动 夺   19:19   ⑧   |
|------------------------------|--------------------------|----------------------------|
| く返回 蓝牙网盾管理                   | く返回 蓝牙网盾管理               | く返回 蓝牙网盾管理                 |
| 设置蓝牙网盾密码                     | ↓ 设置蓝牙网盾密码 >             | <b>蓝牙网盾厂商</b> 飞天蓝牙网盾厂商     |
| 修改蓝牙网盾密码 >                   | 修改蓝牙网盾密码 >               | CFCA证书序列号 95561EAF00000090 |
| Q 查看蓝牙网盾信息 >                 | Q 查看蓝牙网盾信息 >             | 证书生效日期 2016-10-10          |
| 💋 签名测试 🛛 🔪                   | 蓝牙网盾密码                   | <b>证书失效日期</b> 2017-01-10   |
|                              | 请输入蓝牙网盾密码                |                            |
|                              | 取消 确定                    |                            |
|                              | qwertyuiop               |                            |
|                              | asdfghjkl                |                            |
|                              | ☆ z x c v b n m ⊗        |                            |
|                              | .?123 空格 换行              |                            |

【签名测试】点击"签名测试",输入蓝牙网盾密码进行签名测试,验证蓝牙网盾是否能正常签名。

| ••••••中国移动 奈 19:18<br>く返回 蓝牙网盾管理 | ④ ♥ 45% ■→ | •••••• 中国移动                                                                                        | ☑相机 ●●●●● ● ● ● ● ● ● ● ● ● ● ● ● ● ● ● ● |
|----------------------------------|------------|----------------------------------------------------------------------------------------------------|-------------------------------------------|
| 🔒 设置蓝牙网盾密码                       | >          | ☐ 设置蓝牙网盾密码 >                                                                                       | ↓ 设置蓝牙网盾密码 >>                             |
| 🥕 修改蓝牙网盾密码                       | >          | 修改蓝牙网盾密码                                                                                           | 修改蓝牙网盾密码                                  |
| 查看蓝牙网盾信息                         | >          | Q 查看蓝牙网盾信息 >                                                                                       | Q 查看蓝牙网盾信息 >>                             |
| ▲ 签名测试                           | >          | 蓝牙网盾密码         请输入蓝牙网盾密码         取消       确定         Q W e r t y U i o p         a s d f g h j k l | 2000年20日<br>現示<br>別试蓋牙网盾证书签名成功<br>确定      |

#### 【注意】

(1) 非蓝牙网盾无法使用该功能。

| ••••• 中国移动 🗢 | 11:37   | 🕑 🍯 71% 🔲 🗈 |  |
|--------------|---------|-------------|--|
| く返回          | 安全中心    |             |  |
| 🚺 蓝牙网盾管      | 雪理      | >           |  |
|              |         |             |  |
|              |         |             |  |
| _            |         |             |  |
|              | 提示      |             |  |
| 您非蓝牙网        | 盾用户,不能傻 | 用该功能        |  |
|              | 确定      |             |  |
|              |         |             |  |
|              |         |             |  |
|              |         |             |  |
|              |         |             |  |
|              |         |             |  |
|              |         |             |  |

(1) 蓝牙网盾密码不能连续输错 10次, 输错 10次后网盾将被锁定, 客户需要到账户行网点进行解锁。

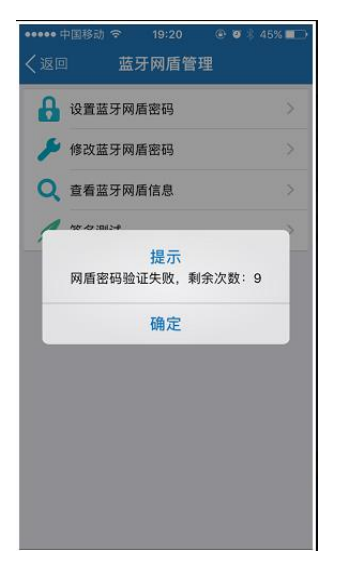

## 4.3.8 关于

#### 4.3.8.1 检查更新(仅 Android 版本)

从主页面左上角头像位置点击,或者向右侧滑到侧滑页面。点击"关于 > 检查更新",可查看版本是 否有更新。

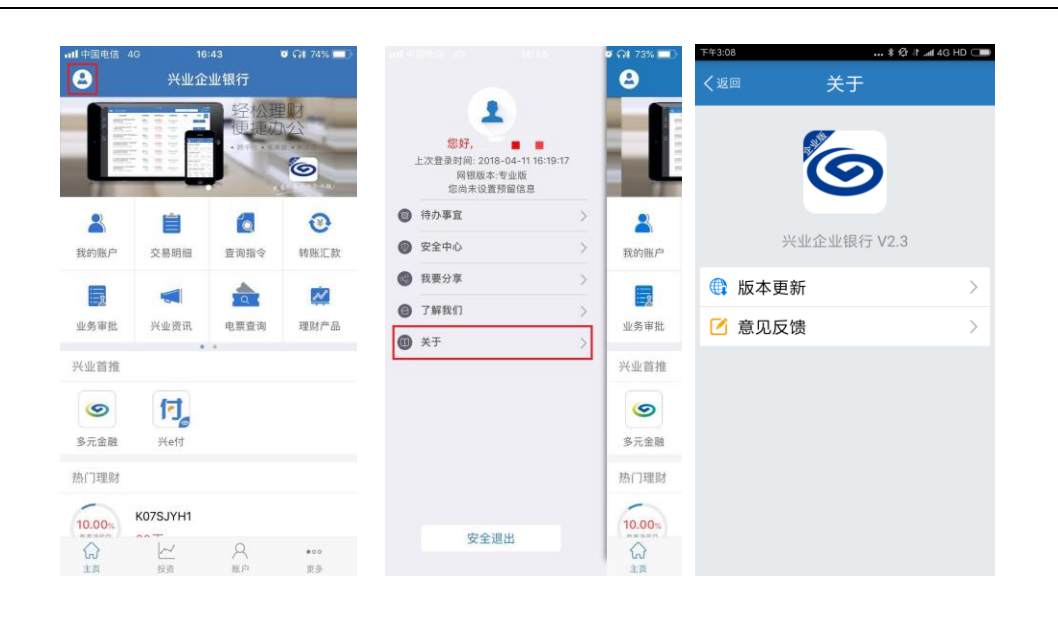

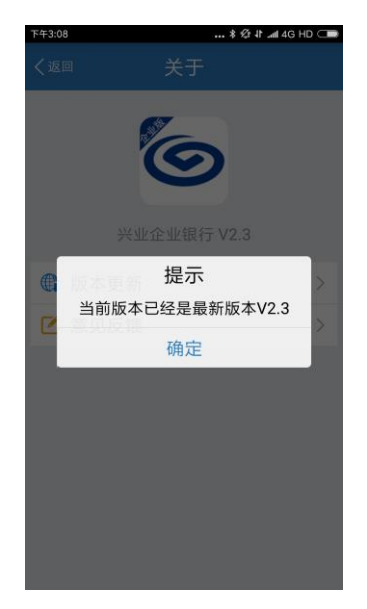

#### 4.3.8.2 意见反馈

从主页面左上角头像位置点击,或者向右侧滑到侧滑页面。点击"关于 > 意见反馈",对兴业银行企 业移动银行提出宝贵的意见。

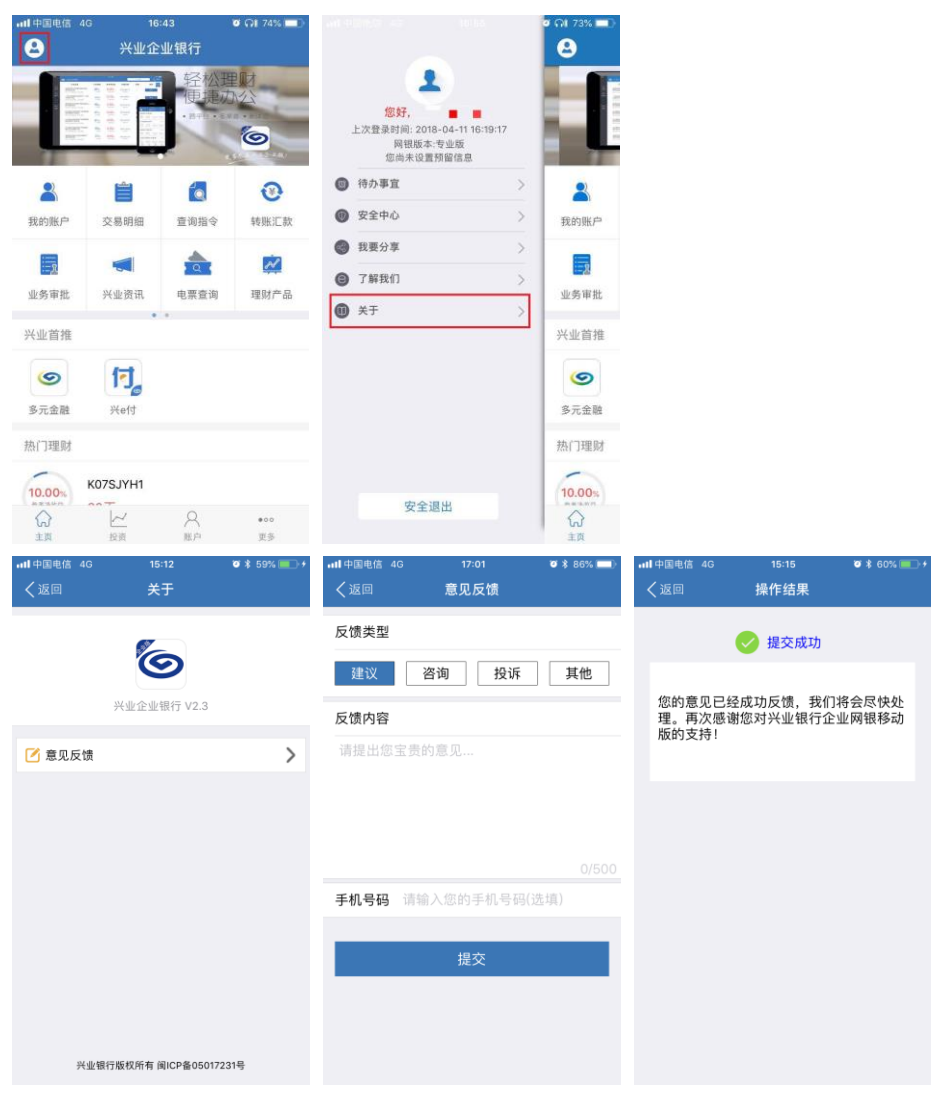

(iOS版)

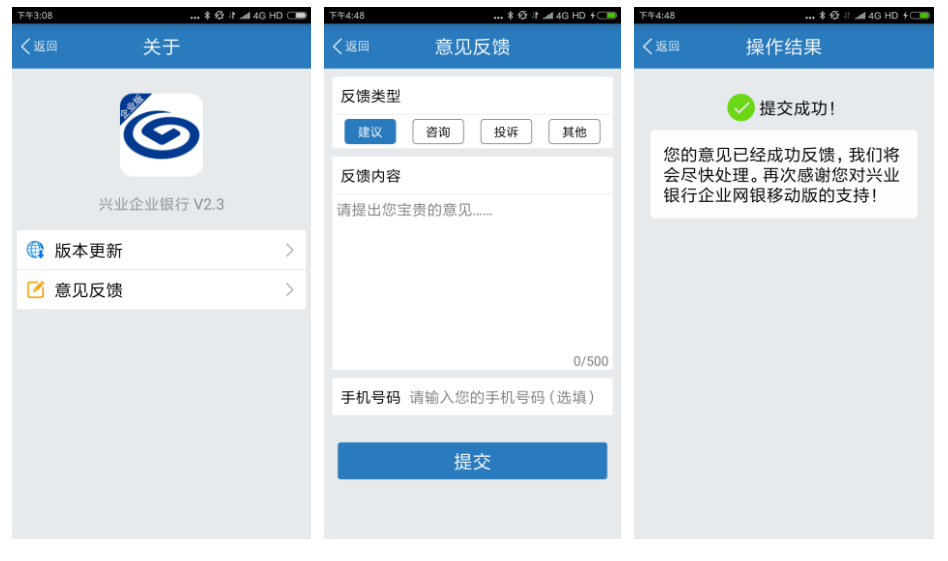

(Android 版)

#### 4.3.9 了解我们

从主页面左上角头像位置点击,或者向右侧滑到侧滑页面。点击"了解我们",可查看应用介绍、功能介绍。点击"去评分",可为应用评分;点击"官网地址"跳转兴业银行官网 www.cib.com.cn。

| ull中国电信 40                              | G 16     | :43           | 🖉 MI 74% 💷   |    |                                                                |   | ୭ ମା 73% 💷 | ••••• 中国移动 🗢               | 14:53                | 🕒 🥶 34% 💽 +          |
|-----------------------------------------|----------|---------------|--------------|----|----------------------------------------------------------------|---|------------|----------------------------|----------------------|----------------------|
| 8                                       | 兴业企      | 业银行           |              |    |                                                                |   | 8          | く返回                        | 了解我们                 |                      |
|                                         |          | 轻松調便連び        |              | L. | 您好, ■ ■<br>比次登录时间: 2018-04-11 16:19:17<br>网银版本专业版<br>您尚未设置预留信息 |   |            |                            | 6                    |                      |
| 8                                       |          |               | 0            | 0  | 待办事宜                                                           | > | 2          | 兴业银行是约                     | 图务院,中国人民             | 银行批准成立的              |
| 我的账户                                    | 交易明细     | 查询指令          | 转账汇款         | 0  | 安全中心                                                           | > | 我的账户       | 首批股份制商业制成长"的经营理念<br>效約余融服务 | 就行之一,始终坚持<br>致力于为客户提 | 計真诚服务,相伴<br>供全面、优质、高 |
|                                         |          |               | 1            | 0  | 我要分享                                                           | > |            | AA H 3 111 HEA/100 73      |                      | 显示详情                 |
| 「「「「「」」の「「」」の「「」」の「「」」の「「」」の「「」」の「」」の「」 | が市場出     | 由要查询          | 神財产品         | 0  | 了解我们                                                           | > | 小祭宙批       | 🚺 功能介绍                     |                      | >                    |
| ac 25 m Inc                             | •        | *6 77C AR 149 | -m. 372.1 HU | 0  | 关于                                                             | > | 1.15 4 10  | ◆ 夫诬公                      |                      |                      |
| 兴业首推                                    |          |               |              |    |                                                                |   | 兴业首推       | AH2                        |                      |                      |
| 9                                       | 行。       |               |              |    |                                                                |   | 9          | ⊖ 官方网址                     | WV                   | w.cib.com.cn >       |
| 多元金融                                    | 兴e付      |               |              |    |                                                                |   | 多元金融       | 🚺 联系客服                     |                      | >                    |
| 热门理财                                    |          |               |              |    |                                                                |   | 热门理财       |                            |                      |                      |
| 10.00%                                  | K07SJYH1 |               |              |    |                                                                |   | 10.00%     |                            |                      |                      |
| AR SHA                                  | ~        | 2             | •00<br>w #   |    | 安全退出                                                           |   | ୍ଭ         |                            |                      |                      |
| R.E.                                    | 12.20    | 82.74         | 史罗           |    |                                                                |   | 土具         |                            |                      |                      |

#### 4.3.10 联系客服

点击"了解我们 > 联系客服",提供兴业银行客服热线,点击后可直接电话拨打。

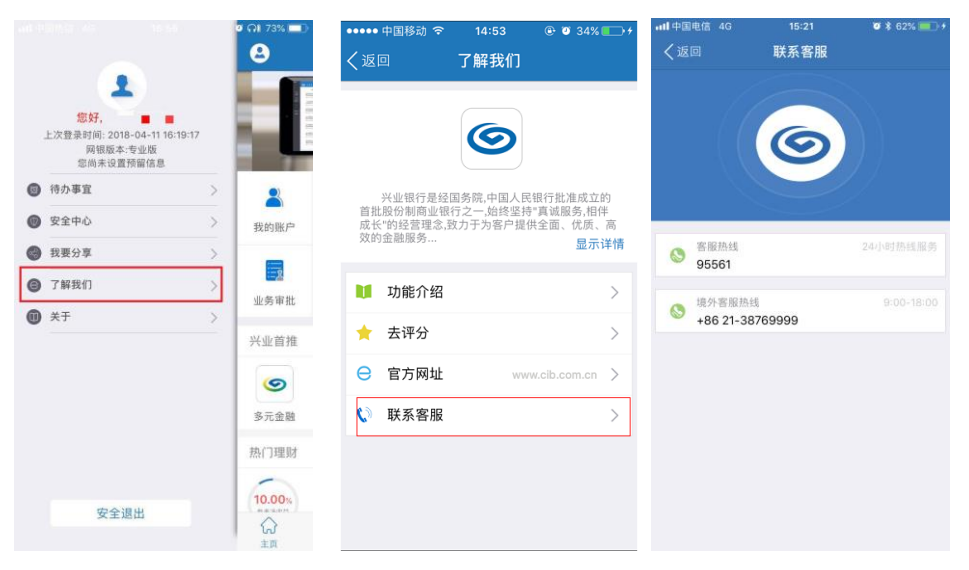

#### 4.3.11 我要分享

从主页面左上角头像位置点击,或者向右侧滑到侧滑页面。点击"我要分享",可通过微信、微信朋友 圈、新浪微博、短信、二维码等方式进行分享。

|                  | 4G 16<br>兴业企    | 2:43<br>2:业银行<br>轻松型<br>使提 <i>议</i><br>• #+ • • |                         |   |      | 17 | © (71 73% ==)<br>(2)<br>(2)<br>(2)<br>(2)<br>(2)<br>(2)<br>(2)<br>(2)<br>(2)<br>(2 |   | 图电信 4G 1 | 5:55<br>登录<br> | Ø \$ 63%     |
|------------------|-----------------|-------------------------------------------------|-------------------------|---|------|----|------------------------------------------------------------------------------------|---|----------|----------------|--------------|
| 8                | -               |                                                 | 0                       | G | 待办事宜 | >  | 2                                                                                  | 0 | 安全中心     | >              |              |
| 我的账户             | 交易明细            | 查询指令                                            | 转账汇款                    | 0 | 安全中心 | >  | 我的账户                                                                               | 0 | 我要分享     | >              | 交易明细         |
|                  |                 |                                                 | <b>R</b> <sup>1</sup> 2 | 0 | 我要分享 | >  |                                                                                    | Θ | 了解我们     | >              | 100          |
| 「「「「「「」」」        | ※小塚山            | 由要查询                                            | 神財产品                    | 0 | 了解我们 | >  | 小島市井                                                                               | 0 | 关于       | >              | 待办事實         |
| AL 23 10 110     | > ( 36 )0( HV   | * *                                             | 28.9931 UU              | 0 | 关于   | >  | . 32. 75 th 110                                                                    |   |          |                | 10.52-09-222 |
| 兴业首推             |                 |                                                 |                         |   |      |    | 兴业首推                                                                               |   |          |                | 兴业首推         |
| <b>⑤</b><br>多元金融 | <b>行</b><br>兴e付 |                                                 |                         |   |      |    | <b>⑤</b><br>多元金融                                                                   | 1 | 分        | 享到             |              |
| 热门理财             |                 |                                                 |                         |   |      |    | 热门理财                                                                               |   | 💊 🔇      | 6              |              |
| 10.00%           | K07SJYH1        |                                                 |                         |   |      |    | 10.00%                                                                             |   | 微信 微信朋友圈 | 新浪微博           | 短信           |
|                  | 12              | А<br>Me                                         | •00<br>亚帝               |   | 安全退出 |    |                                                                                    |   | 二维码      |                |              |

#### 4.4 我的账户

"我的账户"包括:我要对账、我的理财、理财撤单、理财明细,我的结构性存款,活期账户、定期账户,贷款账户、我的虚拟子账户、我的资金池。点击你所需的功能模块,跳转至该功能页面。

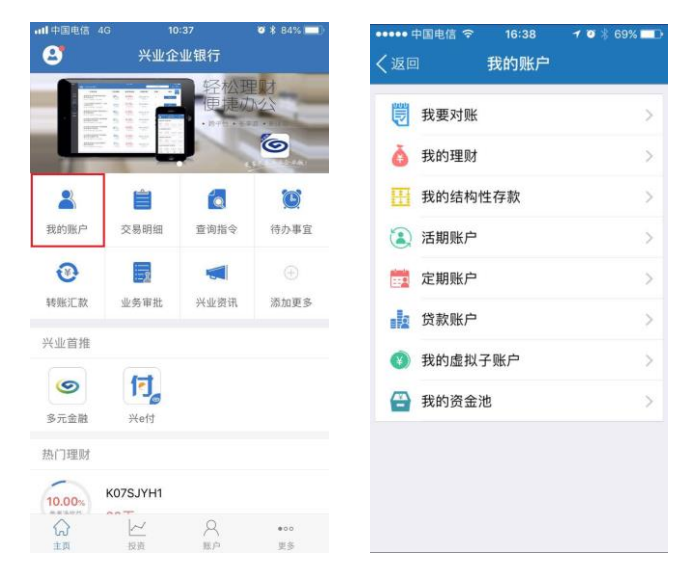

#### 4.4.1 我要对账

#### 4.4.1.1 余额对账

对账渠道为企业网银的企业账户,可以通过本功能进行对账。

1、选择"我要对账",进入余额对账功能,选择您要操作的账号:

| Ũ | 我要对账    | >             | 余额对账   | > | ZX                         |
|---|---------|---------------|--------|---|----------------------------|
| ò | 我的理财    | >             | 明细账单查询 | > | 11701 01001 00390420       |
| H | 我的结构性存款 | >             |        |   | ZX<br>11701 01001 00423432 |
| 2 | 活期账户    | >             |        |   | ZX                         |
|   | 定期账户    | $\rightarrow$ |        |   | 11701 14001 00087908       |
| þ | 贷款账户    | >             |        |   |                            |
| ¥ | 我的虚拟子账户 | >             |        |   |                            |
| - | 我的资金池   | >             |        |   |                            |

2、查看对应账号近一年的对账单账期、处理结果及对账渠道。对账渠道为企业网银的可以查询账单明 细、发送对账回执、查看回执,非企业网银对账渠道的只能查询账单明细。在余额对账的对账单页面,优 先按照对账单账期的处理结果排序:"待对账、不相符、相符";其次,当存在多条待对账、不相符、相符 记录时,再按照对账单账期时间排序(由远及近)。账单账期页面支持选择对账账号,也支持具体某个账单 查询;

| ••••• 中国电信 🗢   | 16:22     | 1 🛛 🕴 71% 🛄 🖿 |
|----------------|-----------|---------------|
| く返回            | 余额对账      |               |
| 对账账号           | 11701 010 | 01 00000177 > |
| 对账单账期          | 处理结果      | 对账渠道          |
| <u>2016/09</u> | 待对账       | 网上            |
| <u>2016/11</u> | 待对账       | 回单柜           |
| 2016/10        | 不相符       | 网上            |
| 2016/12        | 相符        | 网上            |
| <u>2017/03</u> | 相符        | 网上            |
| <u>2017/05</u> | 相符        | 网上            |
|                |           |               |
|                |           |               |

3、点击某一对账单账期,回显该对账账号的活期、定期、贷款账户的对账单信息。当所列的活期、定 期、贷款账户均对账结果相符,则该对账账号在此账期完成对账。

| •••• 中国电信 |                                     |
|-----------|-------------------------------------|
| (返回       | 对账单                                 |
| 对账账号      | 11701 01001 00000177 >              |
| 对账单账期     | 2016/09                             |
| 对账单编号     | 20160911701117010100100000<br>17701 |
| 💽 活期账     | Þ                                   |
| 人民币       | 11701 01001 00000177                |
| 户名        | 中国民族证券有限责任公司12                      |
| 账户余额      | 275,851,129.75                      |
| 对账结果      | 待对账                                 |
|           | 账单明细                                |
|           |                                     |
|           |                                     |
|           |                                     |
|           |                                     |

#### 4、点击"账单明细",回显所选账号该账期内的对账明细;可切换账期进行查询:

| ••••• 中国移动 令   | 09:28<br>配台四细 | <b>ö</b> 36% 💶          | ••••• 中国移动 名   | ◎ 09:30<br>配台印细 | <b>0</b> 36% 💶 🔿 |
|----------------|---------------|-------------------------|----------------|-----------------|------------------|
|                | 赋半明细          | 001 00422422            |                | 火口 キー レカ 3山     | 1001 00422422    |
| 活期账户           | 11/01/01      | 001 00423432            | " <b>运</b> 朔败广 |                 | 71               |
| 户名             |               | ZX                      | 广名             | 2017/02         | ΔA ,             |
| 查询范围           |               | 2016/08 >               |                | 2017/01         |                  |
| - 0.02         | 2016-0        | 08-02 15:45:23          |                | 2016/12         |                  |
| - 1.00         | 2016-0        | 08-02 15:45:23          |                | 2016/11         |                  |
| 网上汇款-0.20      | 2016-0        | 08-02 15:54:28          |                | 2016/10         |                  |
| 收费             |               | $\bigtriangledown$      |                | 2016/09         |                  |
| - 2.00<br>网上汇款 | 2016-0        | 08-02 15:54:28          |                | 2016/08         |                  |
| + 6.00         | 2016-0        | 08-02 16:04:38          |                | 2016/07         |                  |
| 网上汇款           |               | $\overline{\mathbf{v}}$ |                | 取消              |                  |
| + 6.00         | 2016-0        | 08-02 16:04·38          |                |                 |                  |

5、点击"查询回执",查看对账单回执:

| ••••• 中国移动 名 | F 10:16                                       | o 27% 🗈                |
|--------------|-----------------------------------------------|------------------------|
| く返回          | 对账单回执                                         |                        |
| 账户信息         |                                               |                        |
| 账号           | 11701 01001 004                               | 423432                 |
| 户名           | ZX                                            |                        |
| 本账户至         | 2016-08-31 止,<br>人民币 <del>1,000,00</del><br>元 | 账户余额为<br>00,742,742.91 |
| 核对结果         | 相符                                            |                        |
| 对账联系人        | 信息                                            |                        |
| 对账联系人1       | lhljb                                         |                        |
| 手机           | 11111111111                                   |                        |
| 电话           |                                               |                        |
| 对账联系人2       | lhlsq1                                        |                        |
| 手机           | 11111111111                                   |                        |
| 电话           |                                               |                        |
|              | 返回                                            |                        |

6、点击"发送回执",提交对账单回执。您可选择核对结果"相符"或"不相符"。

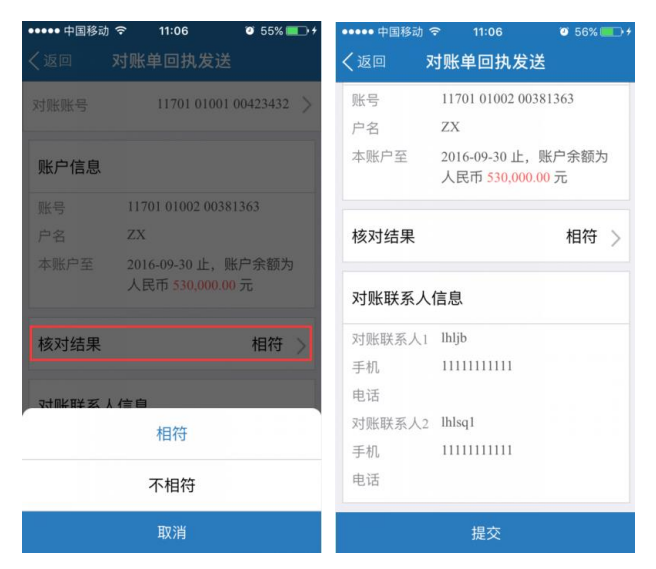

若对账结果不相符,您可填写对账余额调节表,将对账结果反馈给银行。

| ••••• 中国移动 🗢 15:55 | 🥶 83% 💶        | ••••• 中国移动 令 | 15:55 0 83%      |
|--------------------|----------------|--------------|------------------|
| く返回 対账单回执发         | 送              | く返回 対        | 账单回执发送           |
|                    |                | 对账余额调节       | 访表               |
| 对账账号 11701 01      | 001 00488642 > | 对账时间         | 2017-03-14       |
|                    |                | 我单位账面余额      | 1,000,000,000.00 |
| 账户信息               |                | 加            | 1,000,070.91     |
| 账号 11701 01001 0   | 00488642       | 河戎           |                  |
| 立名 102众业网组         |                | 调节后余额        | 1,001,000,070.91 |
| 广省 123企业网银         |                | 银行账面余额       | 1,001,000,070.91 |
| 本账户至 2016-12-31 止  | ,账户余额为         | 力口           |                  |
| 人民币 1,001,         | 000,070.91 元   | 减            |                  |
|                    |                | 调节后余额        | 1,001,000,070.91 |
| 核对结果               | 不相符 >          | 对账联系人信       | 這息               |
|                    |                | 对账联系人1       | zhang            |
| 账面余额比较             |                | 手机           |                  |
|                    |                | 电话           | 5782023          |
| 我单位账面余 1,000,000,0 | 00.00 元        | 对账联系人2       | lis              |
| <b>客</b> 庾         |                | 手机           |                  |
| 比银行 少1,000,070     | ).91 元         | 电话           | 5782024          |
| 不符原因 不符原因最         | 多支持60个         |              | 提交               |

#### 4.4.1.2 明细账单查询

可以通过本功能进行查询近一年内的账单明细。

1、选择"我要对账",进入我要对账功能,选择您要操作的账号:

| 我要对账      | > | 余额对账   |   | > | ZX                  | 0206420              |      |
|-----------|---|--------|---|---|---------------------|----------------------|------|
| 我的理财      | > | 明细账单查询 | 1 | > | 11701 01001 (       | 0396420              |      |
| 我的结构性存款   | > |        | 3 |   | ZX<br>11701 01001 ( | 00423432             |      |
| 1 活期账户    | > |        |   |   | ZX                  |                      |      |
| 定期账户      | > |        |   |   | 11701 01001 0       | 00755936             |      |
| 贷款账户      | > |        |   |   | ZX                  |                      |      |
| ) 我的虚拟子账户 | > |        |   |   | 11701 01001 0       | 00756097             |      |
| 我的资金池     | > |        |   |   |                     | 四五一二三四五-             | -二三四 |
|           |   |        |   |   | 五一二三四               | 五一二三四五一二<br>)0906760 | _三四五 |

2、点击某一对账账户,回显对应的活期、定期、贷款账户。点击某一账户,回显明细账单,可切换账

#### 期进行查询。

| ••••• 中国移动 |                        | ) 🔹 🕫 🕫 中国移动 🗢 | 11:16   | 🥑 60% 💷         | ●●●●● 中国移动 🗢 | 11:20   | o 60% 💶             |
|------------|------------------------|----------------|---------|-----------------|--------------|---------|---------------------|
| く返回        | 明细账单查询                 | く返回            | 账单明细    |                 | く返回          |         |                     |
| 对账账号       | 11701 01001 00423432 > | 活期账户           | 11701 0 | 01001 00423432  | 活期账户         | 11701 0 | 1001 00423432<br>ZX |
| 追 活期账      | 户                      | 户名             |         | ZX              |              | 2017/02 |                     |
| ZX<br>人民币  | 11701 01001 00423432 > | 查询范围           |         | 2017/02 >       |              | 2017/01 |                     |
| 💼 定期账      | <del>ن</del> ر         | - 5.00         | 2017    | -02-08 15:44:53 |              | 2016/12 |                     |
| ZX         |                        | 收费             |         | $\checkmark$    |              | 2016/11 |                     |
| 人民币        | 11701 01002 00381363 > | - 100.00       | 2017    | -02-08 15:44:53 |              |         |                     |
| ZX         |                        | 网上汇款           | 2017    | 02.08.16:07:28  |              | 2016/10 |                     |
| 人民巾        | 11/01 01002 00381489 > | - 5.00         | 2017    | •02=08 10.07.28 |              | 2016/09 |                     |
|            |                        | - 100.00       | 2017    | -02-08 16:07:28 |              | 2016/08 |                     |
|            |                        | 网上汇款           |         | $\checkmark$    |              | 2016/07 |                     |
|            |                        | - 5.00         | 2017    | -02-09 14:50:14 |              | 取消      |                     |

#### 4.4.2 我的理财

选择"我的理财",可选择理财持仓、理财撤单和理财明细。

| (返回 | <sup>中国移动 4G</sup> 16:58<br>1 <b>我的理财</b> | @ 🧿 100% 🔜 |
|-----|-------------------------------------------|------------|
| ()  | 理财持仓                                      | >          |
| ៍   | 理财撤单                                      | >          |
| Ĩ   | 理财明细                                      | >          |
|     |                                           |            |
|     |                                           |            |
|     |                                           |            |
|     |                                           |            |
|     |                                           |            |
|     |                                           |            |
|     |                                           |            |
|     |                                           |            |

#### 4.4.2.1 理财持仓

选择"理财持仓",页面显示默认账号的理财产品持有情况。可切换账号,查看指定账号的理财产品持 有情况。

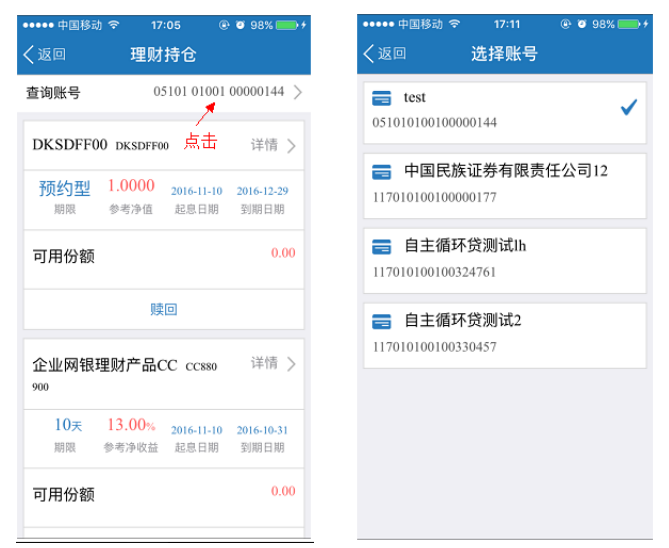

点击 "详情 >"回显理财产品的"产品概况"和"产品详情"。点击 "赎回",可赎回理财产品。

| ••••• 中国移动 穼 17:05                     | + 📼 98% 💼 ف          | ••••• 中国移动 令          | 17:11          | 🕑 🥶 98% 🛑                   |
|----------------------------------------|----------------------|-----------------------|----------------|-----------------------------|
| く返回 理财持仓                               |                      | く返回                   | 理财持仓           |                             |
| 查询账号 051010100                         | 1 00000144 >         | 产品概况                  |                |                             |
| DKSDFF00 DKSDFF00                      | 详情 >                 | 产品代码                  | DKSDFF00       |                             |
| 预约型 1.0000 2016-11-10<br>期限 参考净值 起息日期  | ) 2016-12-29<br>到期日期 | 产品期限<br>产品状态<br>可预约赎回 | 预约型<br> 不可预约申购 | 1.0000<br>参考净值              |
| 可用份额                                   | 0.00                 | 产品详情                  |                | <u> </u>                    |
| 赎回                                     |                      | 类型                    |                | 预约型                         |
| 企业网银理财产品CC ccsso<br>900                | 详情 >                 | 起息日期<br>到期日期          |                | 2016-11-10<br>2016-12-29    |
| 10天 13.00% 2016-11-10<br>期限 参考净收益 起息日期 | ) 2016-10-31<br>到期日期 | 兑付日期<br>管理利率<br>产品份额  |                | 2016-12-30<br>0.00%<br>0.00 |
| 可用份额                                   | 0.00                 | 可用份额                  | 「「「」」で         | 0.00                        |

#### 4.4.2.2 理财撤单

选择"理财撤单",页面展示可撤单的理财指令,可选择发起撤单指令。可切换账号,查看指定账号对 应的可撤单指令。

| Q                 | 🔆 🗟 🛯 🖓 🐘              | 35% 🖽 15:04               | Q                            | 🔆 🗟 🛯 G 📶 🛛 🗮                               | 12% 🗂 17:22                    |
|-------------------|------------------------|---------------------------|------------------------------|---------------------------------------------|--------------------------------|
| く返回               | 理财撤单                   |                           | く返回                          | 撤单                                          |                                |
| 查询账号              | 15299 01001            | 00001914 >                | 活期账号                         | 11701 0100                                  | 1 00689921                     |
| TY产品四号            | 封闭式                    | 详情 >                      | 账户名称                         | 企业移动                                        | ]金融UAT测试                       |
| <b>认购</b><br>交易类型 | 731天 5.20%<br>期限 参考净收益 | <b>2016-01-01</b><br>起息日期 | 账户余额可用余额                     | 1                                           | 17,146,303.75<br>17,144,103.75 |
| 申请金额              |                        | 60,000.00                 | 产品概况                         |                                             |                                |
|                   | 撤单                     |                           | 产品代码<br>产品期限<br>起息日期<br>到期日期 | LCSY1502<br>预约型<br>2015-12-04<br>2016-12-02 | <b>8.88 %</b><br>参考净收益         |
|                   |                        |                           | 申请信息                         |                                             |                                |
|                   |                        |                           | 交易类型<br>申请日期<br>申请状态         |                                             | 认购<br>2015-08-20<br>未上送        |

#### 4.4.2.3 理财明细

选择"理财明细",页面展示默认账号的理财明细。可切换账号,查看对应的理财明细。

| Q      | 🔆 🗟 📭 🖓    | 32% 🗖 15:32   |
|--------|------------|---------------|
| く返回    | 理财明细       |               |
| 查询账号   | 11701 010  | 01 00689898 > |
| TY开放型二 | 号 TYTEST02 | 详情 >          |
| 业务种类   | 分红         |               |
| 确认金额   | 18.90      |               |
| 委托日期   | 2015-11-27 | 确认成功          |
| TY开放型二 | 号 TYTEST02 | 详情 >          |
| 业务种类   | 分红         |               |
| 确认金额   | 18.90      |               |
| 委托日期   | 2015-11-26 | 确认成功          |
| TY开放型二 | 号 TYTESTO2 | 详情 >          |
| 业务种类   | 分红         |               |
| 确认金额   | 18.90      |               |
| 禾廿口期   | 2015_11_25 | 78631 時刊      |
|        | 日期 曲       |               |

## 4.4.3 我的结构性存款

| Q                | 💥 🗟 🖬 G 📶 🖻 📑 🕯             | 33% 🖽 15:19               | Q                            | × 77      | DG 📶 D 😭 🖬 1   | 2% 🗖 17:2                                                             |
|------------------|-----------------------------|---------------------------|------------------------------|-----------|----------------|-----------------------------------------------------------------------|
| く返回              | 我的结构性存款                     |                           | く返回                          | 标准        | 开放式1           |                                                                       |
| 查询账户             | 11701 01001                 | 00689898 >                | 产品详情                         |           |                |                                                                       |
| 企业移动;<br>001     | 金融UAT测试 00000               | 详情 >                      | 结构性存款<br>结构性存款               | 小序号<br>账号 | 11701 01002    | 20151207<br>00538952                                                  |
| <b>无限制</b><br>期限 | 7% 2015-12-09<br>参考收益率 起息日期 | <b>2016-03-10</b><br>到期日期 | 客户名称<br>客户代号                 |           | 企业移动金融<br>11   | ģUAT测试<br>04770477                                                    |
| 产品类型<br>账户余额     |                             | 开放式<br>0.00               | 凭证代号<br>开户金额<br>开户日期         |           | 1<br>1,0<br>20 | 1449030 <sup>°</sup><br>00,000.0 <sup>°</sup><br>15-12-1 <sup>°</sup> |
|                  | 支取                          |                           | 起息日期                         |           | 20             | 15-12-1                                                               |
| 企业移动<br>207      | 金融UAT测试 20151               | 详情 >                      | 到 新 口 斯<br>账 户 余 额<br>产 品 名称 |           | 1,0<br>标.      | 00,000.0<br>准开放式                                                      |
| 无限制期限            | 2% 2015-12-07<br>参考收益率 起息日期 | 2016-12-07<br>到期日期        | 参亏利率<br>提取支取利<br>逾期支取利       | 率         |                | 10.009                                                                |
| 产品类型<br>账户余額     |                             | 开放式                       | 产品类型 产品期限                    |           |                | 开放 =<br>无限制                                                           |
| ANY ANDR         |                             | 1000,000.00               | 账户状态                         |           |                | 有效                                                                    |

## 4.4.4 活期账户

选择 "活期账户",展示活期账户列表,界面为提供"活期转定期"、"活期转通知"、"智能通知存款" 指令生成功能。点击右方"详情 >",可查看指定活期账户的具体信息。

| ●●○中国联通 훅 | 12:35      | نې 98% <mark>ک</mark> ې | ●●●●○ 中国联议 | ∰ <b>ବି 12:35</b> | <b>0</b> 98% |
|-----------|------------|-------------------------|------------|-------------------|--------------|
| 、返回       | 活期账户       |                         | く返回        | 活期账户              |              |
| 🚍 收付直道    | 通车资金清算     | 详情 >                    | 账号         | 03109 017         | 75 20100     |
| 03109017  | 7520100171 | l                       |            |                   |              |
| 活期可用余额    |            | 480,848.53              | 户名         | 收付直通车资金清算         | <b>草</b>     |
| 币种        |            | 人民币                     | 开户行        | 现金管理部             |              |
| (12)1     |            | 7 (201)                 | 币种         | 人民币               |              |
| 活期转定期     | 活期转通知      | 智能通知存款                  | 可用余额       | 480,848.53        |              |
|           |            |                         | 余额         | 480,848.53        |              |
| 🚍 兴业银行    | テ网上银行中心    | ) 详情 >                  | 账户类型       | 自有账户              |              |
| 11701015  | 2500002797 | 7                       |            |                   |              |
| 活期可用余额    |            | 171.61                  |            |                   |              |
| 币种        |            | 人民币                     |            |                   |              |
| 活期转定期     | 活期转通知      | 智能通知存款                  |            |                   |              |
| 🚍 兴业银行    | テ网上银行中心    | <b>〉</b> 详情 >           |            |                   |              |
| 11701015  | 2500002820 | )                       |            |                   |              |
| 活期可田全麵    |            | 13.24                   | 活期转定期      | 朋 活期转通知           | 智能通知         |

以点击"活期转定期"为例,选择存期、金额后确认提交指令。

| ●●●●○ 中国联通 '夺' | 12:35           | Ø 98% 🔛       | ●●●●○ 中国联谊       | Ĩ <del>ຈີ</del> 12:35 | ت 98% <mark>ت</mark> |
|----------------|-----------------|---------------|------------------|-----------------------|----------------------|
| く返回            | 活期账户            |               | く返回              | 活期转定期                 |                      |
| 🚍 收付直通         | 重车资金清算          | 详情 >          | 活期账户             | 03109 017             | 775 20100171         |
| 031090177      | 7520100171      | l             | 账户名称             | 收付直通车资金清算             | [                    |
| 活期可用余额         |                 | 480,848.53    | 开户机构             | 现金管理部                 |                      |
| 币种             | 点击              | 人民币           | 账户余额             | 480,848.53            |                      |
| 活期转定期          | 活期转通知           | 智能通知存款        | 可用余额             | 480,848.53            |                      |
| 🚍 兴业银行         | <b>行网上银行中</b> 心 | 、 详情 >        | 存期               |                       | 3个月 >                |
| 117010152      | 2500002797      | 7             | 体在大学             |                       | 本利使方                 |
| 活期可用余额         |                 | 171.61        | <b>绥</b> 仔 / 九 式 |                       | 44小小5天1于             |
| 币种             |                 | 人民币           | 转出金额             |                       | 请输入金额                |
| 活期转定期          | 活期转通知           | 智能通知存款        |                  |                       |                      |
| 🚍 兴业银行         | <b></b>         | <b>〉</b> 详情 〉 | 下一处理             | 闵                     | 授权                   |
| 117010152      | 2500002820      | )             | 下一处理             | 人                     | 全部 >                 |

### 4.4.5 定期账户

选择"定期账户",根据活期账户查询定期账户信息。点击"详情"可查看定期账户具体信息。 可切换活期账户查询。

| く返回                                        |
|--------------------------------------------|
|                                            |
| 账号                                         |
| 账户名称<br>客户代号<br>开户日期<br>利率<br>起息日期<br>账户余额 |

#### 4.4.6 贷款账户

选择"贷款账户",根据活期账户查询贷款账户信息。点击"详情"可查看贷款账户具体信息。

可切换活期账户查询。

| ••••• <sup>中国联通</sup> 3G 18:38<br>く返回 贷款账户 | थ 73% █₽}+     | ••••• 中国联通 중<br>< 返回 | · 18:39<br>详情     | ७ 74% ऺऺॖॖॖ∰} |
|--------------------------------------------|----------------|----------------------|-------------------|---------------|
| 查询账号 11701 01:                             | 525 00003115 > | 贷款账号                 | 11701 01003       | 00702013      |
| 🚍 兴业银行网上银行中/                               | ン 详情 >         | 账户名称                 | 兴业银行网上银行          | 中心            |
| 11701 01003 00702013                       |                | 客户代号                 | 1100342986        |               |
| 到期日:                                       | 2011-10-30     | 扣息账号                 | 11701 01525 00003 | 115           |
| 贷款余额                                       | 0.00           | 合同号                  | WY201110230003    |               |
| 币种                                         | 人民币            | 借据号                  | 11701201100045    |               |
|                                            |                | 市种                   | 人民币               |               |
|                                            |                | 借据金额                 | 0.00              |               |
|                                            |                | 合同额度                 | 500.00            |               |
|                                            |                | 贷款余额                 | 0.00              |               |
|                                            |                | 放款日期                 | 2011-10-23        |               |
|                                            |                | 到期日期                 | 2011-10-30        |               |
|                                            |                | 贷款性质                 | 正常                |               |

#### 4.4.7 我的虚拟子账户

选择"我的虚拟子账户",可选择查询虚拟子账户交易明细查询或余额。

#### 4.4.7.1 交易明细查询

进入"我的虚拟子账户"下的交易明细查询,选择需要查询的主账户进行交易明细查询。 点击明细中的" ─ ",可查看明细的具体信息;点击明细中的" ─ ",可收起明细的具体信息。

| •••• 中国电信                                                                                                    | 🗢 16:38 🕣 🖲 🕴 💷 🖿                                                                                                    | ••••• 中国移动 令 上午10:1 | 11 @ 🗖 | ••••• 中国移动 令  | 下午2:50 @ 25         |
|----------------------------------------------------------------------------------------------------|----------------------------------------------------------------------------------------------------|---------------------|--------|---------------|---------------------|
| (返回                                                                                                    | 我的账户                                                                                                    | く返回 我的虚拟子           | 张户     | < 返回 3        | を易明细查询              |
| 1 我要注                                                                                                    | 付账 >                                                                                                    | 交易明细查询              | >      | 主账户           | 11701 01001 0019713 |
| 我的     我的     我     我       我 | 里财 >                                                                                                    | 余额查询                | >      | 子账户           | 99999               |
| <b>丑</b> 我的                                                                                                    | 告构性存款 >                                                                                                    |                     |        | 11701 01001 0 | 0197137999999       |
| 🔝 活期                                                                                                    | 账户 >                                                                                                    |                     |        | + 23,592.18   | 2016-12-21 15:2     |
| 売 定期                                                                                                    | КЪ /                                                                                                    |                     |        | 存款利息          |                     |
| ~~ ×C 9033                                                                                                    |                                                                                                    |                     |        | 11701 01001 0 | 00197137999999      |
| 贷款                                                                                                    | 账户 >                                                                                                    |                     |        | - 60.00       | 2016-12-12 13:4     |
| 3 我的!                                                                                                    | 盘拟子账户 >                                                                                                    |                     |        | 网上汇款          |                     |
| 四 我的                                                                                                    | 答 <b>全</b> 池                                                                                                    |                     |        | 11701 01001 0 | 0197137999999       |
| - 32493                                                                                                    | 又亚/吃 /                                                                                                    |                     |        | + 1,215.04    | 2016-12-15 15:      |
|                                                                                                    |                                                                                                    |                     |        | 网上汇款          |                     |
|                                                                                                    |                                                                                                    |                     |        | 11701 01001 0 | 001971379999999     |
|                                                                                                    |                                                                                                    |                     |        | 日期 🖮          | 筛选 🕇                |
| •••• 中国移动                                                                                                    | 令 下午2:51                                                                                                    |                     |        |               |                     |
| (返回                                                                                                    | 交易明细查询                                                                                                    |                     |        |               |                     |
| 主账户                                                                                                    | 11701 01001 00107137                                                                                                    |                     |        |               |                     |
|                                                                                                    | 11/01/01/001/0019/13/ >                                                                                                    |                     |        |               |                     |
| 子账户                                                                                                    | 9999999 >                                                                                                    |                     |        |               |                     |
| 子账户<br>11701 010                                                                                                    | 999999 >                                                                                                    |                     |        |               |                     |
| 子账户<br>11701 010<br>- 1.00                                                                                                    | 999999 ><br>2016-12-15 15:40:48                                                                                                    |                     |        |               |                     |
| 子账户<br>11701 010<br>- 1.00<br>网上汇款                                                                                                    | 999999 ><br>2016-12-15 15:40:48                                                                                                    |                     |        |               |                     |
| 子账户<br>11701 0100<br>- 1.00<br>网上汇款<br>账号                                                                                                    | 999999 ><br>2016-12-15 15:40:48<br>211701 01001 001971379999999                                                                                       |                     |        |               |                     |
| 子账户<br>11701 0100<br>- 1.00<br>网上汇款<br>账号<br>子账户别名                                                                                                    | 999999 ><br>2016-12-15 15:40:48<br>211701 01001 00197137999999<br>11701 01001 00197137999999<br>默认子账户                                                 |                     |        |               |                     |
| 子账户<br>11701 0100<br>- 1.00<br>网上汇款<br>账号<br>子账户别名<br>记账日期                                                                                                    | 11701 01001 00197137<br>999999 ><br>2016-12-15 15:40:48<br>11701 01001 00197137999999<br>默认子账户<br>2016-12-15 15:40:48                                 |                     |        |               |                     |
| 子账户<br>11701 0100<br>- 1.00<br>网上汇款<br>账号<br>子账户别名<br>记账日期<br>凭证代号                                                                                                    | 11701 01001 00197137<br>999999 ><br>2016-12-15 15:40:48<br>11701 01001 00197137999999<br>默认子账户<br>2016-12-15 15:40:48<br>119710038                    |                     |        |               |                     |
| 子账户<br>11701 0100<br>- 1.00<br>网上汇款<br>账号<br>子账户别名<br>记账日期<br>凭证代号<br>摘要                                                                                                    | 11701 01001 00197137<br>999999 ><br>2016-12-15 15:40:48<br>()<br>11701 01001 00197137999999<br>默认子账户<br>2016-12-15 15:40:48<br>119710038<br>网上汇款      |                     |        |               |                     |
| 子账户<br>11701 0100<br>- 1.00<br>网上汇款<br>账号<br>子账户别名<br>记账日期<br>凭证代号<br>摘要<br>现转                                                                                                    | 11701 01001 00197137<br>999999 ><br>2016-12-15 15:40:48<br>()<br>11701 01001 00197137999999<br>默认子账户<br>2016-12-15 15:40:48<br>119710038<br>网上汇款<br>转 |                     |        |               |                     |
| 子账户<br>-1.00<br>网上汇款<br>账号<br>子账户别名<br>记账日期<br>凭证代号<br>摘要<br>现5转<br>收支方向                                                                                                    | 11701 01001 00197137<br>999999 ><br>2016-12-15 15:40:48<br>11701 01001 00197137999999<br>默认子账户<br>2016-12-15 15:40:48<br>119710038<br>网上汇款<br>转<br>支出 |                     |        |               |                     |

可根据日期范围查询,提供当天、三日内、一周内、一个月、三个月或其他指定日期范围查询。查询 日期跨度最多为三个月,查询区间最长不超过一年。

| ••••• 中国移动 🗢 下午2:49 💿 25% 🍋            | ••••• 中国移动 🗢 下午2:50 @ 25% 🍋  | •••••• 中国移动 夺 下午2:50 @ 25% 🤛 |
|----------------------------------------|------------------------------|------------------------------|
| く返回 主账户选择                              | く返回子账户选择                     | く返回 交易明细查询                   |
| <b>test</b> ✓ 05101 01001 00000144     | 言 全部 ✓                       | 主账户 11701 01001 00197137 >   |
| 中国民族证券有限责任公司12<br>11701 01001 00000177 | <b>&gt; 粤海测试22</b><br>225566 | 子账户 9999999 >                |
|                                        | 書 粤海测试11                     | 当天                           |
| 中国民族证券有限责任公司12<br>11701 01001 00197137 | 885522                       | 最近三天                         |
|                                        | 待清分子账户     999998            | 最近一周                         |
|                                        | <b>三</b> 默认子账户               | 最近一个月                        |
|                                        | 999999                       | 最近三个月                        |
|                                        |                              | 按照指定日期范围查询                   |
|                                        |                              | 取消                           |

可根据收支方向、金额范围查询。

日期 曲

筛选 ▼

| ••••• 中国移动 · | 중 下午2:51 交易明细查询  |                         |
|--------------|------------------|-------------------------|
| 主账户          | 11701 01001      | 00197137 >              |
| 子账户          |                  | 9999999 >               |
| + 000,017,00 |                  |                         |
| 网上汇款         |                  | $\overline{\mathbf{v}}$ |
| 11701 0100   | 1 00197137999999 | 9                       |
| + 1.00       |                  | 1-06 14:42:14           |
| 网上汇款         |                  | $\overline{\bigcirc}$   |
| 收支方向         |                  |                         |
| 全部           | 支出 收入            |                         |
| 金额范围         |                  |                         |
| 1.0          | 20 🛞 至           | 6.00 🛞                  |
|              |                  |                         |
| 取消           |                  | 确认                      |

#### 4.4.7.2 余额查询

| ●●●●●●●●●●●●●●●●●●●●●●●●●●●●●●●●●●●● | • | •••••• 中国移动 🗢 下午2:52 ⊙ 25% 🕞<br>く返回 主账户选择 | ••••• 中国移动 令<br>く返回   | 下午2:52                            |
|--------------------------------------|---|-------------------------------------------|-----------------------|-----------------------------------|
| 交易明细查询                               | > | = test                                    | 主账号                   | 11701 01001 00197137 >            |
| 会预本边                                 |   | 05101 01001 00000144                      | 虚拟账户序号                | 225566                            |
| 赤谼亘问                                 | 7 | 中国民族证券有限责任公司12<br>11701 01001 00000177    | 子账户别名<br>余额           | 粵海测试22<br>0.00                    |
|                                      |   | 中国民族证券有限责任公司12<br>11701 01001 00197137    | 虚拟账户序号<br>子账户别名<br>余额 | 885522<br>粤海测试11<br>0.00          |
|                                      |   |                                           | 虚拟账户序号<br>子账户别名<br>余额 | 999998<br>待清分子账户<br>0.00          |
|                                      |   |                                           | 虚拟账户序号<br>子账户别名<br>余额 | 999999<br>默认子账户<br>841,717,226.92 |

进入"我的虚拟子账户"下的"余额查询",选择需要查询的主账户进行子账户余额查询。

#### 4.4.8 我的资金池

选择"我的资金池",可选择结算中心账户进行交易明细查询或余额查询。

#### 4.4.8.1 交易明细查询

进入"我的资金池"下的交易明细查询,选择需要查询的账户进行交易明细查询。 点击明细中的" ─ ",可查看明细的具体信息;点击明细中的" ─ ",可收起明细的具体信息。

| 返回                                                                                                    | 我的账户   |          | く返回 我的资 | 金池 | <返回        | 交易明细查询                  |
|----------------------------------------------------------------------------------------------------|--------|----------|---------|----|------------|-------------------------|
| 1 我                                                                                                    | 要对账    | >        | 交易明细查询  |    | 查询账号       | 11701 01001 00000177    |
| ▲ 我                                                                                                    | 的理财    | >        | 账户全额香询  | >  | - 1.22     | 2017-06-27 15:36:33     |
| TT ID                                                                                                    | 的结构社会物 |          |         | ·  | 电费         | $\odot$                 |
| 我                                                                                                    | 的结构性存款 | 2        |         |    | - 10.00    | 2017-06-27 15:29:48     |
| (2) 活                                                                                                    | 期账户    | >        |         |    | 收费         | $\odot$                 |
|                                                                                                    | 期账户    | ~        |         |    | + 10.30    | 2017-06-27 15:29:48     |
| AE:                                                                                                    |        | <u>×</u> |         |    | 网银B2B支付    | $\odot$                 |
| 贷                                                                                                    | 款账户    | > ;      |         |    | + 1,100.00 | 2017-12-31 11:23:05     |
| 1 我                                                                                                    | 的虚拟子账户 | >        |         |    | 结算中心归集     | $\odot$                 |
| _                                                                                                    |        |          |         |    | + 1,100.00 | 2017-12-31 11:18:05     |
| 我     我      我     我     我 | 的资金池   | >        |         |    | 结算中心归集     | $\overline{\mathbf{O}}$ |
|                                                                                                    |        |          |         |    | + 2,000.00 | 2017-06-27 09:24:22     |
|                                                                                                    |        |          |         |    | 中心上划       | $\odot$                 |
|                                                                                                    |        |          |         |    | - 1,100.00 | 2017-06-27 09:24:21     |
|                                                                                                    |        |          |         |    | 日期前        | 筛选 ▼                    |

可根据日期范围查询,提供当天、三日内、一周内、一个月、三个月或其他指定日期范围查询。查询 日期跨度最多为三个月,查询区间最长不超过一年。

| 5 1.51K/s 本 颂 🗇 🖘 💷 | 下午4:16 0.    |
|---------------------|--------------|
| 回 选择账户              | く返回 交易明细望    |
| 中国民族证券有限责任公司12      | 查询账号 11701 ( |
| 010100000177        | - 1.22       |
| test                | 电费           |
| 01 01001 00050880   | - 10.00      |
| ZX                  | 收费           |
| 01 01001 00306651   | 天世           |
| ZX                  | 最近三天         |
| 01 01001 00331887   |              |
| ZX                  | 最近一周         |
| 01 01001 00342383   | 最近一个月        |
| ZZ企业网银              |              |
| 01 01001 00343826   | 最近三个月        |
| 龙南县堉然科技有限公司         | 按照指定日期范      |
| 58 01001 00264180   |              |

可根据收支方向、金额范围、时间顺序(逆序或正序)查询。

| 下午4:16  | 0.19K/s \$ ½ ଟି ଙ୍କ 📖 🎟 |
|---------|-------------------------|
|         |                         |
| 查询账号    | 11701 01001 00000177 >  |
|         |                         |
| 电费      |                         |
|         |                         |
| 收费      |                         |
| + 10.30 |                         |
| 网银B2B支付 | $(\mathbf{v})$          |
| 时间顺序    |                         |
| 逆序      | 正序                      |
| 收支方向    |                         |
| 全部      | 支出 收入                   |
| 金额范围    |                         |
| 最小金     | 額 🕺 至 最大金額 🛞            |
| 取消      | 确认                      |

#### 4.4.8.2 账户余额查询

进入"我的资金池"下的"账户余额查询",选择需要查询的账户进行余额查询。

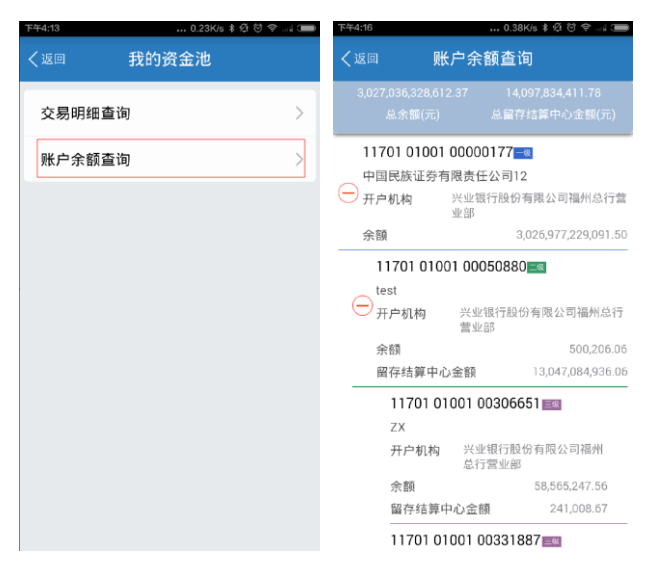

#### 4.5 交易明细

进入"交易明细",选择活期账户后可查看交易流水信息。默认查看当日交易流水,时间倒序。

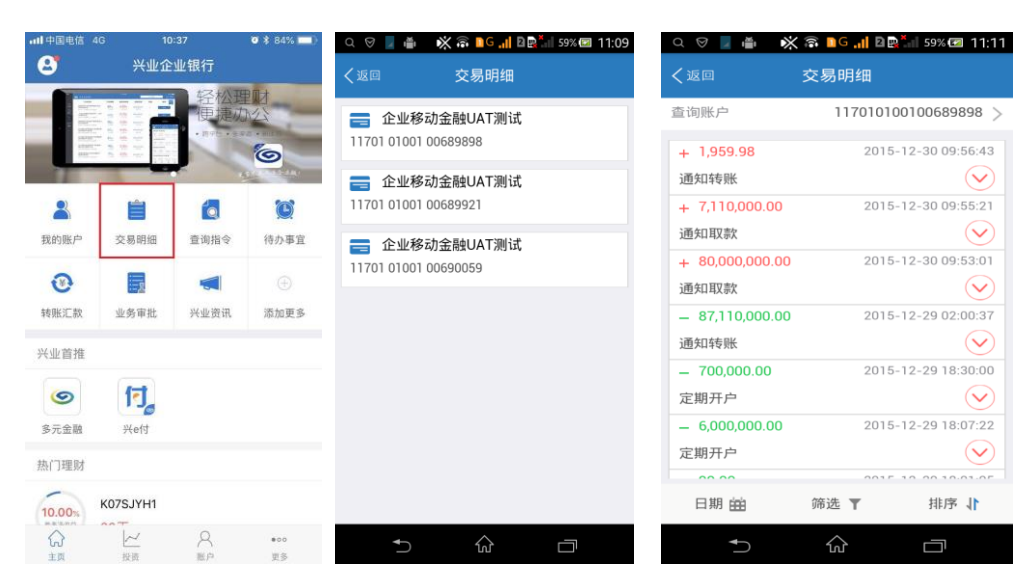

可根据日期范围查询,提供当天、三日内、一周内、一个月、三个月或其他指定日期范围查询。查询 日期跨度最多为三个月,查询区间最长不超过一年。

可根据收支方向、金额范围、时间顺序倒序查询。

| Q 🛛 🛛 🖷            | 🔆 🗟 🖬 G 📶 🖻 📑 59% 🗺 11:13 | Q 🛛 🖉 🖷            | 🔆 🗟 🖬 G 📶 🖻 🗮 🏭 59% 🖅 11:11 |
|--------------------|---------------------------|--------------------|-----------------------------|
| <返□                | 交易明细                      | く返回                | 交易明细                        |
| 查询账户               | 117010100100689898 >      | 查询账户               | 117010100100689898 >        |
| + 1,959.98<br>通知转账 | 2015-12-30 09:56:43       | + 1,959.98<br>通知转账 | 2015-12-30 09:56:43         |
| + 7,110,000.       | 当天                        | 通知取款               | 00 2015-12-30 09:53:01      |
|                    | 最近三天                      | 通知取款               |                             |
|                    | 最近一周                      |                    | 筛选                          |
|                    | 最近一个月                     | 收支方向<br>全部         | 支出 收入                       |
|                    | 最近三个月                     | 金额范围               |                             |
| 按                  | 照指定日期范围查询                 | 最小金额               | ≥                           |
|                    | 取消                        | 取消                 | 确认                          |
|                    |                           | ◆)                 |                             |

## 4.6 理财产品

提交购买指令由经办发起,故本功能仅提供给经办发起指令。

点击"理财产品",进入理财产品频道,可以查看所有理财产品信息,点击"详情"查看产品详情:

| I 中国电信<br>2 | 4G 14<br>兴业近     | 5:43<br>全业银行                            | © ΩI 74% ■D<br>⊕∎7 | ♥ ▲ ● ●                      | □ 🖏 ត្ 🗖<br>理财       | iG <mark>,  </mark> B & "。 <br> 产品     | I 84% 🗷 17:25<br>77 Q     | s (e | 2 🔽 🛃 🊔<br>(返回 QUE031 | © 斎 ∎G ╢ B ₪<br>100开放式十三~ | ≝iil 84% 17:26<br>个汉               |
|-------------|------------------|-----------------------------------------|--------------------|------------------------------|----------------------|----------------------------------------|---------------------------|------|-----------------------|---------------------------|------------------------------------|
|             |                  | · 用 把 · · · · · · · · · · · · · · · · · |                    | QUE03100<br>十三个汉号            | O开放式十∃<br>ኛ QUE03100 | E个汉字                                   | 详情 >                      | i    | 产品概况                  |                           |                                    |
| 2           | É.               | 6                                       | 0                  | <b>357<sub>天</sub></b><br>期限 | 36.50%<br>参考净收益      | <b>2015-03-10</b><br>起息日期              | <b>2016-03-01</b><br>到期日期 |      | 产品代码<br>产品期限<br>产品类型  | QUE03100<br>357天<br>非預约型  | 36.50 %<br>参考净收益                   |
| 我的账户        | 交易明细             | 查询指令                                    | 转账汇款               | LCSY1502                     | LCSY1502             |                                        | 详情 >                      |      |                       |                           |                                    |
| 山谷南北        | <b>《</b><br>兴业资讯 | <b>全</b><br>中菜香油                        | 「「理財产品」            | <b>预约型</b><br>期限             | 8.88%<br>参考净收益       | <b>2015-12-04</b><br>起息日期              | <b>2016-12-02</b><br>到期日期 |      | <b>产品详情</b><br>起息日期   |                           | 2015-03-10                         |
| 兴业首推        |                  |                                         |                    | 直销申购                         | ZXZHM003             |                                        | 详情 >                      |      | 到期日期<br>兑付日期<br>产品状态  |                           | 2016-03-01<br>2016-03-03<br>可由购可随回 |
| 9           | 何。               |                                         |                    | <b>517</b> 天<br>期限           | 5.55%<br>参考净收益       | 2014-08-07<br>起息日期                     | <b>2016-01-06</b><br>到期日期 |      | 管理利率                  |                           | 0.00%                              |
| 多元金融        | 兴e付              |                                         |                    | TY产品四等                       | 号封闭式 爫               | TEST04                                 | 详情 >                      |      |                       |                           |                                    |
| 热门理财        |                  |                                         |                    | <b>731</b> 天                 | <b>5.20%</b>         | 2016-01-01<br>お自日期                     | 2018-01-01<br>列加口加        |      |                       |                           |                                    |
| 10.00%      | K07SJYH1         |                                         |                    | AU PR                        | ≫~9/中収置              | ~~~~~~~~~~~~~~~~~~~~~~~~~~~~~~~~~~~~~~ | 2010 (419)                |      |                       | 马上抢购                      |                                    |
|             | ~ 投資             | 尺照点                                     | •00<br>更多          | €                            | ť                    | <u>ک</u>                               |                           |      | Ð                     | $\hat{\omega}$            |                                    |

点击"马上抢购",输入购买金额后,确认提交购买指令。

| <b>2</b> 2 <b>4</b> 8  | 🕻 🛜 🖿 G 📲 🖻 🖳 🏭 57% 📼 16:30                   | <b>8</b> 8 🗾 🚔         | 🔆 🗟 🖬 G 📶 🖻 🖳 📶 57% 📼 16:                     | 30 🜌 🗟 🖬 🏜           | 🔆 🗟 🖬 G 📶 🛛 🗟 📶 58% 📼 16:31                   |
|------------------------|-----------------------------------------------|------------------------|-----------------------------------------------|----------------------|-----------------------------------------------|
| く返回 QUE0310            | O开放式十三个汉                                      | く返回 QUEO               | 3100开放式十三个汉…                                  | く返回 QUE03            | 100开放式十三个汉…                                   |
| <b>产品名称</b><br>QUE0310 | 10开放式十三个汉字十三个汉字                               | 最低购买金額<br>购买递增金額<br>取消 | 1 2.00<br>1 3.00<br>(信自确注                     | ✔ 提交成1               | b                                             |
| 最低购买金額<br>购买递增金額       | 2.00<br>3.00                                  | 交易金額                   | 百刻重文                                          | 操作金額                 | 200.00                                        |
| 选择账号                   | 11701 01001 00689898 >                        |                        | 200.00                                        |                      | 200.00                                        |
| 账户名称<br>账户余额<br>可用余额   | 企业移动金融UAT测试<br>90,117,602.74<br>90,117,602.74 |                        |                                               | 账户信息                 | 11701 01001 00689898                          |
| 购买金额                   | 200                                           | 活期账户                   | 11701 01001 00689898                          | 账户名称<br>账户余额<br>可用余额 | 企业移动金融UAT测试<br>90,117,602.74<br>90.117.602.74 |
| 下一处理岗                  | 授权                                            | 账户名称<br>账户余额<br>可用余额   | 企业移动金融UAT测证<br>90,117,602.74<br>90,117,602.74 | 理财产品信息               | 8                                             |
| 下一处理人                  | 全部 >                                          |                        |                                               | 产品名称                 | QUE03100开放式十三个汉字十<br>三个汉字                     |
| 我已阅读并同意                | 《兴业企业银行协议》                                    |                        | 确定                                            | 产品代码                 | QUE03100                                      |
|                        |                                               | ♠)                     | \$ D                                          | <b>€</b>             | \$ D                                          |

点击 , 弹出搜索框, 在搜索框中输入理财产品的关键字(产品名称或产品代码), 点击"搜索", 即可查询到符合条件的理财产品。若搜索框中没有输入关键字, 点击"搜索", 查询到的是所有的理财产品。

| 理财       | ÷ •                                                                                          |                                                                                                    |                                                                                                    |                                                                                                    |                                                                                                    |                                                                                                    |                                                                                                    |                                                                                                    |                                                                                                    |                                                                                                    |                                                                                                    |                                                                                                    |                                                                                                    |                                                                                                    |                                                                                                    |                                                                                                    |                                                                                                    |                                                                                                    |                                                                                                    |                                                                                                    |
|----------|----------------------------------------------------------------------------------------------|----------------------------------------------------------------------------------------------------|----------------------------------------------------------------------------------------------------|----------------------------------------------------------------------------------------------------|----------------------------------------------------------------------------------------------------|----------------------------------------------------------------------------------------------------|----------------------------------------------------------------------------------------------------|----------------------------------------------------------------------------------------------------|----------------------------------------------------------------------------------------------------|----------------------------------------------------------------------------------------------------|----------------------------------------------------------------------------------------------------|----------------------------------------------------------------------------------------------------|----------------------------------------------------------------------------------------------------|----------------------------------------------------------------------------------------------------|----------------------------------------------------------------------------------------------------|----------------------------------------------------------------------------------------------------|----------------------------------------------------------------------------------------------------|----------------------------------------------------------------------------------------------------|----------------------------------------------------------------------------------------------------|----------------------------------------------------------------------------------------------------|
|          | 产品                                                                                           | T Q                                                                                                    | ્રા                                                                                                    | 青输入                                                                                                    | 产品                                                                                                    | 名称可                                                                                                    |                                                                                                    |                                                                                                    |                                                                                                    | 1                                                                                                    | 取消                                                                                                    | 0,4                                                                                                    | 女益                                                                                                    |                                                                                                    |                                                                                                    |                                                                                                    |                                                                                                    |                                                                                                    |                                                                                                    | 取消                                                                                                    |
|          |                                                                                              |                                                                                                    |                                                                                                    |                                                                                                    |                                                                                                    |                                                                                                    |                                                                                                    |                                                                                                    |                                                                                                    |                                                                                                    |                                                                                                    | 手机链                                                                                                    | 行高频                                                                                                    | 开放收拍                                                                                                    | 监型产品                                                                                                    | 5                                                                                                    |                                                                                                    |                                                                                                    |                                                                                                    |                                                                                                    |
| 开放式十     | 一一个汉                                                                                         | 详情 >                                                                                                    | 手机                                                                                                    | l银行                                                                                                    | 高频开                                                                                                    | Ŧ放收                                                                                                    | 益型                                                                                                    | 产品                                                                                                    | E .                                                                                                    | 详情                                                                                                    |                                                                                                    | 手机错                                                                                                    | 衍产品                                                                                                    | 周期单同                                                                                                    | 周期收益                                                                                                    | 型預約                                                                                                    | 申购                                                                                                    |                                                                                                    |                                                                                                    |                                                                                                    |
|          |                                                                                              | 地去按纽                                                                                                    | 03831                                                                                                    | YHI                                                                                                    |                                                                                                    |                                                                                                    |                                                                                                    |                                                                                                    |                                                                                                    |                                                                                                    |                                                                                                    | 手机销                                                                                                    | 衍产品                                                                                                    | 周期多同                                                                                                    | 周期收益                                                                                                    | 钻机购                                                                                                    |                                                                                                    |                                                                                                    |                                                                                                    |                                                                                                    |
| () (0000 | ж <del>и</del>                                                                               | 技系规加                                                                                                    | 1                                                                                                    | 385天                                                                                                    |                                                                                                    | 4.20%                                                                                                    |                                                                                                    | 2017-09-21                                                                                                    |                                                                                                    |                                                                                                    |                                                                                                    | 手机锥                                                                                                    | 行高频                                                                                                    | 开放收益                                                                                                    | 益递増い                                                                                                    | 、购期产                                                                                                    | 品                                                                                                    |                                                                                                    |                                                                                                    |                                                                                                    |
| 36.50%   | 2015-03-10                                                                                   | 2016-03-01                                                                                                    |                                                                                                    |                                                                                                    | <b>参</b> 4                                                                                                    |                                                                                                    |                                                                                                    |                                                                                                    |                                                                                                    |                                                                                                    |                                                                                                    |                                                                                                    |                                                                                                    |                                                                                                    | 考净收去                                                                                                    | à i                                                                                                    |                                                                                                    |                                                                                                    |                                                                                                    | 明                                                                                                    |
| 参考净收益    | 起息日期                                                                                         | 到期日期                                                                                                    | <b></b>                                                                                                    | 1484=:                                                                                                    | ± 0 8                                                                                                    | n <del>u</del> a 24                                                                                                    | (m) the                                                                                                    |                                                                                                    |                                                                                                    | 2关4表                                                                                                    |                                                                                                    | == +r                                                                                                    | 1484=                                                                                                    | ± D B                                                                                                    | ET #12 AM                                                                                                    | ren tro                                                                                                    | 10-24-                                                                                                    | II II                                                                                                    |                                                                                                    | * \                                                                                                    |
|          |                                                                                              |                                                                                                    | 手机                                                                                                    | い我行り<br>5 由 応                                                                                                    |                                                                                                    | 別籾甲                                                                                                    | 周期                                                                                                    | 収益空                                                                                                    |                                                                                                    | 1月                                                                                                    |                                                                                                    | 手机                                                                                                    | し 我们に                                                                                                    | CO351                                                                                                    | 別規甲                                                                                                    | 周期                                                                                                    | 収益                                                                                                    | 至                                                                                                    |                                                                                                    | 9 7                                                                                                    |
| LCSY1502 |                                                                                              | 详情 >                                                                                                    | 120                                                                                                    | 3-1-23                                                                                                    | 00000                                                                                                    |                                                                                                    |                                                                                                    |                                                                                                    |                                                                                                    |                                                                                                    |                                                                                                    | 180                                                                                                    | J -T - X-J                                                                                                    | 00000                                                                                                    | 1112                                                                                                    |                                                                                                    |                                                                                                    |                                                                                                    |                                                                                                    |                                                                                                    |
|          |                                                                                              |                                                                                                    | 1                                                                                                    | 134天                                                                                                    | 1                                                                                                    | 1.00%                                                                                                    |                                                                                                    | 2017-06-03                                                                                                    |                                                                                                    |                                                                                                    |                                                                                                    | 1                                                                                                    | 134天                                                                                                    | 1                                                                                                    | 1.00%                                                                                                    |                                                                                                    | 017-06                                                                                                    |                                                                                                    |                                                                                                    |                                                                                                    |
| 8.88%    | 2015-12-04                                                                                   | 2016-12-02                                                                                                    |                                                                                                    |                                                                                                    |                                                                                                    |                                                                                                    |                                                                                                    |                                                                                                    |                                                                                                    |                                                                                                    |                                                                                                    |                                                                                                    |                                                                                                    |                                                                                                    |                                                                                                    |                                                                                                    |                                                                                                    |                                                                                                    |                                                                                                    |                                                                                                    |
| 罗丐伊权丽    | 起忌口朋                                                                                         | 포마셔머 디 세미                                                                                                    |                                                                                                    | 1 40 /                                                                                                    | * • •                                                                                                    | a #0.47                                                                                                    | (FE) #10                                                                                                    |                                                                                                    |                                                                                                    | 2748                                                                                                    |                                                                                                    | -T-10                                                                                                    | 1 40 40                                                                                                    | * • •                                                                                                    | a#a.∕7                                                                                                    | (FE) (HD)                                                                                                    | عدجن                                                                                                    |                                                                                                    |                                                                                                    | τ. ·                                                                                                    |
|          |                                                                                              |                                                                                                    | 手机                                                                                                    | 北北                                                                                                    |                                                                                                    | 制制多                                                                                                    | · 周期<br>+7                                                                                                    |                                                                                                    |                                                                                                    | - 年間                                                                                                    | 2                                                                                                    | 手机                                                                                                    |                                                                                                    |                                                                                                    | 制制多                                                                                                    | 同期                                                                                                    | 収益                                                                                                    | 시품고                                                                                                    | ±17                                                                                                    | 8 2                                                                                                    |
| ZXZHM003 |                                                                                              | 详情 >                                                                                                    | 1/1/                                                                                                    | 找                                                                                                    | 疋                                                                                                    | Ħ                                                                                                    | хт                                                                                                    | · 1E3                                                                                                    | 412                                                                                                    | л                                                                                                    |                                                                                                    | 山八                                                                                                    | 疋                                                                                                    | Ð                                                                                                    | U                                                                                                    | ÷                                                                                                    | 7                                                                                                    | ) HC                                                                                                    | 印                                                                                                    |                                                                                                    |
| 5 55%    | 2014 08 07                                                                                   | 2016 01 06                                                                                                    | q                                                                                                    | w                                                                                                    | e I                                                                                                    | r t                                                                                                    | : )                                                                                                    | y u                                                                                                    | li                                                                                                    | i o                                                                                                    | р                                                                                                    | q                                                                                                    | w                                                                                                    | e                                                                                                    | r t                                                                                                    | : y                                                                                                    | / ι                                                                                                    | ı i                                                                                                    | 0                                                                                                    | p                                                                                                    |
| 参考净收益    | 起息日期                                                                                         | 2010-01-00<br>到期日期                                                                                                    |                                                                                                    |                                                                                                    |                                                                                                    |                                                                                                    | h                                                                                                    | Ċ.                                                                                                    |                                                                                                    |                                                                                                    | <u> </u>                                                                                                    |                                                                                                    |                                                                                                    |                                                                                                    |                                                                                                    | h                                                                                                    |                                                                                                    |                                                                                                    |                                                                                                    | 1                                                                                                    |
|          |                                                                                              |                                                                                                    | а                                                                                                    | s                                                                                                    | d                                                                                                    | t                                                                                                    | g                                                                                                    | h                                                                                                    | J                                                                                                    | k I                                                                                                    |                                                                                                    | а                                                                                                    | S                                                                                                    | d                                                                                                    | t                                                                                                    | g                                                                                                    | h                                                                                                    | J                                                                                                    | k                                                                                                    |                                                                                                    |
| 马科闭子     | TMTECTO                                                                                      | 送信 \                                                                                                    |                                                                                                    | 7                                                                                                    | Y                                                                                                    | 6                                                                                                    | v                                                                                                    | h                                                                                                    | n                                                                                                    | m                                                                                                    |                                                                                                    | $\land$                                                                                                    | 7                                                                                                    | Y                                                                                                    | C                                                                                                    | v                                                                                                    | h                                                                                                    | n                                                                                                    | m                                                                                                    |                                                                                                    |
| 11011    | 1112510                                                                                      | PTIN /                                                                                                    | Ľ                                                                                                    | 2                                                                                                    | Ĺ                                                                                                    | -                                                                                                    | Ľ                                                                                                    |                                                                                                    | <u></u>                                                                                                    |                                                                                                    |                                                                                                    | Ľ                                                                                                    | -                                                                                                    | Ĺ                                                                                                    | -                                                                                                    | <u> </u>                                                                                                    | _                                                                                                    |                                                                                                    | <u> </u>                                                                                                    |                                                                                                    |
|          |                                                                                              |                                                                                                    | 123                                                                                                    |                                                                                                    | J                                                                                                    |                                                                                                    | 空                                                                                                    | 格                                                                                                    |                                                                                                    | 搜索                                                                                                    | 2                                                                                                    | 123                                                                                                    |                                                                                                    | J                                                                                                    |                                                                                                    | 空                                                                                                    | 格                                                                                                    |                                                                                                    | 揭                                                                                                    | 索                                                                                                    |
|          | 开放式十<br>(字 QUE03<br>36.50%<br>参考净收益<br>LCSY1502<br>8.88%<br>参考净收益<br>5.55%<br>参考净收益<br>5.55% | 开放式十三个汉<br>(字 QUE03100 点击<br>36.50% 2015-03-10<br>参考净收益 起意日期<br>LCSY1502<br>8.88% 2015-12-04<br>参考净收益 起意日期<br>2XZHM003<br>5.55% 2014-08-07<br>号封闭式 TYTEST0 | 开放式十三个汉 详情 ><br>(字 QUE03100 点击搜索按钮<br>36.50% 2015-03-10 2016-03-01<br>参考浄校益 起恩日期 到期日期<br>LCSY1502 详情 ><br>8.88% 2015-12-04 2016-12-02<br>参考浄校益 起恩日期 到期日期<br>2XZHM003 详情 ><br>5.55% 2014-06-07 2016-01-06<br>参考浄校益 起恩日期 到期日期<br>引期日期<br>S.55% 2014-06-07 2016-01-06<br>号考净校益 起恩日期 到期日期<br>S3月初式 TYTEST0 详情 ><br>S20c 2014-08-07 2016-01-06<br>S20c 2014-08-07 2016-01-06<br>S200c 2014-08-07 2016-01-06 | 开放式十三个汉 洋情 ><br>(花字 QUE03100 点击搜索按钮<br>36.50% 2015-03-01 2016-03-01<br>参考净效益 起息日期 到期日期<br>LCSY1502 详情 ><br>8.88% 2015-12-04 2016-12-02<br>参考净效益 起息日期 到期日期<br>定XZIIM003 详情 ><br>5.55% 2014-08-07 2016-01-06<br>参考净效益 起息日期 到期日期<br>副用日期<br>目前<br>3月初式 TYTESTO 详情 ><br>202 | 开放式十三个汉 详情 〉<br>(字 QUE03100 点击搜索按钮<br>36.50% 2015-02-10 2016-01-01<br>参考沙农益 起息日期 對開日期<br>LCSY1502 详情 〉<br>8.88% 2015-12-04 2016-12-02<br>参考沙农益 起息日期 對開日期<br>定XZIIM003 详情 〉<br>5.55% 2014-08-07 2016-01-06<br>参考沙农益 起息日期 對開日期<br>日報(行<br>次 我<br>弓 我)<br>二、2014-08-07 2016-01-06<br>参考沙农益 起息日期 對用日期<br>日報(行<br>次 我<br>弓 秋 我<br>弓 秋 我<br>弓 秋 我<br>弓 秋 我<br>弓 秋 我<br>弓 秋 我<br>弓 秋 我<br>弓 秋 秋<br>〇 ♥ ♥<br>1134年<br>123 世<br>123 世<br>123 世 | 开放式十三个汉<br>(字 QUE03100 点击搜索按钮<br>36.50% 2015-03-10 2016-03-01<br>参考가校益 起息日期 到期日期<br>LCSY1502 详情 〉<br>8.88% 2015-12-04 2016-12-02<br>参考가校益 起息日期 到期日期<br>2XZIIM003 详情 〉<br>5.55% 2014-08-07 2016-01-06<br>参考가校益 起息日期 到期日期<br>年机银行产品器<br>你 我 是<br><b>Q W e U</b><br><b>a S d</b><br>分 Z X<br>5.20% 2015-03-01 2016-01-06<br><b>日</b> 文 2 X<br>123 伊 Q | 开放式十三个汉 详情 〉<br>(字 QUE03100 点击搜索按钮<br>36.50% 2015-05-10 2016-05-01<br>参考净改益 起息日期 到期日期<br>LCSY1502 详情 〉<br>8.88% 2015-12-04 2016-12-02<br>参考净改益 起息日期 到期日期<br>EXZIIN003 详情 〉<br>5.555% 2014-08-07 2016-01-06<br>参考净改益 起息日期 到期日期 第次公式 起息日期 到期日期 第次公式 起息日期 到明日期 第次公式 起息日期 到明日期 第次公式 起息日期 到明日期 第次公式 起息日期 到明日期 第次公式 起息日期 到明日期 第次公式 起息日期 到明日期 第次公式 起息日期 到明日期 第次公式 起息日期 到明日期 第次公式 起息日期 到明日期 第次公式 起息日期 到明日期 第次公式 起息日期 到明日期 第次公式 起息日期 到明日期 第次公式 起息日期 到明日期 第次公式 起息日期 到明日期 第次公式 起息日期 到明日期 第次公式 起息日期 到明日期 第次公式 起息日期 到明日期 第二日 《 《 代 式 代 句 《 代 句 《 代 d 《 代 句 《 代 句 《 代 d 《 代 d 《 代 d 《 代 d 《 代 d 《 代 d 《 代 d 《 代 d 《 代 d 《 代 d 《 代 d 《 代 d 《 代 d 《 代 d 《 代 d 《 代 d 《 代 d 《 代 d 《 代 d 《 代 d 《 代 d 《 代 d 《 代 d 《 代 d 《 代 d 《 代 d 《 代 d 《 代 d 《 代 d 《 代 d 《 代 d 《 代 d 《 代 d 《 代 d 《 代 d 《 代 d 《 代 d 《 代 d 《 代 d 《 代 d 《 代 d 《 ( | 开放式十三个汉 详情 〉<br>(字 QUE03100 点击搜索按钮<br>36.50% 2015-03-10 2016-03-01<br>参考净改益 起息日期 到期日期<br>LCSY1502 详情 〉<br>8.88% 2015-12-04 2016-12-02<br>参考净改益 起息日期 到期日期<br>EXZIIM003 详情 〉<br>5.555% 2014-08-07 2016-01-06<br>参考净改益 起息日期 到期日期 有 奴 e r t y<br>a s d f g 引封闭式 TYTEST0 详情 〉 206-00-06 位子 Z X C V 5.206-00-06 位子 Z X C V | 开放式十三个汉 详情 〉<br>(字 QUE03100 点击搜索按钮<br>36.50% 2015-03-01 2016-03-01<br>参考净改益 起息日期 到期日用<br>LCSY1502 详情 〉<br>8.88% 2015-12-04 2016-12-02<br>参考净改益 起息日期 到期日期<br>定XZIIM003 详情 〉<br>5.55% 2014-08-07 2016-01-06<br>参考净改益 起息日期 到期日期<br>定XZIIM003 详情 〉<br>5.55% 2014-08-07 2016-01-06<br>参考净改益 起息日期 到期日期<br>子机银行产品周期多周期收益型<br>所银行产品周期多周期收益型<br>第四 参考净改量 起息日期<br>到期日期<br>子机银行产品周期多周期收益型<br>第四 参考净改量 起息日期<br>分周为公司 定日<br>第四 参考净改量 起息日期<br>引用日<br>子机银行产品周期多周期收益型<br>不 文 U E 2 1 1 1 1 1 1 1 1 1 1 1 1 1 1 1 1 1 1 | 开放式十三个汉 详情 〉<br>(花字 QUE03100 点击搜索按钮<br>36.50% 2015-03-01 2016-03-01<br>参考净改益 起息日期 到期日期 LCSY1502 详情 〉<br>8.88% 2015-12-04 2016-12-02<br>参考净效益 起息日期 到期日期 エCSY1502 详情 〉<br>8.88% 2015-12-04 2016-12-02<br>参考净效益 起息日期 到期日期 新用期 新用期 新用期 新用期 新用期 新用期 新用期 新用期 新用期 新用期 新用期 新用期 新用期 新用期 新用期 新用期 新用用 新用 新用 < | 开放式十三个汉 详情 ><br>次字 QUE03100 点击搜索按钮<br>36.50% 2015-02-10 2016-03-01<br>参考净收益 起息日期 對明日期<br>LCSY1502 详情 ><br>8.88% 2015-12-04 2016-12-02<br>参考净收益 起息日期 對明日期 手机银行产品周期多周期收益型 详情<br>预约中购 CONSTRE 1134天 11.00% 2017-06-05 2010-07-06<br>参考净收益 起息日期 對明日期 手机银行产品周期多周期收益议 详情<br>例如中购 CONSTRE 1134天 11.00% 2017-06-05 2010-07-06<br>参考净收益 起息日期 對明日期 专用 如 C T Y U i O ● 名 P Q 企业 元 Q W e r t y U i O ● 名 P Q 企业 元 Q W e r t y U i O ● 名 P Q 企业 元 Q W e r t y U i O ● 名 P Q 企业 元 Q W e r t y U i O ● 名 C X C V D n m 123 ● Q 空格 担望 | 开放式十三个汉 详情 〉<br>(字 QUE03100 点击搜索按钮<br>36.50% 2015-02-10 2016-01-0<br>参考净收益 起息日期 對明日期<br>LCSY1502 详情 〉<br>8.88% 2015-12-04 2016-12-02<br>参考净收益 起息日期 對明日期<br>定XZIHM003 详情 〉<br>5.55% 2014-04-07 2016-01-06<br>参考净收益 起息日期 對明日期<br>定XZIHM003 详情 〉<br>5.55% 2014-04-07 2016-01-06<br>参考净收益 起息日期 對明日期<br>2.2.2.11 ① ① P<br>3.2.2.11 ① ① P<br>3.2.2.11 ① ① P<br>3.2.2.11 ① ① P<br>3.2.2.11 ② ① P<br>3.2.2.11 ② P<br>3.2.2.11 ③ P<br>3.2.2.11 ③ | 开放式十三个汉 详情 〉<br>(字 QUE03100 点击搜索按钮<br>36.50% 2015-03-00 2016-03-01<br>参考涉改益 起息日期 到期日期          1385末 14.20% 2017-07-33<br>第回用 参考涉改益 起息日期 到期日期       1385末 14.20% 2017-07-33<br>第回用 参考涉改益 起息日期 到期日期         1385末 14.20% 2017-07-33<br>第回用 参考涉改益 起息日期 到期日期       1385末 14.20% 2017-07-33<br>第回用 参考涉改益 起息日期 到期日期         1385末 14.20% 2017-07-33<br>第回用 参考涉改益 起息日期 到期日期       1385末 14.20% 2017-07-33<br>第回用 参考涉改益 起息日期 到期日期         1385末 14.20% 2017-07-33<br>第回用 参考涉改益 起息日期 到期日期       1134末 11.00% 2017-07-33<br>第回目 参考涉改益 起息日期 到期日期         第35,55% 2014-08-07 2016-01-06<br>参考涉改益 起息日期 到期日期       1134末 11.00% 2017-07-33<br>第回目 並用 電子的設立 2016-01-06<br>参考涉改益 起息日期 到期日期         第41報行产品周期多周期收益型 详信 〉       第41<br>预約         第41報行产品周期多周期收益型 详信 〉       第41<br>预約         第41報行产品周期多周期收益型 详信 〉       第41<br>70         第41時時 2001-01-01       第41<br>70         第41       10.00% 2017-01-35       11<br>70         第41       10.00% 2017-01-36       11<br>70         第41       10.00% 2017-01-36       11<br>70         第5,55% 2014-08-07       2016-01-06       9         第41       1       0       0       0         第41       1       0       0       1       1         第41       1       1       1       1       1       1         第41       1       1       1       1       1       1       1         101       1 | 开放式十三个汉 详情 〉<br>(字 QUE03100 点击搜索按钮<br>36.50% 2015-03-01 2016-03-01<br>参考净改益 起息日期 到期日期          1385天 14.20% 2015-08-21 2020-07-07<br>思想       2020-07-07<br>2015-07-04       2020-07-07<br>2015-07-04       平机银行高频<br>手机银行高频<br>2020-07-07         1385天 14.20% 2015-08-21 2020-07-07<br>思想       2020-07-07       平机银行高频<br>手机银行产品周期单周期收益型       平柄银行高频<br>2020-07-07         1385天 14.20% 2015-08-21 2020-07-07       第月       F机银行产品周期单周期收益型       平柄         1385天 14.20% 2015-08-21 2020-07-07       第月       F机银行产品周期单周期收益型       平柄         1384天 11.00% 2017-08-21 2020-07-03       第月       F机银行产品周期单周期收益型       平術         2021-07-07       详情 〉       所       第月       F机银行产品         5.55%       2014-08-07       2016-01-06       2020-07-03       第月         5.55%       2014-08-07       2016-01-06       第月       F机银行产品周期多周期收益认       平街         6       第月       女       女       へ       N       是         6       第月       女       女       へ       N       2         6       2       2014-08-07       2016-01-06       回       日       S       ○       Q       Q       Q       Q       Q       Q       Q       Q       Q       Q       Q       Q       Q       Q       Q       Q       Q       Q       Q <t< td=""><td>开放式十三个汉 详情 〉<br/>(字 QUE03100 点击搜索按钮<br/>36.50% 2015-03-01 2016-03-01<br/>参考净效益 起息日期 到期日期<br/>LCSY1502 详情 〉<br/>8.88% 2015-12-04 2016-12-02<br/>参考净效益 起息日期 到期日期 第38 2015-12-04 2016-12-02<br/>参考净效益 起息日期 到期日期 第38 2015-12-04 2016-12-02<br/>参考净效益 起息日期 到期日期 第38 2015-12-04 2016-12-02<br/>参考净效益 起息日期 到期日期 第38 2015-12-04 2016-12-02<br/>参考净效益 起息日期 到期日期 第41組行产品周期单周期收益型 详情 〉 第41組行产品周期多周期收益议 详情 〉 第5.55% 2014-08-07 2016-01-06<br/>参考净效益 起息日期 到期日期 第39 位 化 T Y U i O P Q W e a S d f g h j k l a S d ④ Q W e r t Y U i O P Q W e a S d f g h j k l a S d ④ Q W e r t Y U i O P Q W e ■ a S d f g h j k l a S d ④ C X C V D n m ② ① Z X 5.200 2017 00-05 2016-01-06 ● ③ P ② 空格 提索 123 ● ④</td><td>开放式十三个汉 详情 →<br/>次字 QUE03100 点击搜索按钮<br/>36.50% 2015-02-10 2016-01-01<br/>参考沙农益 起息日期 對開日期<br/>LCSY1502 详情 →<br/>8.88% 2015-12-04 2016-12-02<br/>参考沙农益 起息日期 對開日期<br/>定XZIIM003 详情 →<br/>5.55% 2014-06-07 到用日期<br/>年机银行产品周期多周期收益型 详情 →<br/>新祝 学考沙农益 起息日期 對開日期<br/>年机银行产品周期多周期收益型 详情 →<br/>新祝 学考沙农益 起息日期 到開日期<br/>年机银行产品周期多周期收益型 详情 →<br/>新祝 学考沙农益 起息日期 到開日期<br/>年机银行产品周期多周期收益型 详情 →<br/>新祝 学考沙农益 起息日期 到開日期<br/>年机银行产品周期多周期收益型 详情 →<br/>新祝 学考沙农益 起息日期 到開日期<br/>年机银行产品周期多周期收益型 详情 →<br/>新祝 学考沙农益 起息日期 到用日期<br/>年机银行产品周期多周期收益型 详情 →<br/>新祝 学考沙农益 起息日期 到用日期<br/>年机银行产品周期多周期收益型 注情 →<br/>新祝 学考沙农益 起息日期 到用日期<br/>年机银行产品周期多周期收益型 注情 →<br/>新祝 学考沙农益 起息日期 到用日期<br/>年机银行产品周期多周期收益型 注情 →<br/>新祝 学考沙农益 起息日期 到用日期<br/>年机银行产品周期多周期收益型 注情 →<br/>第代 第个品牌 和 和 和 和 和 和 和 和 和 和 和 和 和 和 和 和 和 和 和</td><td>开放式十三个汉 详情 →<br/>次字 QUE03100 点击搜索按钮<br/>36.50% 2015-02-10 2016-03-01 参考净效益 起息日期 對爾日期<br/>LCSY1502 详情 →<br/>8.88% 2015-12-04 2016-12-02 参考净效益 起息日期 對爾日期<br/>定XZIIM003 详情 →<br/>5.55% 2014-06-07 詳情 →<br/>5.55% 2014-06-07 詳情 →<br/>5.200 mm ③ ① Z X C V<br/>123 ● ② 空格 現茶 123 ● ③ 空</td><td>开放式十三个汉 详情 〉<br/>(字 QUEQNIOO 点击搜索按钮<br/>36.50% 2015-02-10 2016-01-0<br/>参考净收益 起息日期 對明日期<br/>LCSY1502 详情 〉<br/>8.88% 2015-12-04 2016-12-02<br/>参考净收益 起息日期 對明日期<br/>定XZIIM003 详情 〉<br/>5.55% 2015-12-04 2016-10-0<br/>参考净收益 起息日期 對明日期<br/>定XZIIM003 详情 〉<br/>5.55% 2014-08-07 2016-01-06<br/>参考净收益 起息日期 對明日期<br/>定XZIIM003 详情 〉<br/>5.55% 2014-08-07 2016-01-06<br/>参考净收益 起息日期 對明日期<br/>定XZIIM003 详情 〉<br/>5.55% 2014-08-07 2016-01-06<br/>参考净收益 起息日期 對明日期<br/>定XZIIM003 详情 〉<br/>5.55% 2014-08-07 2016-01-06<br/>参考净收益 起息日期 對明日期<br/>行机银行产品周期多周期收益认 详情 〉<br/>5.55% 2014-08-07 2016-01-06<br/>参考净收益 起息日期 對明日期<br/>行机银行产品周期多周期收益认 详情 〉<br/>5.55% 2014-08-07 2016-01-06<br/>参考净收益 起息日期 對明日期<br/>行机银行产品周期多周期收益认 详情 〉<br/>5.55% 2014-08-07 2016-01-06<br/>参考净收益 起息日期 對明日期<br/>行机银行产品周期多周期收益认 详情 〉<br/>5.55% 2014-08-07 2016-01-06<br/>参考净收益 起息日期 對明日期<br/>行机银行产品周期多周期收益认 详情 〉<br/>5.55% 2014-08-07 2016-01-06<br/>参考净收益 起息日期 對明日期<br/>行机银行产品周期多周期收益认 详情 〉<br/>5.55% 2014-08-07 2016-01-06<br/>参考净收益 起息日期 對明日期<br/>行机银行产品周期多周期收益认 详情 〉<br/>5.55% 2014-08-07 2016-01-06<br/>参考净收益 起息日期 對明日期<br/>行机银行产品周期多周期收益认 详情 〉<br/>5.55% 2014-08-07 2016-01-06<br/>参考净收益 起息日期 對明日期<br/>行 银行产品周期多周期收益认 注情 〉<br/>5.55% 2014-08-07 2016-01-06<br/>参考净收益 起息日期 對明日期<br/>行 银行产品周期多周期收益认 注情 〉<br/>5.55% 2014-08-07 2016-01-06<br/>参考净收益 起息日期 對明日期<br/>行 银行产品周期多周期收益认 注情 〉<br/>百 如 ④ 个 文 文 C V b n m ④ 介 文 文 文 C V b<br/>13 ④ ④ 空格<br/>現 空格<br/>13 ① ● ② 空格<br/>月 文 次 次 次 次 次 次 次 次 次 次 次 次 次 次 次 次 次 次</td><td>FM取式十三个汉<br/>F前<br/>C字 QUEDNIAO 点击搜索按钮<br/>36.50% 2015-03-01 2016-03-01<br/>参考浄交益 起息日期 到期日期<br/>LCSY1502 详情 〉<br/>8.88% 2015-12-04 2016-12-02<br/>参考浄交益 起息日期 到期日期<br/>LCSY1502 详情 〉<br/>5.55% 2015-12-04 2016-12-02<br/>参考净交益 起息日期 到期日期<br/>CXZIIMMO3 详情 〉<br/>5.55% 2014-08-07 2016-01-06<br/>参考净交益 起息日期 到期日期<br/>GX P 4 (P X = X = V = D = D = D = D = D = D = D = D = D</td><td>开放式十三个汉 详情 〉<br/>(字 QUE03100 点击搜索按钮<br/>36.50% 2015-03-01 2016-03-01<br/>参考涉效益 起息日期 到期日用<br/>LCSY1502 详情 〉<br/>8.88% 2015-12-04 2016-12-02<br/>参考涉效益 起息日期 到期日期<br/>定XZIIM003 详情 〉<br/>5.55% 2014-08-07 2016-01-06<br/>参考涉效益 起息日期 到期日期<br/>(详情 〉<br/>5.55% 2014-08-07 2016-01-06<br/>参考涉效益 起息日期 到期日期<br/>(注情 〉<br/>5.55% 2014-08-07 2016-01-06<br/>参考涉效益 起息日期 到期日期<br/>(注情 〉<br/>5.55% 2014-08-07 2016-01-06<br/>参考涉效益 起息日期 到期日期<br/>(注情 〉<br/>5.55% 2014-08-07 2016-01-06<br/>参考涉效益 起息日期 到期日期<br/>(注情 〉<br/>5.55% 2014-08-07 2016-01-06<br/>参考涉效益 起息日期 到期日期<br/>(注情 〉<br/>5.55% 2014-08-07 2016-01-06<br/>参考涉效益 起息日期 到期日期<br/>(注情 〉<br/>5.55% 2014-08-07 2016-01-06<br/>参考涉效益 起息日期 到期日期<br/>(注情 〉<br/>5.55% 2014-08-07 2016-01-06<br/>参考涉效益 起息日期 到期日期<br/>(注情 〉<br/>5.55% 2014-08-07 2016-01-06<br/>参考涉效益 起息日期 到期日期<br/>(注情 〉<br/>5.55% 2014-08-07 2016-01-06<br/>参考涉效益 起息日期 到期日期<br/>(注情 〉<br/>5.55% 2014-08-07 2016-01-06<br/>参考涉效益 起息日期 到期日期<br/>(注情 〉<br/>5.55% 2014-08-07 2016-01-06<br/>参考涉效益 起息日期 到期日期<br/>(注情 〉<br/>5.55% 2014-08-07 2016-01-06<br/>参考涉效益 起息日期 到期日期<br/>(注 文 文 文 文 文 文 文 文 文 文 文 文 文 内 m<br/>(注 文 文 文 文 文 文 文 内 m<br/>(注 文 文 文 文 文 文 文 文 文 文 文 内 m<br/>(注 3 ①<br/>(注 章 ①<br/>(注 章 ①<br/>(注 章 ②<br/>(注 章 ②<br/>(注 章 ③<br/>(注 章 ③<br/>(注 章 ③<br/>(注 章 ③<br/>(注 章 ③<br/>(注 章 ③<br/>(注 章 ④<br/>(注 章 ④<br/>(注 章 ⑤<br/>(注 章 ⑤<br/>(注 章 ⑤<br/>(注 章 ⑤<br/>(注 章 ⑤<br/>(注 章 ⑥<br/>(注 章 ⑥<br/>(注 章 ⑥<br/>(注 章 ⑥<br/>(注 章 ⑥<br/>(注 章 ⑥<br/>(注 章 ⑤<br/>(注 章 ⑥<br/>(注 章 ⑥<br/>(注 章 ⑥<br/>(注 章 ⑥<br/>(注 章 ⑥<br/>(注 章 ⑥<br/>(注 章 ⑥<br/>(注 章 ⑥<br/>(注 章 ⑧<br/>(注 章 ⑥<br/>(注 章 ⑧<br/>(注 章 ⑤<br/>(注 章 ⑤<br/>(注 章 ⑥<br/>(注 章 ⑥<br/>(注 章 ⑥<br/>(注 章 ⑥<br/>(注 章 ⑤<br/>(注 章 ⑥<br/>(注 章 ⑥<br/>(注 章 ⑥<br/>(注 章 ⑥<br/>(注 章 ⑥<br/>(注 章 ⑥<br/>(注 章 ⑦<br/>(注 章 ⑧<br/>(注 章 ⑥<br/>(注 章 ⑤<br/>(注 章 ⑥<br/>(注 章 ⑥<br/>(注 章 ⑥<br/>(注 章 ⑤<br/>(注 章 ⑥<br/>(注 章 ⑦<br/>(注 章 ⑥<br/>(注 章 ⑧<br/>(注 章 ⑧<br/>(注 章 ⑧<br/>(注 章 ⑧<br/>(注 章 ⑧<br/>(注 章 ⑦<br/>(注 章 ⑧<br/>(注 章 ⑧<br/>(注 章 ⑧<br/>(注 章 ⑧<br/>(注 章 ⑧<br/>(注 章 ⑧<br/>(注 章 ⑧<br/>(注 章 ⑧<br/>(注 章 ⑧<br/>(注 章 ⑧<br/>(注 章 ⑧<br/>(注 章 ⑧<br/>(注 章 ⑧<br/>(注 章 ⑧<br/>(注 章 ⑧<br/>(注 章 ⑧</td></t<> | 开放式十三个汉 详情 〉<br>(字 QUE03100 点击搜索按钮<br>36.50% 2015-03-01 2016-03-01<br>参考净效益 起息日期 到期日期<br>LCSY1502 详情 〉<br>8.88% 2015-12-04 2016-12-02<br>参考净效益 起息日期 到期日期 第38 2015-12-04 2016-12-02<br>参考净效益 起息日期 到期日期 第38 2015-12-04 2016-12-02<br>参考净效益 起息日期 到期日期 第38 2015-12-04 2016-12-02<br>参考净效益 起息日期 到期日期 第38 2015-12-04 2016-12-02<br>参考净效益 起息日期 到期日期 第41組行产品周期单周期收益型 详情 〉 第41組行产品周期多周期收益议 详情 〉 第5.55% 2014-08-07 2016-01-06<br>参考净效益 起息日期 到期日期 第39 位 化 T Y U i O P Q W e a S d f g h j k l a S d ④ Q W e r t Y U i O P Q W e a S d f g h j k l a S d ④ Q W e r t Y U i O P Q W e ■ a S d f g h j k l a S d ④ C X C V D n m ② ① Z X 5.200 2017 00-05 2016-01-06 ● ③ P ② 空格 提索 123 ● ④ | 开放式十三个汉 详情 →<br>次字 QUE03100 点击搜索按钮<br>36.50% 2015-02-10 2016-01-01<br>参考沙农益 起息日期 對開日期<br>LCSY1502 详情 →<br>8.88% 2015-12-04 2016-12-02<br>参考沙农益 起息日期 對開日期<br>定XZIIM003 详情 →<br>5.55% 2014-06-07 到用日期<br>年机银行产品周期多周期收益型 详情 →<br>新祝 学考沙农益 起息日期 對開日期<br>年机银行产品周期多周期收益型 详情 →<br>新祝 学考沙农益 起息日期 到開日期<br>年机银行产品周期多周期收益型 详情 →<br>新祝 学考沙农益 起息日期 到開日期<br>年机银行产品周期多周期收益型 详情 →<br>新祝 学考沙农益 起息日期 到開日期<br>年机银行产品周期多周期收益型 详情 →<br>新祝 学考沙农益 起息日期 到開日期<br>年机银行产品周期多周期收益型 详情 →<br>新祝 学考沙农益 起息日期 到用日期<br>年机银行产品周期多周期收益型 详情 →<br>新祝 学考沙农益 起息日期 到用日期<br>年机银行产品周期多周期收益型 注情 →<br>新祝 学考沙农益 起息日期 到用日期<br>年机银行产品周期多周期收益型 注情 →<br>新祝 学考沙农益 起息日期 到用日期<br>年机银行产品周期多周期收益型 注情 →<br>新祝 学考沙农益 起息日期 到用日期<br>年机银行产品周期多周期收益型 注情 →<br>第代 第个品牌 和 和 和 和 和 和 和 和 和 和 和 和 和 和 和 和 和 和 和 | 开放式十三个汉 详情 →<br>次字 QUE03100 点击搜索按钮<br>36.50% 2015-02-10 2016-03-01 参考净效益 起息日期 對爾日期<br>LCSY1502 详情 →<br>8.88% 2015-12-04 2016-12-02 参考净效益 起息日期 對爾日期<br>定XZIIM003 详情 →<br>5.55% 2014-06-07 詳情 →<br>5.55% 2014-06-07 詳情 →<br>5.200 mm ③ ① Z X C V<br>123 ● ② 空格 現茶 123 ● ③ 空 | 开放式十三个汉 详情 〉<br>(字 QUEQNIOO 点击搜索按钮<br>36.50% 2015-02-10 2016-01-0<br>参考净收益 起息日期 對明日期<br>LCSY1502 详情 〉<br>8.88% 2015-12-04 2016-12-02<br>参考净收益 起息日期 對明日期<br>定XZIIM003 详情 〉<br>5.55% 2015-12-04 2016-10-0<br>参考净收益 起息日期 對明日期<br>定XZIIM003 详情 〉<br>5.55% 2014-08-07 2016-01-06<br>参考净收益 起息日期 對明日期<br>定XZIIM003 详情 〉<br>5.55% 2014-08-07 2016-01-06<br>参考净收益 起息日期 對明日期<br>定XZIIM003 详情 〉<br>5.55% 2014-08-07 2016-01-06<br>参考净收益 起息日期 對明日期<br>定XZIIM003 详情 〉<br>5.55% 2014-08-07 2016-01-06<br>参考净收益 起息日期 對明日期<br>行机银行产品周期多周期收益认 详情 〉<br>5.55% 2014-08-07 2016-01-06<br>参考净收益 起息日期 對明日期<br>行机银行产品周期多周期收益认 详情 〉<br>5.55% 2014-08-07 2016-01-06<br>参考净收益 起息日期 對明日期<br>行机银行产品周期多周期收益认 详情 〉<br>5.55% 2014-08-07 2016-01-06<br>参考净收益 起息日期 對明日期<br>行机银行产品周期多周期收益认 详情 〉<br>5.55% 2014-08-07 2016-01-06<br>参考净收益 起息日期 對明日期<br>行机银行产品周期多周期收益认 详情 〉<br>5.55% 2014-08-07 2016-01-06<br>参考净收益 起息日期 對明日期<br>行机银行产品周期多周期收益认 详情 〉<br>5.55% 2014-08-07 2016-01-06<br>参考净收益 起息日期 對明日期<br>行机银行产品周期多周期收益认 详情 〉<br>5.55% 2014-08-07 2016-01-06<br>参考净收益 起息日期 對明日期<br>行机银行产品周期多周期收益认 详情 〉<br>5.55% 2014-08-07 2016-01-06<br>参考净收益 起息日期 對明日期<br>行 银行产品周期多周期收益认 注情 〉<br>5.55% 2014-08-07 2016-01-06<br>参考净收益 起息日期 對明日期<br>行 银行产品周期多周期收益认 注情 〉<br>5.55% 2014-08-07 2016-01-06<br>参考净收益 起息日期 對明日期<br>行 银行产品周期多周期收益认 注情 〉<br>百 如 ④ 个 文 文 C V b n m ④ 介 文 文 文 C V b<br>13 ④ ④ 空格<br>現 空格<br>13 ① ● ② 空格<br>月 文 次 次 次 次 次 次 次 次 次 次 次 次 次 次 次 次 次 次 | FM取式十三个汉<br>F前<br>C字 QUEDNIAO 点击搜索按钮<br>36.50% 2015-03-01 2016-03-01<br>参考浄交益 起息日期 到期日期<br>LCSY1502 详情 〉<br>8.88% 2015-12-04 2016-12-02<br>参考浄交益 起息日期 到期日期<br>LCSY1502 详情 〉<br>5.55% 2015-12-04 2016-12-02<br>参考净交益 起息日期 到期日期<br>CXZIIMMO3 详情 〉<br>5.55% 2014-08-07 2016-01-06<br>参考净交益 起息日期 到期日期<br>GX P 4 (P X = X = V = D = D = D = D = D = D = D = D = D | 开放式十三个汉 详情 〉<br>(字 QUE03100 点击搜索按钮<br>36.50% 2015-03-01 2016-03-01<br>参考涉效益 起息日期 到期日用<br>LCSY1502 详情 〉<br>8.88% 2015-12-04 2016-12-02<br>参考涉效益 起息日期 到期日期<br>定XZIIM003 详情 〉<br>5.55% 2014-08-07 2016-01-06<br>参考涉效益 起息日期 到期日期<br>(详情 〉<br>5.55% 2014-08-07 2016-01-06<br>参考涉效益 起息日期 到期日期<br>(注情 〉<br>5.55% 2014-08-07 2016-01-06<br>参考涉效益 起息日期 到期日期<br>(注情 〉<br>5.55% 2014-08-07 2016-01-06<br>参考涉效益 起息日期 到期日期<br>(注情 〉<br>5.55% 2014-08-07 2016-01-06<br>参考涉效益 起息日期 到期日期<br>(注情 〉<br>5.55% 2014-08-07 2016-01-06<br>参考涉效益 起息日期 到期日期<br>(注情 〉<br>5.55% 2014-08-07 2016-01-06<br>参考涉效益 起息日期 到期日期<br>(注情 〉<br>5.55% 2014-08-07 2016-01-06<br>参考涉效益 起息日期 到期日期<br>(注情 〉<br>5.55% 2014-08-07 2016-01-06<br>参考涉效益 起息日期 到期日期<br>(注情 〉<br>5.55% 2014-08-07 2016-01-06<br>参考涉效益 起息日期 到期日期<br>(注情 〉<br>5.55% 2014-08-07 2016-01-06<br>参考涉效益 起息日期 到期日期<br>(注情 〉<br>5.55% 2014-08-07 2016-01-06<br>参考涉效益 起息日期 到期日期<br>(注情 〉<br>5.55% 2014-08-07 2016-01-06<br>参考涉效益 起息日期 到期日期<br>(注情 〉<br>5.55% 2014-08-07 2016-01-06<br>参考涉效益 起息日期 到期日期<br>(注 文 文 文 文 文 文 文 文 文 文 文 文 文 内 m<br>(注 文 文 文 文 文 文 文 内 m<br>(注 文 文 文 文 文 文 文 文 文 文 文 内 m<br>(注 3 ①<br>(注 章 ①<br>(注 章 ①<br>(注 章 ②<br>(注 章 ②<br>(注 章 ③<br>(注 章 ③<br>(注 章 ③<br>(注 章 ③<br>(注 章 ③<br>(注 章 ③<br>(注 章 ④<br>(注 章 ④<br>(注 章 ⑤<br>(注 章 ⑤<br>(注 章 ⑤<br>(注 章 ⑤<br>(注 章 ⑤<br>(注 章 ⑥<br>(注 章 ⑥<br>(注 章 ⑥<br>(注 章 ⑥<br>(注 章 ⑥<br>(注 章 ⑥<br>(注 章 ⑤<br>(注 章 ⑥<br>(注 章 ⑥<br>(注 章 ⑥<br>(注 章 ⑥<br>(注 章 ⑥<br>(注 章 ⑥<br>(注 章 ⑥<br>(注 章 ⑥<br>(注 章 ⑧<br>(注 章 ⑥<br>(注 章 ⑧<br>(注 章 ⑤<br>(注 章 ⑤<br>(注 章 ⑥<br>(注 章 ⑥<br>(注 章 ⑥<br>(注 章 ⑥<br>(注 章 ⑤<br>(注 章 ⑥<br>(注 章 ⑥<br>(注 章 ⑥<br>(注 章 ⑥<br>(注 章 ⑥<br>(注 章 ⑥<br>(注 章 ⑦<br>(注 章 ⑧<br>(注 章 ⑥<br>(注 章 ⑤<br>(注 章 ⑥<br>(注 章 ⑥<br>(注 章 ⑥<br>(注 章 ⑤<br>(注 章 ⑥<br>(注 章 ⑦<br>(注 章 ⑥<br>(注 章 ⑧<br>(注 章 ⑧<br>(注 章 ⑧<br>(注 章 ⑧<br>(注 章 ⑧<br>(注 章 ⑦<br>(注 章 ⑧<br>(注 章 ⑧<br>(注 章 ⑧<br>(注 章 ⑧<br>(注 章 ⑧<br>(注 章 ⑧<br>(注 章 ⑧<br>(注 章 ⑧<br>(注 章 ⑧<br>(注 章 ⑧<br>(注 章 ⑧<br>(注 章 ⑧<br>(注 章 ⑧<br>(注 章 ⑧<br>(注 章 ⑧<br>(注 章 ⑧ |

 $\mathbf{\nabla}$ 点击

可弹出筛选框。选择筛选条件后,点击"确定",可查看到符合筛选条件的理财产品,点

击"取消",可收起筛选框。

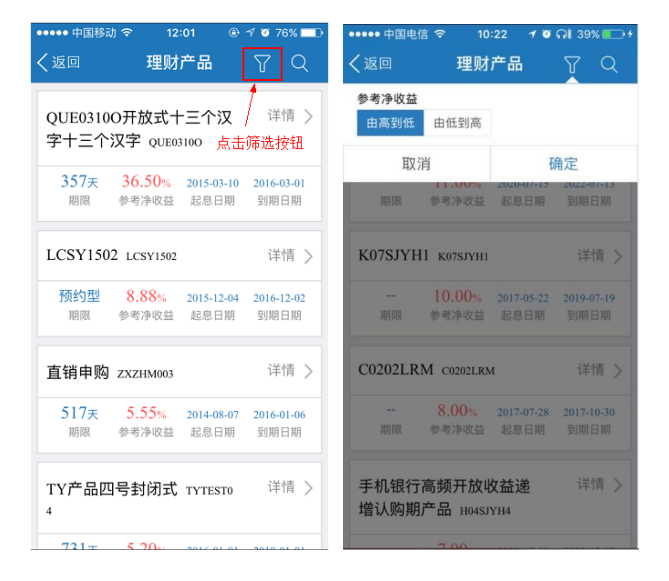

#### 4.7 结构性存款

提交指令由经办发起,故本功能仅提供给经办发起指令。

经办人员可进入结构性存款频道,选择"账号",展示该账号下可购买的结构性存款产品,点击"详情" 查看产品详细信息:

| ····I中国电信 4                   | g 15<br>兴业企 | <sup>::22</sup><br>·业银行 | Ø\$94%   <b>■</b> }+ | ♥ 🛛 🗑 🍈               | Ž); 🛜 ∎G "∥ ¤ ₽.".                            | 17:05                     | ♡ 📃 🗭 🍎      | 🖏 🗟 🗖 G 📶 🛛 🗬 | 83% 🖭 17:06 |
|-------------------------------|-------------|-------------------------|----------------------|-----------------------|-----------------------------------------------|---------------------------|--------------|---------------|-------------|
|                               |             | 轻松野                     |                      | く返回                   | 结构性存款                                         |                           | く返回          | 标准开放式1        | _           |
| Barrier<br>Barrier<br>Barrier |             | 1日 がため                  |                      |                       |                                               | 00003030 >                | 产品概况         |               |             |
|                               | -           |                         |                      | 标准开放式                 | 20151207                                      | 详情 >                      | 序号           | 20151207      | 2 00 *      |
| 2                             | Ê           | 6                       | 0                    | <b>5020 万</b><br>剩余額度 | 无限制         2.00 %           期限         参考收益率 | <b>2016-12-07</b><br>到期日期 | 产品期限<br>产品类型 | 无限制<br>开放式    | 参考利率        |
| 我的账户                          | 交易明细        | 查询指令                    | 待办事宜                 | 客户专用11                | 04752828 20140                                | 详情 >                      | 产品详情         |               |             |
| も形に救                          | 业务审批        | <b>三</b><br>兴业资讯        | 结构性存款                | 200 g                 | 7 ∓ 6.00 ∗                                    | 2016-01-07                | 币种           |               | 人民币         |
| 兴业首推                          |             | *                       |                      | 剩余額度                  | 期限 参考收益率                                      | 到期日期                      | 起存金額         |               | 400,000.00  |
| 6                             | fet         |                         |                      | 准生产封闭                 | <b>10天</b> 20140003                           | 详情 >                      | 递增金額         |               | 100,000.00  |
| 多元金融                          | 兴e付         |                         |                      | <b>4</b> 亿<br>剩余額度    | <b>10 天 5.00 %</b><br>期限 参考收益率                | 2016-01-11<br>到期日期        |              |               |             |
| 热门理财                          |             |                         |                      | 准生产封闭                 | <b>7天</b> 20140002                            | 详情 >                      |              |               |             |
| 3.60%                         | 兴业金雪球-位     | 尤先1号                    |                      | 4 (Z                  | 7 <sub>₹</sub> 5.00 %                         | 2016-01-07                |              | 马上抢购          |             |
|                               | ↓~/<br>投资   | Q<br>MP                 | ••••<br>更多           | ◆                     |                                               |                           | Ð            |               |             |

点击"马上抢购",输入购买金额后,确认提交购买指令。

|                         | 结构性存款                        | く返回          | 结构性存款     |               | く返回        | 操作结果                    |
|-------------------------|------------------------------|--------------|-----------|---------------|------------|-------------------------|
| 产品名称                    | 标准开放式1                       | 起仔玉酬<br>递增金額 |           | 400,000.00    | ✓ 提交成      | 功                       |
| 起存金額                    | 400,000.00                   | 取消           | 信息确认      |               | -          |                         |
| <sup>-</sup><br>趙 増 金 額 | 100,000.00                   |              |           |               | 操作金額       |                         |
| 舌期账号                    | 11701 01001 00689898         | 交易金額         |           |               |            | 400.000.00              |
| 胀户名称                    | 企业移动金融UAT测试                  | 4            | 400.000.0 | 0             |            | ,                       |
| 户余額                     | 90,117,602.74                |              |           | <b>U</b>      |            |                         |
| 「用余額                    | 90,117,602.74                |              |           |               | 结构性存款      | 信息                      |
|                         |                              |              |           |               | 存款账户       | 11701 01001 00689898    |
| 操作金额                    | 400000                       | 活期账户         | 11701 01  | 001 00689898  | 账户名称<br>序号 | 企业移动金融UAT测试<br>20151207 |
|                         | 121 10                       | 账户名称         | 企业移i      | 边金融UAT测试      | 产品名称       | 标准开放式1                  |
| 、一处理岗                   | 授权                           | 账户余额         |           | 90,117,602.74 | 参考利率       | 2.00%                   |
| 下一处理人:                  | 全部 >                         | 可用余额         |           | 90,117,602.74 | 操作内容       |                         |
| 我已经认真阅读<br>数协议(开放式)     | 并同意 <u>《兴业银行企业金融结构性</u><br>》 |              | 确定        |               | 操作类型       | 结构性存款开户                 |
|                         | $\sim$ $\neg$                |              | ^         |               |            | ^ ¬                     |

## 4.8 定活互转

本功能提供定活互转类指令的发起,包括活期转定期、定期转活期、智能定期存款、活期转通知、通 知转活期、智能通知存款功能。

因提交指令由经办发起,故本功能仅提供给经办发起指令。

以活期转定期为例,经办人员点击"定活互转",选择"活期转定期"功能。

| 中国电信 4 | g 15<br>兴业企 | -22<br>业银行<br>11 轻松型 | • * 94% (mm) +             | Q<br>《返回    | <b>※ ■</b> G <b>   ■</b> ■*<br>定活互转 | il 40% 🖽 |
|--------|-------------|----------------------|----------------------------|-------------|-------------------------------------|----------|
|        |             | 便捷火                  |                            | ◎ 活期        | 转定期                                 |          |
| ~      | Ê           |                      |                            | 🔂 定期        | 转活期                                 |          |
| 的账户    | 交易明细        | 查询指令                 | 待办事宜                       | <b>這</b> 智能 | 定期存款                                |          |
| ●      | 少务审批        | <b>《</b> 】           | 2015万坊                     | 🥘 活期        | 转通知                                 |          |
| 上首推    |             | *                    | Page and the second second | 🔀 通知        | 转活期                                 |          |
| ୭      | ান্         |                      |                            | <u></u> 鲁能  | 通知存款                                |          |
| 元金融    | 兴e付         |                      |                            |             |                                     |          |
| い理财    |             |                      |                            |             |                                     |          |
| 3.60%  | 兴业金雪球-6     | 尤先1号                 |                            |             |                                     |          |
|        | le/         | 0                    |                            |             |                                     |          |

界面显示活期列表,选择活期账号,点击"活期转定期",选择存期,输入金额,提交成功。

| Q 🔆 🗎 🖓 🖗                           | 40% 🖽 10:11  | Q,           | 🔆 🖿 🖓 🖬 🖉 🗮 40% 🖽 10:12                  | Q            | 🔆 🖿 🖓 🖓 🖓 🖓 🖓 🖬 🖓 🖽 10:12 |
|-------------------------------------|--------------|--------------|------------------------------------------|--------------|---------------------------|
| く返回 活期转定期                           |              | く返回          | 活期转定期                                    | く返回          | 活期转定期                     |
| 💼 收付直通车资金清算                         | 详情 >         | 活期账户         | 11701 01525 00003115                     | ✓ 提交成        | 戈功                        |
| 03109 01775 20100171<br>可用余額        | 5,325,564.44 | 账户名称<br>开户机构 | 兴业银行网上银行中心                               | 操作金额         |                           |
| 活期转定期                               |              | 账户余额可用余额     | 305.39<br>305.39                         | 10           | 000 000 00                |
| 兴业银行网上银行中心     11701 01525 00003115 | 详情 >         | 存期           | 3个月 >                                    | 账点信息         | ,,,                       |
| 可用余額<br>                            | 305.39       | 续存方式         | 本利续存                                     | 活期账户         | 11701 01525 00003115      |
|                                     |              | 转出金额         | 请输入金额                                    | 账户宗额<br>可用余额 | 305.39                    |
|                                     |              | 下一处理         | <b>岗</b> 复核                              | 操作内容         |                           |
|                                     |              | 下一处理。        | 人 全部 >                                   | 存期<br>续存方式   | 3个月<br>本利续存<br>活期结合期      |
|                                     |              | (言) 通知       | Table 1. South and the set of the set of | 採作尖型         | /白翔神 走刑                   |

#### 4.9 结汇

## 4.9.1 结汇

1、经办人员点击"结汇",进入结汇功能:

|                                         | iG 15<br>更 | :44<br>多       | Ø ¥ 97% 🗩 | く <u>返</u> | 中国移动 🗢<br>回 | <sup>09:31</sup><br>结汇 |  |
|-----------------------------------------|------------|----------------|-----------|------------|-------------|------------------------|--|
| (1) (1) (1) (1) (1) (1) (1) (1) (1) (1) | 2 我的账户     | 白              | 変換的な      | ø          | 结汇          |                        |  |
| ×                                       |            |                |           | 5.         | 外汇牌价        | 查询                     |  |
| 里财产品                                    | 结构性存款      | 定活互转           | 网点查询      |            |             |                        |  |
| <b>城</b><br>撤销指令                        | 後账汇款       | <b>愛</b><br>结汇 | 业务审批      |            |             |                        |  |
| *                                       |            | (5)            |           |            |             |                        |  |
| 客户服务                                    | 兴业资讯       | 金融助手           | 电票查询      |            |             |                        |  |

2、点击"结汇",选择外币账户,输入结汇信息后,提交结汇指令信息:

| ••••••中国移动 夺   10:27   ⑧ イ Ø 74% 💶 🕨 | ••••••中国移动 夺 10:27 ④ イ Ø 74% 🔳 |
|--------------------------------------|--------------------------------|
| く返回 账户选择                             | く返回 结汇                         |
| ■ 企业网银蓝牙网盾测试 ( ><br>双人版)             | 外币账号 11701 14001 00090985 >    |
| 11701 14001 00090985                 | 账户户名 企业网银蓝牙网盾测试(双人版            |
| 币种 美元                                | )<br>币种 美元                     |
| 可用余额 10,000.00                       | 可用余额 10,000.00                 |
|                                      |                                |
|                                      | 人民币账号 117010100100107091       |
|                                      | 账户名称 test 🧘                    |
|                                      | <b>结汇金额</b> 10.00 外币           |
|                                      | 参考入账金额 68.47人民币                |
|                                      | 当前结汇牌价(参考) <u>牌价查询</u>         |
|                                      | 结汇类别 贸易项下结汇 >                  |

3、点击"签名",返回交易结果:

| •••中国移动 穼 10:28  | ? 7 ? 74%      | ••••• 中国移动 令 | 10:54 💿 🕇 🖉 🕴 71% 🖿  |
|------------------|----------------|--------------|----------------------|
| <sup>医回</sup> 结汇 |                | く返回          | 操作结果                 |
| 民币账号 1170        | 10100100107091 | 六目代刊         |                      |
| 长户名称             | test           | ✓ 父易成功       |                      |
|                  |                | 外币账号         | 11701 14001 00090985 |
| C金额              | 10.00 外币       | 外币账户名称       | 企业网银蓝牙网盾测试(<br>双人版)  |
|                  |                | 人民币账号        | 11701 01001 00460652 |
| 与入账金额            | 68.47人民币       | 人民币账户名称      | 企业网银蓝牙网盾测试(<br>双人版)  |
| 类别               | 贸易项下结汇         | 人民币金额        | 684.74               |
|                  |                | 外币金额         | 100.00               |
| 代码               | 11001          | 成交汇率         | 6.8474               |
|                  | 121010         | 生成日期         | 2017-07-19 10:53:49  |
| 账户交易编码           | 121010         | 状态           | 交易成功                 |
|                  |                | 下一步          | 结束                   |
| ŧ                | 测试             | 处理结果         | 交易成功                 |
| 签名               |                |              | 完成                   |

## 4.9.2 外汇牌价查询

1、选择外汇牌价查询,显示各种外币牌价信息:

| ••••••中国移动 | ••••••中国移动 4G 15:42<br><b>〈</b> 返回 兴业银行外 | ? ●●****■?<br>注牌价 🗐 Q |
|------------|------------------------------------------|-----------------------|
| 🤞 结汇 >     | 发行                                       | 节日期: 2017-07-28       |
| 外汇牌价查询 >   | 币种                                       | 欧元                    |
|            | 现汇买入价                                    | 7.86330               |
|            | 现钞买入价                                    | 7.61860               |
|            | 卖出价格                                     | 7.93440               |
|            | 币种                                       | 英镑                    |
|            | 现汇买入价                                    | 8.78900               |
|            | 现钞买入价                                    | 8.51540               |
|            | 卖出价格                                     | 8.86840               |
|            | 币种                                       | 港币                    |
|            | 刷新                                       |                       |

2、点击 Q 可搜索指定的外汇牌价信息:

| 45°        | 东日期: 2017-07-19 |             |          | 坐在                | 日期: 201 | 7 07 10                  |       | 发布日期: 2017-07   |
|------------|-----------------|-------------|----------|-------------------|---------|--------------------------|-------|-----------------|
| ×.         | 印口舟: 2017-07-19 | 王印字协会       |          | 及印                | ロ州・201  | 0.19950                  |       | Ж1рЦЖJ. 2017-07 |
| 币种         | 欧元              | 卖出          | 介格       |                   |         | 0.20777                  | 币种    | Þ               |
| 现汇买入价      | 7.71680         |             |          |                   |         |                          | 现汇买入价 | 7.7             |
| 现钞买入价      | 7.47660         | 币种          |          |                   | 新       | 西兰元                      | 现钞买入价 | 7.4             |
| 卖出价格       | 7.77880         | ¥00 317 3   | 王入价      |                   |         | 5.01740                  | 卖出价格  | 7.7             |
| 币种         | 英镑              | 现钞          | 买入价      |                   |         | 4.86130                  |       |                 |
| 现汇买入价      | 8.26050         | 7+          | <u> </u> | - <del>7</del> +4 | ± ₩     | ¥ A                      |       |                 |
| 现钞买入价      | 8.00340         | ۲.X         | 兄 夫兀     | 기 기 쿠             | ミ兀 兄    | 夫 ^                      |       |                 |
| 卖出价格       | 8.32690         | 123         | ,。?!     | ABC               | DEF     | $\langle \times \rangle$ |       |                 |
| <b>王</b> 动 | ***             | 英文          | GHI      | JKL               | MNO     | <u>^^</u>                |       |                 |
| 11144      | 活中              | 拼音          | PQRS     | TUV               | WXYZ    |                          |       |                 |
| 刷新         |                 | <b>(11)</b> | ,洗拼音     | 2                 | ₽格      | 搜索                       | F     | 11 安斤           |

3、点击 可进行外币兑换计算:

| 中国移动 🗢 09:31 | • • • • • • • • • • • • • • •                    | ••••• 中国移动 穼                          | <b>09:31                                    </b> |
|--------------|--------------------------------------------------|---------------------------------------|--------------------------------------------------|
| 兴业银行外        | に に たんしょう こうしん こうしん こうしん こうしん こうしん こうしん こうしん こうし | く返回 外市ら                               | 兑换计算器                                            |
| 发行           | 6日期:2017-07-19                                   | 买入/卖出外币                               | 买入外币                                             |
| þ            | 欧元                                               | 币种                                    | 欧元                                               |
| 买入价          | 7.71680                                          |                                       |                                                  |
| 之价           | 7.47660                                          | 钞汇                                    | 现汇                                               |
| 介格           | 7.77880                                          | 外币金额                                  | 请输入外币金额                                          |
| Þ            | 英镑                                               | 汇率                                    | 7.7                                              |
| 买入价          | 8.26050                                          | · _ +                                 |                                                  |
| 买入价          | 8.00340                                          | 人民币金额                                 | 0.0                                              |
| 价格           | 8.32690                                          | 温馨提示:外币兑换计                            | 十算器的计算汇率仅为有                                      |
| ф.           | 港币                                               | 汇率,故计算结果仅借<br>交易实际结果为准,证<br>资,否则风险自负。 | \$参考。具体以办理业<br>新 勿以此数据为准进行                       |
| 刷新           |                                                  |                                       |                                                  |

## 4.10 待办事宜

可从侧滑页或者主页进入"待办事宜",查看或审核需要处理的指令。

指令包括对公付款、费用管理、批量支付、批量费用、工资发放、批量托收、B2B 支付、虚拟子账户 支付、定活互转类、理财产品类、结汇、电子票据类指令。其中,定活互转类指令包含活期转定期、定期 转活期、智能定期存款、活期转通知、通知转活期、智能通知存款、结构性存款类的指令。

|   |                                                                    | ♥ ¥ 96% ■        | <b>utl</b> 中国电信 4G                         | 15:34<br>待办事宣 | <b>0</b> * 96% 🔜)       | ■11中国电信 4G                               | 15:34<br>待办事宣   | <b>0</b> * 96% 🚃           |
|---|--------------------------------------------------------------------|------------------|--------------------------------------------|---------------|-------------------------|------------------------------------------|-----------------|----------------------------|
|   | 2<br>您好, sq<br>上次登录时间: 2018-04-16 15:18:19<br>购销版本专业版<br>应尚未定重预销信息 |                  | <ul> <li>※ 对公付款</li> <li>※ 费用管理</li> </ul> |               | <ul><li>⊘</li></ul>     | <ul> <li>※ 对公付款</li> <li>授权 6</li> </ul> | 1997 <b>9</b> E | <ul> <li>&gt;</li> </ul>   |
| 0 | 待办事宜 💷 🔰                                                           | 2                | 🧠 电子票据                                     | E 🚺           | $\overline{\mathbf{v}}$ | 🔏 费用管理                                   | 3               | $\diamond$                 |
| ۲ | 安全中心                                                               | 我的账户             |                                            |               |                         | 授权 3                                     |                 | >                          |
| 0 | 我要分享 〉                                                             | 0                |                                            |               |                         |                                          |                 |                            |
| 0 | 了解我们 >                                                             | 转账汇款             |                                            |               |                         | 电子票据                                     | £ 🚺             | $\langle \diamond \rangle$ |
| 0 | ¥Ŧ >                                                               | 兴业首推             |                                            |               |                         | 授权 1                                     |                 | >                          |
|   |                                                                    | <b>⑤</b><br>多元金融 |                                            |               |                         |                                          |                 |                            |
|   |                                                                    | 热门理财             |                                            |               |                         |                                          |                 |                            |
|   | 安全退出                                                               | 3.60%            |                                            |               |                         |                                          |                 |                            |

假设有定活互转的复核指令,可进入复核:

| • * •        | G <sup>E</sup> .11 🖻 🔜 🕺 40% 🖽 10:14 | C mi       | 🔆 🖬 G <sup>e</sup> al 🛛 🖻 🗮 🕍 |
|--------------|--------------------------------------|------------|-------------------------------|
| □ 定活         | 互转                                   | く返回        | 详情                            |
| 兴业银行网上银行     | 行中心 详情 >                             | 账户信息       |                               |
| 701 01525 00 | 003115                               | 活期账户       | 11701 01525 0000311           |
|              | 10,000,000.00                        | 中之称        | 半小銀行岡上銀行山か                    |
| 型            | 活期转定期                                | 开户机构       | 兴业银行员行营业部                     |
|              | ADDEDITION OF THE OWNER              | 账户余額       | 305.39                        |
| 退回经办         | 复核                                   | 可用余額       | 305.39                        |
| 兴业银行网上银      | 行中心 详情 >                             |            |                               |
| 701 01525 00 | 003115                               | 操作内容       |                               |
| l.           | 1,000,000.00                         | 存期         | 三个月                           |
| 类型           | 活期转定期                                | 操作金額       | 10,000,000.00                 |
|              |                                      | 续存方式       | 本利续存                          |
| 退回经办         | 复核                                   | 操作类型       | 活期转定期                         |
| 兴业银行网上银      | 行中心 详情 >                             | 也会出去       |                               |
| 01 01525 00  | 003115                               | 相受状态       |                               |
| 0102000      | 10 000 000 00                        | 类型         | 定活互转                          |
| MAL WAS      | 10,000,000.00                        | 状态         | 审核中                           |
| 奕型           | 结构性存款开户                              | +h <= ##>0 |                               |

如果暂无需要待办的复核、授权指令,则显示:

| •III 中国电信 4G |              | 🛛 🗱 94% 📖 🔸 |
|--------------|--------------|-------------|
| く返回          | 待办事宜         |             |
|              |              |             |
|              |              |             |
|              |              |             |
|              |              |             |
|              |              |             |
|              |              |             |
|              |              |             |
|              | 新无待办事项       |             |
|              | E701077-9-32 |             |
|              |              |             |
|              |              |             |
|              |              |             |
|              |              |             |
|              |              |             |
|              |              |             |
|              |              |             |
|              |              |             |
|              |              |             |
|              |              |             |

## 4.11 查询指令

点击"查询指令",支持查询对公付款、费用管理、批量支付、批量费用、工资发放、批量托收、B2B 支付、虚拟子账户支付、定活互转类、理财产品类、结汇、电子票据类指令。

| ■中国电信 4G | 16:4   | 3           | o Ul 24% 💷  | •nl 中国   | 國电信 4G | 15:24 | <b>o</b> \$ 9 |
|----------|--------|-------------|-------------|----------|--------|-------|---------------|
| 8        | 兴业企业   | 2银行         |             | く返       |        | 查询指令  |               |
|          |        | 轻松3<br>便捷0  |             | ۲        | 对公付款   |       |               |
|          | 10.00  | • Bolt • St | 6           | <i>%</i> | 费用管理   |       |               |
| 1        |        |             | CRANNED AND |          | 批量支付   |       |               |
| 2        | Ê      | 6           | 0           | Ö.       | 批量费用   |       |               |
| 我的账户     | 交易明细   | 查询指令        | 转账汇款        | e        | 工资发放   |       |               |
| R        |        |             | ~           | 4        | 批量托收   |       |               |
| 业务审批     | 兴业资讯   | 电票查询        | 理财产品        | Ô        | B2B支付  |       |               |
| 兴业首推     |        |             |             |          | 虚拟子账户  | 『支付   |               |
| 9        | শি     |             |             | 3        | 定活互转   |       |               |
| 多元金融     | 兴e付    |             |             | ŏ        | 理财产品   |       |               |
| 热门理财     |        |             |             | ø        | 结汇     |       |               |
| K        | 7SJYH1 |             |             | 4        | 电子票据   |       |               |
| 0.00%    |        | 0           |             |          |        |       |               |
| 大切       | 19.00  | () 医户       | 更多          |          |        |       |               |

查询定活互转类指令及详情(包含活期转定期、定期转活期、活期转通知、通知转活期、智能定期存

款、智能通知存款、结构性存款):

| 8 🛛 🖷      | 💥 🗟 📭 🖓 🎘   | 59% 🖾 11:19   | Q 🖉 📕 着  | 🔆 🗟 🛯 G 📶 🖬 🖳 59          |
|------------|-------------|---------------|----------|---------------------------|
|            | 查询指令        |               | く返回      | 详情                        |
| 询账户        | 11701 010   | 01 00689898 > | 账点信息     |                           |
| - 企业移动:    | 全融山石测试      | 详情 ゝ          |          | 11701 01001 0000000       |
| 1701.01001 | 00690909    |               | 活期账户     | 11/01 01001 00689898      |
| 1/01 01001 | 00099999    |               | 账户名称     | 企业移动金融UAI测试               |
| 和安型        | 1世7         | 山仔款液仔撒销       | 开户机构     | 六亚银行总行宫亚部<br>0011760274   |
| 省令状态       |             | 交易成功          | ボデボ制     | 90,117,002.74             |
| 操作金额       |             | 3,000,000.00  | 可用示额     | 90,117,602.74             |
| <b>账日期</b> |             | 2015-12-30    |          |                           |
| A 11 74-1  |             | 144 July 1    | 操作内容     |                           |
| ① 企业移动:    | 金融UAT测试     | 详信 >          | 支取余额     | 3.000.000.00              |
| 1701 01001 | 00689898    |               | 操作类型     | 通知存款滚存撤销                  |
| 非作类型       |             | 通知立即支取        | DATE ALL | ALL PH 11 PH PK 11 JBA 41 |
| 旨令状态       |             | 交易成功          | 也会出去     |                           |
| 操作金额       |             | 7,110,000.00  | 相受状态     |                           |
| 专账日期       |             | 2015-12-30    | 类型       | 定活互转                      |
|            |             |               | 状态       | 交易成功                      |
| 今山初計       | 수ᅙᆎᆝᆝᄮᆍᅋᆙᆤᅷ | (半)書 //       | 执行情况     | 交易成功.                     |
| 日期 曲       | 筛选 👅        | 非序 11         | 下一处理人    | 全部                        |
| _          |             |               | 工        | 结束                        |
| _          | ŵ           |               | _        | <u>ଜ</u> ଟ                |

#### 查询理财产品指令详情:

| Q 🥝 🧭 📕 🏹                                | 🛜 🖿 G 📲 🖻 😭       | 14:58 🖾 79%   |
|------------------------------------------|-------------------|---------------|
| <返回                                      | 查询指令              |               |
| 查询账户                                     | 11701 0100        | 01 00689921 > |
| ■ 企业移动金<br>11701 01001 00                | 融UAT测试<br>0689921 | 详情 >          |
| 指令类型                                     |                   | 预约申购          |
| 指令状态                                     |                   | 交易成功          |
| 交易金額                                     |                   | 60,000.00     |
| 生成日期                                     | 2015-1            | 2-16 10:49:46 |
| 🚍 企业移动金                                  | 融UAT测试            | 详情 >          |
| 11701 01001 00                           | 0689921           |               |
| 指令类型                                     |                   | 申购            |
| 指令状态                                     |                   | 交易成功          |
| 交易金額                                     |                   | 80.00         |
| 生成日期                                     | 2015-1            | 2-15 11:44:01 |
| <ul> <li>         へ山 独計全     </li> </ul> | 京山IIA丁、同ドキ        | 注信 へ          |
| 日期 曲                                     | 筛选 👅              | 排序 11         |
| ₽                                        | ŝ                 |               |

| <b>返回</b> | 详情                    |
|-----------|-----------------------|
| 账户信息      |                       |
| 活期账户      | 11701 01001 00689921  |
| 账户名称      | 企业移动金融UAT测试           |
| 开户机构      | 兴业银行总行营业部             |
| 账户余额      | 117,146,303.75        |
| 可用余额      | 117,144,103.75        |
| 理财产品信     | 息                     |
| 产品名称      | TY测试半开放型03            |
| 产品代码      | TYTEST03              |
| 操作内容      |                       |
| 业务类型      | 预约申购                  |
| 委托金额      | 60,000.00             |
| 交易日期      | 2015-12-16 10:51:06.0 |
|           | 1170120000124970      |
| 受理编号      | 1170120000134875      |

#### 4.12 撤销指令

#### 撤销指令由经办办理,故本功能仅提供给经办发起撤销。

撤销指令,经办可对审核中的指令、退回经办的指令进行撤销。可撤销的指令包括对公付款、费用管理、批量支付、批量费用、工资发放、批量托收、B2B支付、虚拟子账户支付、定活互转类、理财产品类、电子票据类指令。其中,定活互转类指令包含活期转定期、定期转活期、活期转通知、通知转活期、智能定期存款、智能通知存款、结构性存款的指令。

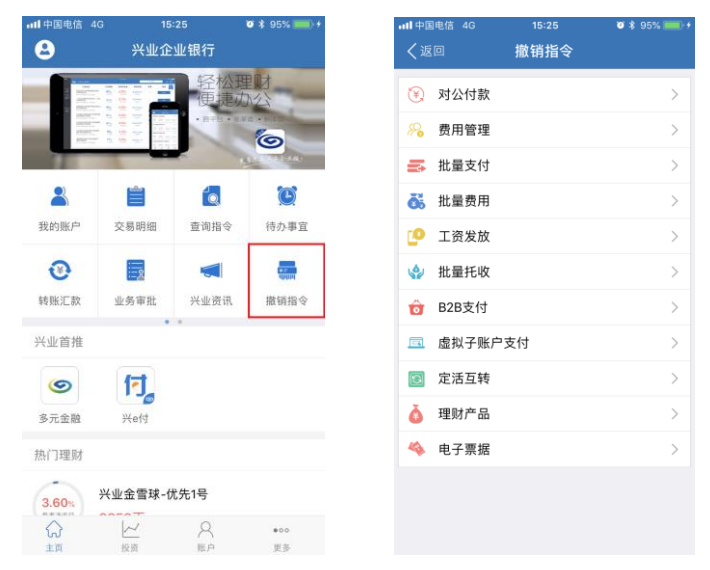

以撤销"活期转定期"为例,点击"定活互转",查看可撤销的指令。选择指令"撤销";亦可点击"详

情"查询指令详细信息,点击"撤销"。

| <ul> <li>図 ▲ 中 2% 常 ▲ G → 20 部 80% C 16:21</li> <li></li> <li></li></ul> | <ul> <li>○ 副 曲 中 123 क ■G all DB all 80% @ 16:23</li> <li></li> <li></li></ul> |
|----------------------------------------------------------------------------------------------------|----------------------------------------------------------------------------------------------------|
| 企业移动金融UAT測试         详情 >           11701 01001 00689898            金額         50,000.00           操作类型         活期转定期                                                                                                    | 账户信息<br>活期账户 11701 01001 00689898<br>账户名称 企业移引金目本研研<br>工会印刷 2006年の時間の                                                                                                    |
| <b>30</b> (19)                                                                                                    | アナアウバー 天王 取 1 起 1 道 正 副<br>账 户 余額 90,117,602.74<br>可用 余額 90,117,602.74                                                                                                    |
|                                                                                                    | 操作内容                                                                                                    |
|                                                                                                    | 仔細 三个月     操作金額 50,000.00     续存方式 本利续存     操作类型 活期转定期                                                                                                    |
|                                                                                                    | 指令状态                                                                                                    |
|                                                                                                    | 类型 定活互转<br>状态 审核中                                                                                                    |
|                                                                                                    | ★ 1                                                                                                    |

#### 4.13 兴业资讯

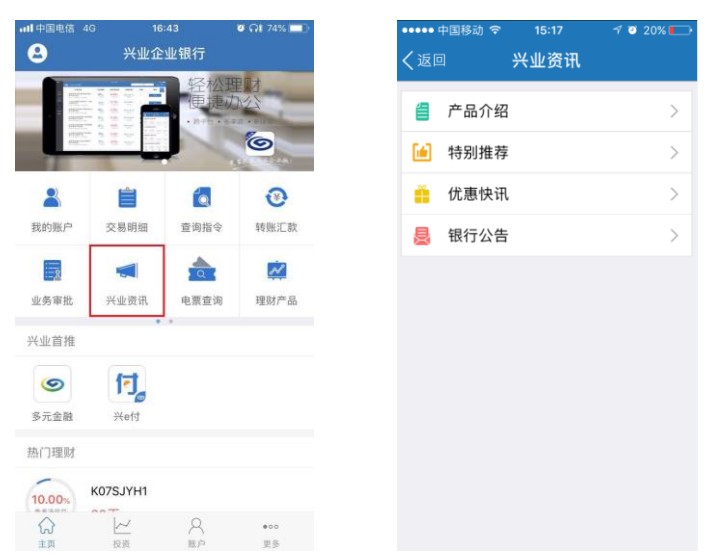

点击"兴业资讯",可查看产品介绍、特别推荐、优惠快讯、银行公告等资讯信息。

#### 4.14 网点查询

点击"网点查询",通过手机浏览器跳转至兴业银行的主页查看全国营业网点信息。

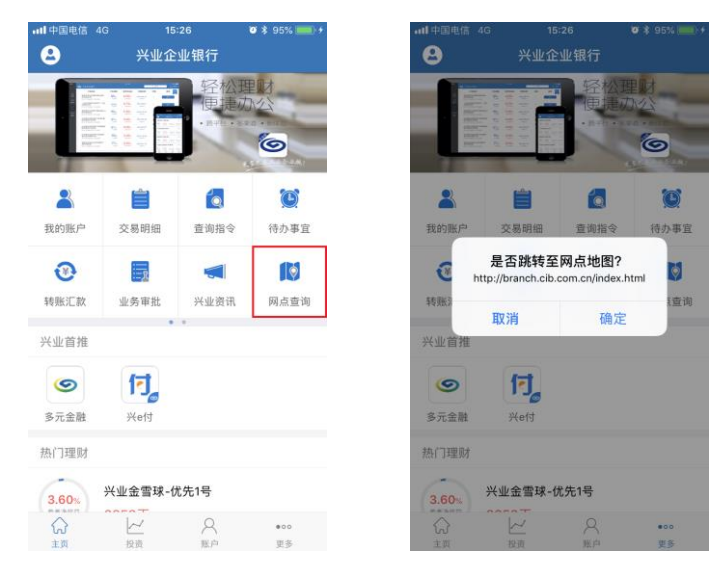

## 4.15 金融助手

#### 贴现计算器

点击"金融助手",选择贴现计算器,可通过计算贴现的实付金额。

| ntl 中国电信 4G 15:27<br>名 兴业企业银行                                                                                                    | <b>0</b> * 95% 🛑 +                                          | •••••中国移动 🗢<br>/ 坂 回 🛛 🗲 🗲                   | 09:31      | >                                       |
|----------------------------------------------------------------------------------------------------|-------------------------------------------------------------|----------------------------------------------|------------|-----------------------------------------|
|                                                                                                    |                                                             |                                              | >          |                                         |
| 計量         計量         通信           我的账户         交易明细         查询指           ②         ●         ●                                                                                                    | 令         待办事宜           【         【                        |                                              |            |                                         |
| 转账汇款 业务审批 兴业资<br>兴业首推                                                                                                    | 讯 金融助手                                                      |                                              |            |                                         |
| 多元金融 兴eft<br>热门理财                                                                                                    |                                                             |                                              |            |                                         |
| 3.60%     大型正言は水-U尤な1号     、     、     、     、     、     、     、     、     、     、     、     、     、     、     、     、     、     、     、     、     、     、     、     、     、     、     、     、     、     、     、     、     、     、     、     、     、     、     、     、     、     、     、     、     、     、     、     、     、     、     、     、     、     、     、     、     、     、     、     、     、     、     、     、     、     、     、     、     、     、     、     、     、     、     、     、     、     、     、     、     、     、     、     、     、     、     、     、     、     、     、     、     、     、     、     、     、     、     、     、     、     、     、     、     、     、     、     、     、     、     、     、     、     、     、     、     、     、     、     、     、     、     、     、     、     、     、     、     、     、     、     、     、     、     、     、     、     、     、     、     、     、     、     、     、     、     、     、     、     、     、     、     、     、     、      、     、     、     、     、     、     、     、     、     、     、     、     、     、     、     、     、     、     、     、     、     、     、     、     、     、     、     、     、     、     、     、     、     、     、     、     、     、     、     、     、     、     、     、     、     、     、     、     、     、     、     、     、     、     、     、     、     、     、     、     、     、     、     、     、     、     、     、     、     、     、     、     、     、     、     、     、     、     、     、     、     、     、     、     、     、     、     、     、     、     、     、     、     、     、     、     、     、     、     、     、     、     、     、     、     、     、     、     、     、     、     、     、     、     、     、     、     、     、     、     、     、     、     、     、     、     、     、     、     、     、     、     、     、     、     、     、     、     、     、     、     、     、     、     、     、     、     、     、     、     、     、     、     、     、     、     、     、     、     、     、     、     、     、     、     、     、     、     、     、     、     、     、     、     、     、     、     、     、     、 | ••••<br>更多<br>④ 1 ② 56% ——————————————————————————————————— | ••••••中国移动 令<br>/ 返 向 1014                   | 09:32      | ×) ••••• 中国移动 マ                         |
|                                                                                                    | ė.                                                          |                                              | 赤方付自       |                                         |
| 11息万式 实力11. 更面全额 (元) 请输入3                                                                                                    |                                                             | 可愿力式<br>一一一一一一一一一一一一一一一一一一一一一一一一一一一一一一一一一一一一 | 200.000.88 | 贴现日期                                    |
| 金额大写                                                                                                    |                                                             | 金额大写                                         | 壹拾万元捌角捌分   | 到期日期                                    |
| <b>贴现利率(%)</b> 请输入师                                                                                                    | 贴现利率                                                        | 贴现利率 (%)                                     | 10         | 调整天数                                    |
| <b>贴现日期</b> 2017年9                                                                                                    | 9月20日                                                       | 贴现日期                                         | 2017年9月20日 |                                         |
| 到期日期                                                                                                    |                                                             | 到期日期                                         | 2017年11月20 | 计自工物                                    |
|                                                                                                    |                                                             |                                              |            | 口心八奴                                    |
| 调整天数 0                                                                                                    |                                                             | 调整天数                                         | 0          | い いい いい いい いい いい いい いい いい いい いい いい いい い |
| · 调整天数 0<br>计算                                                                                                    |                                                             | 调整天数                                         | 0<br>计算    | 51 志八奴<br>贴现利息(7<br>金额大写                |
| 3389)日初<br>调整天数 0<br>计算                                                                                                    |                                                             | 调整天数                                         | 0<br>计算    | 1 志八致<br>贴现利息(7<br>金额大写<br>实付金额(7       |

| ●●●●● 中国移动 🤝 | 09:32 💿 🕇 🖉 55% 🗖 🔊 |
|--------------|---------------------|
| く返回 贴        | 现计算器                |
| 贴现利率(%)      | 10                  |
| 贴现日期         | 2017年9月20日          |
| 到期日期         | 2017年11月20          |
| 调整天数         | 0                   |
|              | 计算                  |
|              |                     |
| 计息天数         | 61天                 |
| 贴现利息(元)      | 1,694.46            |
| 金额大写         | 壹仟陆佰玖拾肆元肆<br>角陆分    |
| 实付金额 (元)     | 98,306.42           |
| 金额大写         | 玖万捌仟叁佰零陆元<br>肆角贰分   |

## 贵金属行情

点击"金融助手",选择贵金属行情,可查看贵金属行情。

| • <b>11</b> 中国电信 4 | G 15                                                                                                    | :27                   | 🛛 🕸 95% 🧰 🔸 |
|--------------------|----------------------------------------------------------------------------------------------------|-----------------------|-------------|
| 8                  | 兴业企                                                                                                    | 业银行                   |             |
|                    | Math         Math         Math <th< th=""><th>轻松理<br/>便捷d<br/>· m+b·s</th><th></th></th<> | 轻松理<br>便捷d<br>· m+b·s |             |
| 2                  |                                                                                                    | 6                     |             |
| 我的账户               | 交易明细                                                                                                    | 查询指令                  | 待办事宜        |
| •                  |                                                                                                    |                       | (3)         |
| 转账汇款               | 业务审批                                                                                                    | 兴业资讯                  | 金融助手        |
| 兴业首推               | •                                                                                                    | *                     |             |
| <b>⑤</b><br>多元金融   | 行。<br><del>X</del> e付                                                                                                    |                       |             |
| 热门理财               |                                                                                                    |                       |             |
| 3.60%              | 兴业金雪球-f                                                                                                    | 优先1号                  |             |
| い<br>主页            | 投资                                                                                                    | 米原                    | ••••<br>更多  |

| <ul><li></li><li></li></ul> <li></li> | 中国移动 🗢 | <sup>09:31</sup><br>金融助手 | <b>€ 1 0</b> | 56% |
|----------------------------------------------------------------------------------------------------|--------|--------------------------|--------------|-----|
|                                                                                                    | 贴现计算器  | 2                        |              | >   |
| A                                                                                                    | 贵金属行性  | 書                        |              | >   |
|                                                                                                    |        |                          |              |     |
|                                                                                                    |        |                          |              |     |
|                                                                                                    |        |                          |              |     |
|                                                                                                    |        |                          |              |     |
|                                                                                                    |        |                          |              |     |
|                                                                                                    |        |                          |              |     |

| ■■■中国移动  | <del>ج</del> _ | 17:30  | Ø 82% 🔲       |
|----------|----------------|--------|---------------|
| く返回      | 贵金             | 属行情    |               |
| 价格单位:疗   | ī              | 2017/0 | 9/20 15:44:50 |
| 合约代码     | 最新价            | 涨跌价    | 涨跌幅度(%)       |
| Ag99.99  | 3125.00        | 0.00   | 0.00 >        |
| Au(T+5)  | 0.00           | 0.00   | 0.00 >        |
| Ag99.9   | 0.00           | 0.00   | 0.00 >        |
| Au(T+N1) | 240.00         | -10.00 | 4.00 >        |
| Ag(T+D)  | 5236.00        | 387.00 | 7.98 >        |
| Au(T+D)  | 186.00         | -11.52 | 5.83 >        |
| Au(T+N2) | 300.00         | 2.00   | 0.67 >        |
| Au99.5   | 0.00           | 0.00   | 0.00 >        |
|          | F              | 刷新     |               |

| 내 中国移动 穼 | 17:30  | ت 82% 🗖       |
|----------|--------|---------------|
| く返回      | 贵金属行情  |               |
| 价格单位:元   | 2017/0 | 9/20 15:44:50 |
| 合约代码     |        | Ag(T+D)       |
| 最新价      |        | 5236.00       |
| 涨跌价      |        | 387.00        |
| 涨跌幅度(%)  |        | 7.98          |
| 开盘价      |        | 5236.00       |
| 最高价      |        | 5236.00       |
| 最低价      |        | 4461.00       |
| 收盘价      |        | 5236.00       |
| 涨停板      |        | 5236.00       |
|          | 刷新     |               |

## 4.16 电票查询

点击"电票查询",支持票据查询、交易明细查询、支付信用信息查询、自动提示付款结果查询、票据 融资申请进度查询。

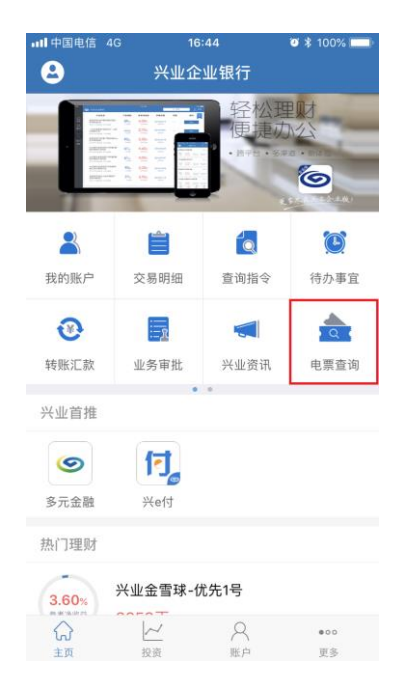

| ■■ 中国电信 4G                                   | 16:45<br>电票查询 | ଷ 🕸 100% 💻 |
|----------------------------------------------|---------------|------------|
| <b>一</b> 一 一 一 一 一 一 一 一 一 一 一 一 一 一 一 一 一 一 |               | \<br>\     |
| 交易明细查                                        | 旬             | >          |
| 支付信用信题                                       | 息查询           | >          |
| 自动提示付款                                       | 吹结果查询         | >          |
| 票据融资申证                                       | 青进度查询         | >          |
|                                              |               |            |
|                                              |               |            |
|                                              |               |            |
|                                              |               |            |
|                                              |               |            |
|                                              |               |            |
|                                              |               |            |
|                                              |               |            |

## 票据查询

点击"票据查询",进入"票据查询"页面:

| ■■ 中国电信 4G | 16:45 | ◙∦100% 💷)∘ |
|------------|-------|------------|
| く返回        | 电票查询  |            |
| 票据查询       |       | >          |
| 交易明细查询     |       | >          |
| 支付信用信息查讨   | 旬     | >          |
| 自动提示付款结繁   | 果查询   | >          |
| 票据融资申请进度   | 度查询   | >          |
|            |       |            |
|            |       |            |
|            |       |            |
|            |       |            |
|            |       |            |
|            |       |            |
|            |       |            |
|            |       |            |
|            |       |            |

可按"票据行为发起"、"票据行为接收"、"持有票据"、"兴业承兑的银票"查询对应的票据:

| ull 中国电信 4G | 16:45      | 🛛 🕸 100% 🔲    |
|-------------|------------|---------------|
| く返回         | 票据查询       | 7             |
| 查询账户        | 11701 0152 | 25 00003115 > |
| 票据行为        | 票          | 据行为发起 〉       |
| 票据种类        |            | 银票 >          |
| 业务种类        |            | 全部 >          |
|             |            |               |
|             |            |               |
|             |            |               |
|             | 票据行为发起     |               |
|             | 票据行为接收     |               |
|             | 持有票据       |               |
|             | 兴业承兑的银票    |               |
|             | 取消         |               |

## 交易明细查询

点击"交易明细查询",进入"交易明细查询"页面:

| 返回         电票查询           票据查询         >           交易明细查询         >           支付信用信息查询         >           自动提示付款结果查询         >           票据融资申请进度查询         > | 支返回         电票查询           票据查询         >           交易明細查询         >           支付信用信息查询         >           自动提示付款结果查询         >           票据融资申请进度查询         > | ■ 中国电信 4G | 16:45 | 🍯 🖇 100% 🥅 |
|----------------------------------------------------------------------------------------------------|----------------------------------------------------------------------------------------------------|-----------|-------|------------|
| 票据查询       >         交易明细查询       >         支付信用信息查询       >         自动提示付款结果查询       >         票据融资申请进度查询       >                                             | 票据查询       >         交易明细查询       >         支付信用信息查询       >         自动提示付款结果查询       >         票据融资申请进度查询       >                                              | く返回       | 电票查询  |            |
| 交易明細查询     >       支付信用信息查询     >       自动提示付款结果查询     >       票据融资申请进度查询     >                                                                                | 交易明细查询       >         支付信用信息查询       >         自动提示付款结果查询       >         票据融资申请进度查询       >                                                                   | 票据查询      |       | >          |
| 支付信用信息查询       >         自动提示付款结果查询       >         票据融资申请进度查询       >                                                                                         | 支付信用信息查询       >         自动提示付款结果查询       >         票据融资申请进度查询       >                                                                                          | 交易明细查询    |       | >          |
| 自动提示付款结果查询 ><br>票据融资申请进度查询 >                                                                                                    | 自动提示付款结果查询 > 票据融资申请进度查询 >                                                                                                    | 支付信用信息查询  | ]     | >          |
| 票据融资申请进度查询 >                                                                                                    | 票据融资申请进度查询                                                                                                    | 自动提示付款结果  | 查询    | >          |
|                                                                                                    |                                                                                                    | 票据融资申请进度  | 查询    | >          |
|                                                                                                    |                                                                                                    |           |       |            |
|                                                                                                    |                                                                                                    |           |       |            |

可按"指定日期范围"、"票据种类"、"业务种类"、"业务方向"、"金额范围"查询对应的票据:

| 中国电信 4G | 16:46       | ö 🕸 100% 🔲 | ■■■ 中国电信 4G | i 16:  | 46         | 🛛 🕸 100% 🗖 |
|---------|-------------|------------|-------------|--------|------------|------------|
|         | 交易明细查询      |            |             | 交易明    | 细查询        |            |
| 查询账户    | 11701 01525 | 00003115 > | 查询账户        |        | 11701 0152 | 5 00003115 |
|         |             |            | 票据种类        |        |            |            |
|         |             |            | 银票          | 商票     |            |            |
|         |             |            | 业务种类        |        |            |            |
|         |             |            | 全部          | 信息登记   | 出票保证       | 提示承兑       |
|         | 当天          |            | 承兑保证        | 提示收票   | 撤票申请       | 背书转让       |
|         |             |            | 背书保证        | 贴现申请   | 质押申请       | 质押解除       |
|         | 最近三天        |            | 提示付款        | 逾期提示付款 | 拒付追索       | 非拒付追索      |
|         | 最近一周        |            | 同意清偿        | 撤票通知   | 保证通知       | 清偿通知       |
|         |             |            | 业务方向        |        |            |            |
|         | 最近一个月       |            | 全部          | 发起方    | 接收方        |            |
|         | 最近三个月       |            | 金额范围        |        |            |            |
| 按       | 照指定日期范围查询   |            | 最小          | 金额 🗙 🛛 | 2          | 最大金额 🗙     |
|         | 取消          |            | 取〉          | 肖      |            | 确定         |

## 支付信用信息查询

点击"支付信用信息查询",进入"支付信用信息查询"页面:

| 中国电信 4G 16:45 | <b>2</b> 🗱 100% 🔲 |
|---------------|-------------------|
| 〈返回 电票查询      |                   |
| 票据查询          | >                 |
| 交易明细查询        | >                 |
| 支付信用信息查询      | >                 |
| 自动提示付款结果查询    | >                 |
| 票据融资申请进度查询    | >                 |
|               |                   |

可按"票据号码"、"票据金额"查询对应的票据:

| •••I 中国电信 4G | 16:46    | o 🕸 100% 🔲      |
|--------------|----------|-----------------|
| く返回          | 支付信用信息查认 | <b>İ</b>        |
| 查询账户         | 11701 0  | 1525 00003115 > |
| 票据号码         | 请输入票据    | 号码              |
| 票据金额         | 请输入票据    | 金额              |
|              | 查询       |                 |
|              |          |                 |
|              |          |                 |
|              |          |                 |
|              |          |                 |
|              |          |                 |
|              |          |                 |
|              |          |                 |
|              |          |                 |
|              |          |                 |

## 自动提示付款结果查询

点击"自动提示付款结果查询",进入"自动提示付款结果查询"页面:

| 票据查询       >         交易明细查询       >         支付信用信息查询       >         自动提示付款结果查询       >         票据融资申请进度查询       > | ₩₩ 中国电信 4G | <sup>16:45</sup><br>电票查询 | ම<br>100% 📖 |
|----------------------------------------------------------------------------------------------------|------------|--------------------------|-------------|
| 交易明细查询       >         支付信用信息查询       >         自动提示付款结果查询       >         票据融资申请进度查询       >                      | 票据查询       |                          | >           |
| 支付信用信息查询       >         自动提示付款结果查询       >         票据融资申请进度查询       >                                             | 交易明细查询     |                          | >           |
| 自动提示付款结果查询 ><br>票据融资申请进度查询 ><br>>                                                                                  | 支付信用信息查询   | D                        | >           |
| 票据融资申请进度查询 >                                                                                                    | 自动提示付款结界   | 查询                       | >           |
|                                                                                                    | 票据融资申请进度   | <b></b> 查询               | >           |
|                                                                                                    |            |                          |             |
|                                                                                                    |            |                          |             |
|                                                                                                    |            |                          |             |
|                                                                                                    |            |                          |             |
|                                                                                                    |            |                          |             |
|                                                                                                    |            |                          |             |
|                                                                                                    |            |                          |             |

可按"指定日期范围"、"票据号码"、"票据金额"、"处理状态"查询对应的票据:

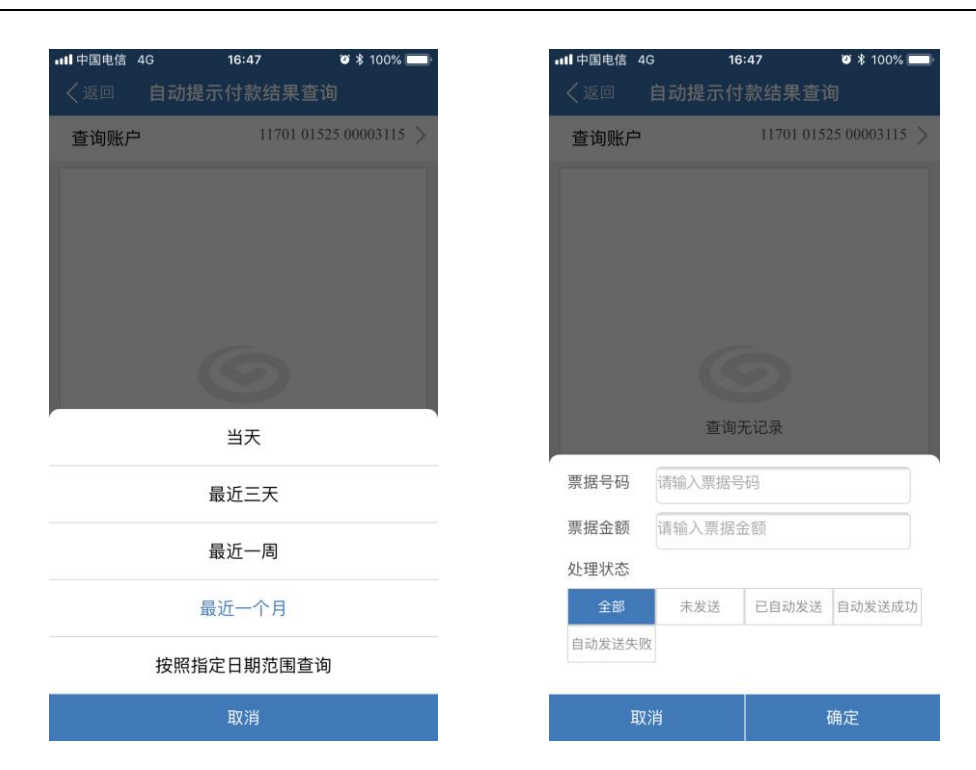

## 票据融资申请进度查询

点击"票据融资申请进度查询",进入"票据融资申请进度查询"页面:

| •••• 中国电信 |       | 16:45      | 🗿 🖇 100% 💷 ا |
|-----------|-------|------------|--------------|
| く返回       | l     | 电票查询       |              |
| 票据查询      |       |            | >            |
| 交易明细      | 查询    |            | >            |
| 支付信用      | 信息查询  |            | >            |
| 自动提示      | 付款结果查 | <b>曁</b> 询 | >            |
| 票据融资      | 申请进度查 | ē询         | >            |
|           |       |            |              |
|           |       |            |              |
|           |       |            |              |
|           |       |            |              |
|           |       |            |              |
|           |       |            |              |
|           |       |            |              |
|           |       |            |              |
|           |       |            |              |
|           |       |            |              |

可按"指定日期范围"、"业务品种"查询对应的票据:

| ■■申国电信 | 4G 16:47 🛛 🛪 100% 💻    |  |  |  |
|--------|------------------------|--|--|--|
| く返回    | 票据融资申请进度查询             |  |  |  |
| 查询账户   | 11701 01525 00003115 > |  |  |  |
|        |                        |  |  |  |
|        |                        |  |  |  |
|        |                        |  |  |  |
|        |                        |  |  |  |
|        | 当天                     |  |  |  |
|        | 最近三天                   |  |  |  |
|        | 最近一周                   |  |  |  |
|        | 最近一个月                  |  |  |  |
|        | 最近三个月                  |  |  |  |
|        | 按照指定日期范围查询             |  |  |  |
|        | 取消                     |  |  |  |

| •••• 中国电信 4G                       | 16    | 47     | 🍯 🖇 100% 🥅 |  |  |  |
|------------------------------------|-------|--------|------------|--|--|--|
|                                    | 票据融资申 | 请进度查讨  |            |  |  |  |
| <b>查询账户</b> 11701 01525 00003115 > |       |        |            |  |  |  |
|                                    |       |        |            |  |  |  |
|                                    |       |        |            |  |  |  |
|                                    |       |        |            |  |  |  |
|                                    |       |        |            |  |  |  |
|                                    |       |        |            |  |  |  |
|                                    |       |        |            |  |  |  |
| 查询无记录                              |       |        |            |  |  |  |
|                                    |       |        |            |  |  |  |
|                                    |       |        |            |  |  |  |
| 业务品种                               |       |        |            |  |  |  |
| 全部                                 | 银承出票  | 商承贴现   | 兴业银承贴现     |  |  |  |
| 他行银承贴现                             |       |        |            |  |  |  |
|                                    |       |        |            |  |  |  |
|                                    |       |        |            |  |  |  |
| 取消                                 |       | <br>确定 |            |  |  |  |